# 外為オンライン操作説明書

営 0150-R13

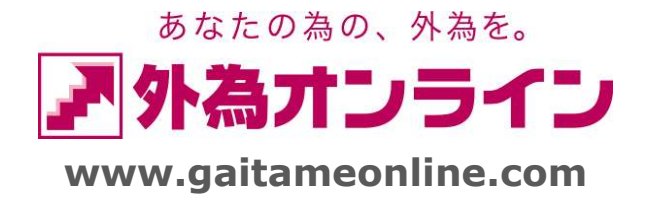

Copyright(C)2009 GaitameOnline co.,Ltd. All Rights Reserved.

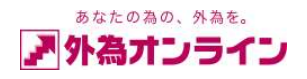

## 目次

| 1.  | 取引画面の説明                       | 3   |
|-----|-------------------------------|-----|
| 2.  | 取引レート画面                       | 4   |
| 3.  | ポジション一覧の見方                    | 5   |
| 4.  | 口座状況の見方                       |     |
|     | 4-1. 詳細画面                     | 6   |
|     | 4-2. グラフ表示画面                  | 8   |
| 5.  | 新規注文を出す(新規ポジションを建てる)          |     |
|     | 5-1. 新規成行注文                   | 9   |
|     | 5-2. 新規指値・逆指値注文               | 1 0 |
|     | 5-3. 新規 I F D(イフダン)注文         | 1 2 |
|     | 5-4. 新規OCO(オーシーオー)注文          | 14  |
|     | 5-5.新規 I F D O (イフダンオーシーオー)注文 | 16  |
|     | 5-6.新規注文の確認                   | 18  |
| 6.  | 決済をする                         |     |
|     | 6-1. 通常の決済                    | 2 0 |
|     | 6-2. 一括決済                     | 23  |
| 7.  | 注文の訂正、取消し方法                   |     |
|     | 7‐1. 指値・逆指値(注文中)の新規注文訂正       | 26  |
|     | 7-2. 指値・逆指値(注文中)の新規注文取消し      | 2 7 |
|     | 7-3. IFD(注文中)の決済注文訂正          | 28  |
|     | 7-4. IFD(注文中)の決済注文取消し         | 3 0 |
|     | 7-5. ОСО(注文中)の決済注文訂正          | 32  |
|     | 7-6. OCO(注文中)の決済注文取消し         | 34  |
| 8.  | 保有ポジションに対する指値・逆指値/トレール注文の入力方法 |     |
|     | 8-1. 指値・逆指値(決済注文)の入力          | 3 5 |
|     | 8-2. ОСО(決済)注文の入力             | 36  |
|     | 8-3. トレール注文の入力                |     |
|     | 8-3-1. トレール注文の入力方法            | 38  |
|     | 8-3-2. トレール注文の訂正と取消           | 4 1 |
|     | 8-3-3. 0C0 注文(決済)でトレール注文を使う   | 4 2 |
| 9.  | i サイクル2取引・サイクル2取引             |     |
|     | 9-1. iサイクル2取引                 | 4 5 |
|     | 9-2. サイクル2取引                  | 4 7 |
| 10. | ポジション集計の見方                    | 50  |
| 11. | ロスカットの説明                      | 51  |
| 12. | 強制決済の説明                       | 52  |
|     |                               |     |

Copyright(C)2009 GaitameOnline co.,Ltd. All Rights Reserved. 営 0150-R12

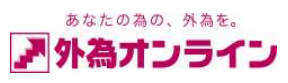

| 13. | 入出金履歴照会、約定取引明細     | 56 |
|-----|--------------------|----|
| 14. | メニューバーの説明          |    |
|     | 1 4-1. 入出金サービス     | 55 |
|     | 1 4-2. レポート印刷      | 58 |
|     | 14-3. チャート         | 59 |
|     | 14-4. ニュース         | 60 |
|     | 14-5. お知らせ         | 60 |
|     | 1 4-6. 設定(アカウント変更) | 62 |
|     | 1 4-7. 設定(通貨ペア設定)  | 63 |
|     | 1 4-8. 「すべて最新表示」   | 63 |
|     | 14-9. ログオフ         | 63 |
| 15. | その他                |    |
|     | 1 5-1. スケルトン機能     | 64 |
| 16. | メール通知サービス          | 65 |

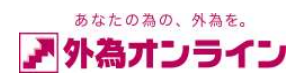

## 1. 取引画面の説明

外為オンライン取引画面の特徴は、1画面で「リアルタイムレート」、「口座状況」、「ポジション一覧」、 「注文明細」などすべての情報がご覧頂ける点です。

| 入出          | 金サー                      | ピス       | マーレポー              | 下印刷      | F+-           | + =                      | :7   | r d     | お知らせ                                          | Ē2            | 定             | 困った         | 時は?    |                      |               |              |                |       |                            | ログオフ (      |
|-------------|--------------------------|----------|--------------------|----------|---------------|--------------------------|------|---------|-----------------------------------------------|---------------|---------------|-------------|--------|----------------------|---------------|--------------|----------------|-------|----------------------------|-------------|
| お客様         | 番号:                      | D10      | 0744058            | 外為ス      | 啷             | 様                        | [外]  | 為わ      | 57) (L!                                       | 50コー7         | 7)]           |             |        | 全て長                  | 新表示           | 示 現在時        | 刻: 10/0        | 7/12  | 2 11:34 【                  | 全サービス可能】    |
| レート         | 照会                       | ※兼       | 所規注文をする            | 5場合には、   | 亥当〕           | 動貨ペアの                    | 〉行をク | リックし    | して下さい。                                        | ,             | ×             |             | 图状况    |                      |               |              |                |       |                            | ×           |
| 通貨          | tベア                      |          | 売レート(bid)          | 買レート(asl | 0             | 始値                       | 高    | 値       | 安値                                            | 時刻            | 刻 🔺           | <u> 7</u> : | うフ表示   | 実効                   | レバレ           | ッジ           | 倍              | 口座    | 維持率                        | 349.72 %    |
| USDJ        | PΥ                       |          | 89.07              | 89.0     | 8             | 88.6                     | 2 8  | 89.14   | 88.56                                         | 11:3          | 4             | 00          | 座資産    | 2,966,46             | i9 37         | <b>則評価残高</b> | 2,967,0        | 069 🤇 | の取引証拠金                     | 819,800     |
| EURJ        | PΥ                       | $\nabla$ | 112.17             | 112.1    | 9 🔻           | 112.0                    | 2 11 | 2.39    | 111.99                                        | 11:3          | 4             | 内担          | 1禾言半1曲 |                      | 0(4)3         | 2. 文中証拠金     | 314,U<br>100.0 | NOO A | ゆマーシンコール1世<br>300 z tuski産 | 204.950     |
| GBPJ        | Pγ                       |          | 133.78             | 133.8    | 1 ▼           | 133.4                    | 8 13 | 33.99   | 133.40                                        | 11:3-         | 4             | ØiŦ         | 価損益    | 60                   | 10 ⑥有         | 动証拠金         | 2.867.0        | )69   | MANNIE                     | 204,330     |
| AUDJI       | PY                       |          | 77.88              | 77.9     | 1 △           | 77.7                     | 4 7  | 8.05    | 77.55                                         | 11:3          | 4             | · 7:        | ポット    | 60                   | 10 ②取         | 防証拠金         | 819,8          | 300 🔇 | 》両建相殺証拠:                   | 金 17,800    |
| NZDJI       | PY                       |          | 63.08              | 63.1     | 4 △           | 62.9                     | 9 6  | 3.11    | 62.72                                         | 11:3          | 4             | ·7          | ワップ    |                      | 0 ®i§         | 還可能額         | 1,733,2        | 269 🛪 | 《新規注文可能》                   | 額 1,733,269 |
| CADJI       | PΥ                       |          | 86.31              | 86.3     | 6 △           | 85.7                     | 0 8  | 86.41   | 85.70                                         | 11:3          | 4 🔽           | ・手          | 数料     |                      | 0 97          | 足額           |                | 0     |                            |             |
| ポジジ         | ジジョン一覧                   |          |                    |          |               |                          |      |         |                                               |               |               |             |        |                      |               |              |                |       |                            |             |
| 決済          | 決済注文をする場合は該当行をクリックして下さい。 |          |                    |          |               |                          |      |         |                                               |               |               |             |        |                      |               |              |                |       |                            |             |
| No 🗦        | 通貨ペア                     | 7        | 注文番号               | 約定日日     | ŧ             | 売                        | 買 糸  | 的定R     | 評価尺                                           |               | 指値            | 逆指値         | 1 取引詞  | E拠金 円1               | ffR           | スポット円貨       | 2797°          |       | 決済手数料                      | 決済損益        |
| 1           | USD/JF                   | PY<br>DV | 7265473            | 10-07-12 | 0:46          | 1                        | 5    | 89.12   | 89.07                                         |               |               |             | 8      | 39,000               |               | -2,500       |                | 0     | 0                          | -2,500      |
| 2           | ELIRUE                   | γ        | 7265674            | 10-07-12 | 0:41          | 10                       | 1    | 1719    | 11219                                         |               |               |             | 2      | 25 000               |               | 300          |                | 0     | 0                          | 300         |
| 4           | EUR/JF                   | Y        | 7265665            | 10-07-12 | 0:54          | 10                       | 1    | 12.10   | 112.19                                        |               |               |             | 22     | 25,000               |               | 1,000        |                | 0     | 0                          | 1,000       |
| 5           | AUD/JF                   | PΥ       | 7265675            | 10-07-12 | 0:54          | 3                        |      | 77.92   | 77.91                                         |               |               |             |        | 46,800               |               | 300          |                | 0     | 0                          | 300         |
| 6           | AUD/JF                   | ٩Y       | 7265669            | 10-07-12 | 0:54          | 15                       |      | 77.92   | 77.91                                         |               |               |             | 23     | 34,000               |               | 1,500        |                | 0     | 0                          | 1,500       |
|             |                          |          |                    |          |               |                          |      |         |                                               |               |               |             |        |                      |               |              |                |       |                            |             |
|             |                          |          |                    |          |               |                          |      |         |                                               |               |               |             |        |                      |               |              |                |       |                            |             |
| ( ) + +++   | +>88%m                   |          |                    | I        |               |                          | -    |         | 1                                             |               |               |             | 1      |                      | - 1           |              |                | -     |                            |             |
| /±X*        | +-• <i>н</i> тш          |          |                    |          |               |                          |      |         |                                               | Dé mate a     | 6 DD          |             |        | el es Malans - Conte |               |              |                |       |                            | <u> </u>    |
| ET IL       |                          | 肖        | [ 収5  ⊻<br>#목  (注本 | 【新規 ☑)∂  | 5)ří<br>Listr | 1 (検知                    | 파고니  | ※週7     | をの)注文明<br>2011 - 2番4                          | 月前田をき<br>そのここ | ▶照する<br>□ ★ □ | 場合に         | にしホート  | 「山洞でこ雊               | 12 hð         | t∿<br>⇒ol #8 | 88             |       | (#-#-                      | €Û↓         |
| 1           | -16 /3                   | 1265     | 281 10-07-1        | 12 10·30 | /±.           | ×1ハル<br><sup>、</sup> 注立由 | 新担   | /±.×./¶ | 8월 11년<br>11년 11년 11년 11년 11년 11년 11년 11년 11년 |               | 元             | 10          | 和7兒/主义 | *兆11米日               | - 187<br>店 11 | 1.80         | 無甘眠見           |       | 1/#*5                      |             |
| 2           | 7                        | 7265     | 261 10-07-1        | 12 10:38 |               | 注文中                      | 新規   | ì       | 画常 USI                                        | D/JPY         |               | 5           |        | 指                    | 直 8           | 8.50         | 無期限            |       |                            |             |
|             |                          |          |                    |          |               |                          |      |         |                                               |               |               |             |        |                      |               |              |                |       |                            |             |
|             |                          |          |                    |          |               |                          |      |         |                                               |               |               |             |        |                      |               |              |                |       |                            |             |
|             |                          |          |                    |          |               |                          |      |         |                                               |               |               |             |        |                      |               |              |                |       |                            |             |
|             |                          |          |                    |          |               |                          |      |         |                                               |               |               |             |        |                      |               |              |                |       |                            |             |
| <b>⊻</b> レ- | ト照会                      |          | ┛□座状               | 况        | ボジ            | ション集課                    | H 🖪  | イボジシ    | ション一覧                                         | V             | 注文明           | 孫田          | □入     | 出金履歴照                | 숲             | 約定取引明約       | <b>⊞</b> お     | 客様    | 情報 二ア                      | クセス履歴       |
|             |                          |          |                    |          |               |                          |      |         |                                               |               |               |             |        |                      |               |              |                |       |                            |             |
|             |                          |          |                    |          |               |                          |      |         |                                               |               |               |             |        |                      |               |              |                |       |                            |             |

※最下部のチェックボックスをオンにすることで、それぞれの明細内容が表示されます。

※画面右上 〔全サービス可能〕 が表示中は、成行注文(クイックトレード)も含め全て利用可能です。 [注文可・成行不可] が表示中は、成行注文はできません。指値等の注文のみ受付可能です。

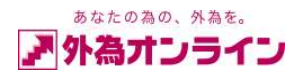

## 2. 取引レート画面

表示されているレートは、インターバンクに直結したリアルタイムレートです。

| レート照会  | ※剰       | ※新規注文をする場合には、該当通貨ペアの行をクリックして下さい。 |                                 |   |        |        |        |       |   |  |  |  |  |  |  |
|--------|----------|----------------------------------|---------------------------------|---|--------|--------|--------|-------|---|--|--|--|--|--|--|
| 通貨ペア   |          | 売レート(bid)                        | 년/─h(bid) 買/─h(ask) 始値 高値 安値 時刻 |   |        |        |        |       |   |  |  |  |  |  |  |
| USDJPY |          | 89.07                            | 89.08                           | Δ | 88.62  | 89.14  | 88.56  | 13:13 | ≡ |  |  |  |  |  |  |
| EURJPY | $\nabla$ | 112.28                           | 112.30                          | ▼ | 112.02 | 112.39 | 111.99 | 13:13 |   |  |  |  |  |  |  |
| GBPJPY |          | 133.88                           | 133.91                          | Δ | 133.48 | 133.99 | 133.40 | 13:13 |   |  |  |  |  |  |  |
| AUDJPY | $\nabla$ | 78.01                            | 78.04                           | ▼ | 77.74  | 78.09  | 77.55  | 13:13 |   |  |  |  |  |  |  |
| NZDJPY |          | 63.13                            | 63.19                           | Δ | 62.99  | 63.19  | 62.72  | 13:13 |   |  |  |  |  |  |  |
| CADJPY |          | 86.38                            | 86.43                           | Δ | 85.70  | 86.41  | 85.70  | 13:13 | • |  |  |  |  |  |  |

[通貨ペア]

通貨ペアを表示しています。USDJPY は米ドル/日本円のペアを意味しています。

〔売レート: bid〕

現時点での「売」レートを表示しています。インターバンク・リアルタイムレートを採用しています。 お客様が「売りたい」場合、こちらのレートが該当します。

[買レート: ask]

現時点での「買」レートを表示しています。インターバンク・リアルタイムレートを採用しています。 お客様が「買いたい」場合、こちらのレートが該当します。

〔始値〕

為替市場1日のスタート時のレートです。

#### 〔高値〕

本日の売値で、一番高かったレートを表示しています。

〔安値〕

本日の売値で、一番安かったレートを表示しています。

〔売レート・買レートのマーク〕

- ▲ 売レートが上昇している(有利に推移)
- ▽ 売レートが下降している(不利に推移)
- ▼ 買レートが下降している(有利に推移)
- △ 買レートが上昇している(不利に推移)

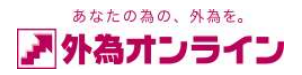

#### 3. ポジション一覧の見方

| ポシ | バション一覧                   |         |                |    |   |        |        |  |    |     |         |     |        |       |       | ×      |
|----|--------------------------|---------|----------------|----|---|--------|--------|--|----|-----|---------|-----|--------|-------|-------|--------|
| 決  | 決済注文をする場合は該当行をクリックして下さい。 |         |                |    |   |        |        |  |    |     |         |     |        |       |       |        |
| No | 通貨ペア                     | 注文番号    | 約定日時           | 売  | 買 | 約定R    | 評価R    |  | 指値 | 逆指値 | 取引証拠金   | 円貨R | スポット円貨 | 2797° | 決済手数料 | 決済損益   |
| 1  | USD/JPY                  | 7265473 | 10-07-12 10:46 |    | 5 | 89.12  | 89.07  |  |    |     | 89,000  |     | -2,500 | 0     | 0     | -2,500 |
| 2  | USD/JPY                  | 7265344 | 10-07-12 10:41 | 1  |   | 89.11  | 89.08  |  |    |     | 17,800  |     | 300    | 0     | 0     | 300    |
| 3  | EUR/JPY                  | 7265674 | 10-07-12 10:54 | 10 |   | 112.19 | 112.19 |  |    |     | 225,000 |     | 0      | 0     | 0     | 0      |
| 4  | EUR/JPY                  | 7265665 | 10-07-12 10:54 | 10 |   | 112.20 | 112.19 |  |    |     | 225,000 |     | 1,000  | 0     | 0     | 1,000  |
| 5  | AUD/JPY                  | 7265675 | 10-07-12 10:54 | 3  |   | 77.92  | 77.91  |  |    |     | 46,800  |     | 300    | 0     | 0     | 300    |
| 6  | AUD/JPY                  | 7265669 | 10-07-12 10:54 | 15 |   | 77.92  | 77.91  |  |    |     | 234,000 |     | 1,500  | 0     | 0     | 1,500  |
|    |                          |         |                |    |   |        |        |  |    |     |         |     |        |       |       |        |
|    |                          |         |                |    |   |        |        |  |    |     |         |     |        |       |       |        |
|    |                          |         |                |    |   |        |        |  |    |     |         |     |        |       |       |        |

〔通貨ペア〕

現在保有しているポジジョンの通貨ペアが表示されます。 (例) USD/JPY=米ドル/円、EUR/JPY=ユーロ/円

〔注文番号〕

ポジションごとに注文番号が設定されます。取引はすべて注文番号により管理されています。 約定取引明細の注文番号とポジション一覧の注文番号は同一となります。

〔約定日時〕

ポジションを建てた日時が表示されます。

〔売・買〕

保有ポジションの取引数量(枚数)を表示しています。(取引単位は通貨ペア毎に異なります) 買いポジションの場合は〔買〕欄に取引数量が表示され、売ポジションの場合は〔売〕欄に取引数量が表示 されます。

〔約定R〕約定レート

新規でポジションを保有した時の約定レートを表示しています。

〔取引証拠金〕

各ポジションを保有するために必要な証拠金額が表示されます。

〔評価R〕評価レート

現在の市場レートが表示されます。(売ポジションなら買レート、買ポジションなら売レートを表示)

〔円貨R〕円貨レート

決済通貨(通貨ペアの右側)が円貨(JPY)以外の場合のみ表示されます(例:EUR/USD)。表示される値は、決済 通貨と円貨との組合せによる通貨ペア(例:USD/JPY)の現在の売レートが表示されます。

〔スポット円貨〕

各ポジションの評価損益を表示しています。約定レートと評価レートの差に対して取引通貨量を乗じた金額となります。決済通貨が円貨でない場合は円貨レートを更に乗じた値となります。

〔スワップ〕

ポジションごとの未清算スワップポイントが表示されます。

〔新規手数料〕

ポジションを建てた時に必要な手数料です。(外為オンラインでは0円です。)

〔決済手数料〕

ポジションを決済する時に必要な手数料です。(外為オンラインでは0円です。)

〔決済損益〕

該当ポジションを仮に決済した場合に想定される決済損益です。評価レートの変動と連動して変化します。 スポット円貨とスワップの合計となります。

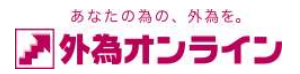

#### 4. 口座状況の見方

#### 4-1. 詳細画面

| 口座状況  |           |         |            |              | ×         |
|-------|-----------|---------|------------|--------------|-----------|
| グラフ表示 | 実効し       | バレッジ    | 14.54 倍 口級 | ·<br>華維持率 34 | 3.72 %    |
| ①口座資産 | 2,966,469 | ③預り評価残高 | 2,917,869  | ②取引証拠金       | 819,800   |
| 内担保評価 | 0         | ④注文中証拠金 | 314,000    | ⑩マーシンコール値    | 0         |
|       |           | ⑤出金依頼額  | 100,000    | ODロスカット値     | 204,950   |
| ②評価損益 | -48,600   | ⑥有効証拠金  | 2,817,869  |              |           |
| ・スポット | -48,600   | ②取引証拠金  | 819,800    | 心面建相殺証拠金     | 17,800    |
| ・スワップ | 0         | ⑧返還可能額  | 1,684,069  | ※新規注文可能額     | 1,684,069 |
| ・手数料  | 0         | ③不足額    | 0          |              |           |

〔①口座資産〕

確定している口座残高を表示しています。詳細は〔入出金履歴照会〕画面をオンに(チェックボックスを クリック)することで確認することができます。

〔内担保評価〕

未使用項目です。(有価証券などを証拠金として差入れた場合などに使用しますが現在未使用です)

〔②評価損益〕

保有しているポジションを現時点で仮に決済した場合の損益合計額を表示しています。スポット・スワップ を合計した金額が表示されます。

〔スポット〕

現在保有しているポジションの評価損益合計額を表示しています。(ポジション一覧のスポット円貨と同額)

〔スワップ〕

現在保有しているポジションのスワップ合計額を表示しています。(ポジション一覧のスワップと同額)

〔手数料〕

現在保有しているポジションを決済する時の、決済予定手数料合計額を表示しています。 (外為オンラインでは0円です。)

〔③預り評価残高〕

①口座資産+②評価損益 となります。

〔④注文中証拠金〕 (※1)

新規で指値等の注文を予約した場合、その注文が成立した際に必要な証拠金額を表示しています。 (※1) 口座状況【詳細】に表示されます。

〔⑤出金依頼額〕

お客様が出金依頼を指示された場合、その出金依頼金額が表示されます。

〔⑥有効証拠金〕

③預り評価残高-⑤出金依頼額 となります。

〔⑦取引証拠金〕

ポジションを保有するために必要な証拠金額を表示しています。(ポジション一覧の取引証拠金と同額) 証拠金額は通貨ペアによって異なります。(「外為オンライン」取引要綱詳細を参照)

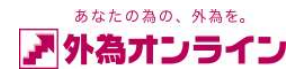

〔⑧返還可能額〕

現時点で出金が可能な金額を表示しています。 返還可能額=①口座資産-④注文中証拠金-⑤出金依頼額-⑦取引証拠金+②評価損益

〔⑨不足額〕

マージンコールを設定していないため、不足額は発生しません。(現在未使用です)

〔⑪マージンコール値〕

マージンコール(追加証拠金)は未使用です。

〔⑪ロスカット値〕

自動ロスカット値が表示されます。コースごとに値が異なります。 (「外国為替証拠金取引説明書 取引ルール19」参照) ⑥有効証拠金がロスカット値を下回ると全てのポジションが自動的に成行注文決済されます。 ※事前警告などはありませんので、お客様ご自身で注意してください。

〔⑫両建相殺証拠金〕(※2)

両建てポジションにより減額される証拠金額

(※2)両建取引時に口座状況【詳細】に表示されます。

〔※新規注文可能額〕

表示されている金額の範囲内で、新たにポジションを保有することができます。

〔口座維持率〕

⑥有効証拠金に対する⑦取引証拠金の比率を%で表示しています。

〔実効レバレッジ〕

「総取引金額」に対する⑥有効証拠金との倍率を表示しています。

※総取引金額 = 実勢レート × 取引数量

(例:120円×10万通貨(米ドル)=12,000,000円)

※預り評価残高 = 口座資産 + 評価損益

≪補足説明≫

「実効レバレッジ」は、一般的な「レバレッジ」とは異なります。一般的な「レバレッジ」とは、 取引時点において預け入れたご資金(口座資産)から算出し、実質何倍のお取引(総取引金額)が 実行されるかを表すものです。

「実効レバレッジ」とは、ポジション保有している際、お客様の口座状況に連動したレバレッジを表示して います。お取引開始後(ポジション保有後)、お客様の口座状況は、評価損益が加味されることにより、 随時変動していきます(この変動に伴う資産評価額は「⑥有効証拠金」に表示されます)。 この変動に伴い、「実効レバレッジ」も刻々と変動することになります。 ※ポジションが無い場合は、実効レバレッジは表示されません。

算出方法

レバレッジ 実効レバレッジ「総取引金額÷口座資産」 (総取引金額÷⑥有効証拠金)

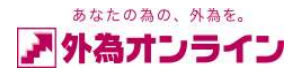

## 4-2. 口座状況 グラフ表示画面

| 口座状況    |           |    |   |     |   |    |    |   |   |           | × |
|---------|-----------|----|---|-----|---|----|----|---|---|-----------|---|
| I¥ 細    | 実効レバレッ    | ッジ | 1 | .88 | 倍 | 座維 | 持≊ | ¥ |   | 2659.52 % |   |
| ①口座資産   | 2.939.769 |    |   |     |   |    |    |   |   |           |   |
| ②評価損益   | 600       |    |   |     |   |    |    |   |   |           |   |
| ③預り評価残高 | 2.940.369 |    |   |     |   |    |    |   |   |           |   |
| ④出金依頼額  | 100.000   |    |   |     |   |    |    |   |   |           |   |
| ⑥有効証拠金  | 2.840.369 |    |   |     |   |    |    |   |   |           |   |
| ②取引証拠金  | 106.800   |    |   |     |   |    |    |   |   |           |   |
| のロスカット値 | 26.700    |    |   |     |   |    |    |   | - | *****     |   |
| ⑧返還可能額  | 2.419.569 |    |   |     |   |    |    |   | 7 | 向バノライ     | 2 |

口座状況の初期表示画面がビジュアル対応になっております。

※口座資産と預り評価残高と取引証拠金のうち大きいものを100として表現しております。

口座維持率がロスカット率の1.5倍を切ると赤く表示され警告音が鳴ります。

グラフ右上部の「口座維持率」表示が赤く変わり、警告音が鳴ります。

※パソコンの音量制限を設定されていると、警告音はなりませんのでご注意ください。

| 口座状況    |           |    |      |   |     | ×         |
|---------|-----------|----|------|---|-----|-----------|
| I¥ 細    | 実効レバレ     | ッジ | 5.19 | 倍 | 口座縦 | 969.81 %  |
| ①口座資産   | 2.047.055 |    |      |   |     |           |
| ②評価損益   | -2.200    |    |      |   |     |           |
| ③預り評価残高 | 2.044.855 |    |      |   |     |           |
| ④出金依頼額  | 10.000    |    |      |   |     |           |
| ⑥有効証拠金  | 2.034.855 |    |      |   |     |           |
| ②取引証拠金  | 211.000   |    |      |   |     |           |
| のロスカット値 | 52.750    |    |      |   |     | AL 28 - 1 |
| ◎返還可能額  | 1.823.855 |    |      |   |     | オペルフライフ   |

・L25R であればロスカット率 100%のため 150%を切ると赤く表示されます。

・L25 であればロスカット率 25%のため 37.5%を切ると赤く表示されます。

| 口座状況  |           |         |            |           |        | ×        |
|-------|-----------|---------|------------|-----------|--------|----------|
| グラフ表示 | 実効レ       | バレッジ    | 14.54 倍 口級 | 座維持率 3    | 343.72 | %        |
| ①□座資産 | 2,966,469 | ③預り評価残高 | 2,917,869  | ②取引証拠金    |        | 819,800  |
| 内担保評価 | 0         | ④注文中証拠金 | 314,000    | ⑩マーシンコール値 |        | 0        |
|       |           | ⑤出金依頼額  | 100,000    | CDロスカット値  |        | 204,950  |
| ②評価損益 | -48,600   | ⑥有効証拠金  | 2,817,869  |           |        |          |
| ・スポット | -48,600   | ②取引証拠金  | 819,800    | 心両建相殺証拠金  | £      | 17,800   |
| ・スワップ | 0         | ⑧返還可能額  | 1,684,069  | ※新規注文可能翻  | 湏 1    | ,684,069 |
| ・手数料  | 0         | ③不足額    | 0          |           |        |          |

グラフ表示 ←──→ 詳細

上の表示ボタンをクリックいただくことで、それぞれの画面へ推移することが可能です。

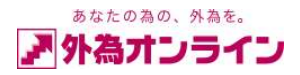

## 5. 新規注文を出す(新規にポジションを建てる)

## 5-1. 新規成行注文

・実勢レートで注文を成立させたい時に使用します。

レート照会画面から注文したい通貨ペアをクリックします。

| レート照会  | ※新規注文を    | ※新規注文をする場合には、該当通貨ペアの行をクリックして下さい。 |   |        |        |        |       |   |  |  |  |  |
|--------|-----------|----------------------------------|---|--------|--------|--------|-------|---|--|--|--|--|
| 通貨ベア   | 売レート(bid) | 買レート(ask)                        |   | 始値     | 高値     | 安値     | 時刻    | • |  |  |  |  |
| GBPUSD | 1.7371    | 1.7375                           | t | 1.7386 | 1.7386 | 1.7361 | 11:00 |   |  |  |  |  |
| NZDJPY | 76.34     | 76.44                            | Ŧ | 76.82  | 76.87  | 76.30  | 11:00 |   |  |  |  |  |
| NZDUSD | 0.6485    | 0.6490                           | 4 | 0.6520 | 0.6525 | 0.6483 | 11:00 |   |  |  |  |  |
| USDCAD | 1.1556    | 1.1562                           | t | 1.1560 | 1.1568 | 1.1549 | 11:00 | = |  |  |  |  |
| USDCHE | 1.3078    | 1,3083                           | 1 | 1.3079 | 1.3086 | 1.3064 | 11:00 |   |  |  |  |  |
| USDJPY | 117.76    | 117.79                           | t | 117.84 | 117.91 | 117.64 | 11:00 | • |  |  |  |  |

〔新規注文画面〕

| 新規注文【クイックト                         | U-F]                                         | 〔通貨ペア              | 〕希望の通貨ペアになっている事をご確認                                                                    |
|------------------------------------|----------------------------------------------|--------------------|----------------------------------------------------------------------------------------|
| 新規                                 |                                              | 〔劫仁久仲              | ください。                                                                                  |
| 通貨ペア                               | 米ドル円 (USDJPY)                                | [ 〔秋1〕采件<br>[ 〔数量〕 | ジクイックトレートー成11任义です。<br>注文する取引数量(枚数)を入力します。                                              |
| 執行条件                               | クイックトレード(リアルプライス)                            |                    | 1 = 1 故、 10 = 10 枚となります。                                                               |
| 数量                                 |                                              |                    | ※直接テンキー入力も可能です。                                                                        |
| 許容スリップ                             | 0                                            | 〔許容スリ              | ップ〕                                                                                    |
| 売                                  | 117.76 買 117.79                              |                    | レート変動が激しく成行注文が成立しにくい<br>場合、成立レートに対するスリッページの許容<br>範囲をあらかじめ設定できます。<br>※成立値にけその分の差異が発生します |
| 指值·逆指值                             |                                              | 買ボタン               | 売ボタンどちらかをクリックし選択します。                                                                   |
| 【注文内容確認】<br>上記の内容でご注え<br>ご注文を登録するに | でお受け致します。<br>は、レートの表示されている店店または賃/ボタンを押して下さい。 |                    | 選択したボタンに表示されているレートで注文<br>します。<br>※確認画面はありませんのでご注意下さい。                                  |

※レート変動が激しい場合は不成立になる場合があります。 そのような場合は許容スリップを広げることで成立しやすくなります。 許容範囲を超えて不利なレートで成立することはありません。

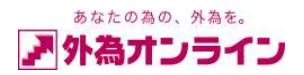

## 5-2. 新規指値・逆指値注文

・レートを指定して注文を成立させたい時に使用します。

指値(リミット)とは、現在のレートより有利なレートを指定して行う注文をいいます。 逆指値(ストップ)とは、現在のレートより不利なレートを指定して行う注文をいいます。

| 新規注文【クイックト             | レード】                                       |  |  |  |  |  |  |  |
|------------------------|--------------------------------------------|--|--|--|--|--|--|--|
| 新規                     |                                            |  |  |  |  |  |  |  |
| 通貨ペア                   | 米心冲 (USDJPY)                               |  |  |  |  |  |  |  |
| 執行条件                   | クイックトレード(リアルプライス)                          |  |  |  |  |  |  |  |
| 数量                     |                                            |  |  |  |  |  |  |  |
| 許容スリップ                 |                                            |  |  |  |  |  |  |  |
| 壳                      | 114.60 買 114.63                            |  |  |  |  |  |  |  |
| $\frown$               | 閉じる                                        |  |  |  |  |  |  |  |
| 指値·逆指値                 |                                            |  |  |  |  |  |  |  |
| 【注文内容確認】               |                                            |  |  |  |  |  |  |  |
| 上記の内容でこ注す<br>ご注文を登録するに | であ受け致します。<br>は、レートの表示されている店はたは慣ばタンを押して下さい。 |  |  |  |  |  |  |  |
|                        |                                            |  |  |  |  |  |  |  |

新規注文画面より、<u>指値・逆指値</u>ボタンをクリックしてくだ さい。

〔通貨ペア〕希望の通貨ペアになっている事をご確認くださ

い。変更も可能です。

〔新規指値・逆指値の入力方法〕

〔売買区分〕2Way・売・買の選択をしてください。 〔執行条件〕指値(リミット)・・・現在のレートより有利なレー × 新規注文入力【通常】 トで成立させたい場合。 新規 逆指値 (ストップ)・・・現在のレートより 不利なレートで成立させたい場合。 通貨ペア 米ドル円 • 成立させたいレートを入力してください。 「レート」 売買区分 • 2Way 取引数量(枚数)を表示しています。1=1枚、 〔数量〕 執行条件 指値(リミット) • 10=10枚となります。 レート 114 55 〔有効期限〕当日・・・当日のニューヨーククローズまで 數量 有効です。 5 無期限・・・注文をキャンセルするまで有効です。 有効期限 無期限 • 指定期限(※)・・・自由に注文の有効期限を設定 指定日時 することが出来ます。 内容確認 閉じる 【新規注文入力】 〔指定日時〕[有効期限]が「指定期限」の時、入力可能です。 この画面より、新規注文の登録を行います。 「通貨ペア」・・ご注文を行う通貨ペアを一覧より選択して下る 売買区分)・・・2Way・売・買のうち、1つを選択して下さい (※)設定した時刻を過ぎると、注文が無効となります。 \* 例) 2010 年 8 月 1 日 20 時 0 分 と設定した場合、 2010年8月1日20時0分0秒 を過ぎると無効となります。 ご注文を行わずに、この画面を閉じる場合は、閉じるボタ ンをクリックしてください。 次の注文内容確認画面へ進む場合は、内容確認ボタンを クリックしてください。

- 10 -

Copyright(C)2009 GaitameOnline co.,Ltd. All Rights Reserved. 當 0150-R12

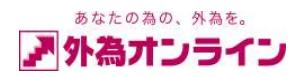

#### 〔注文内容確認画面〕

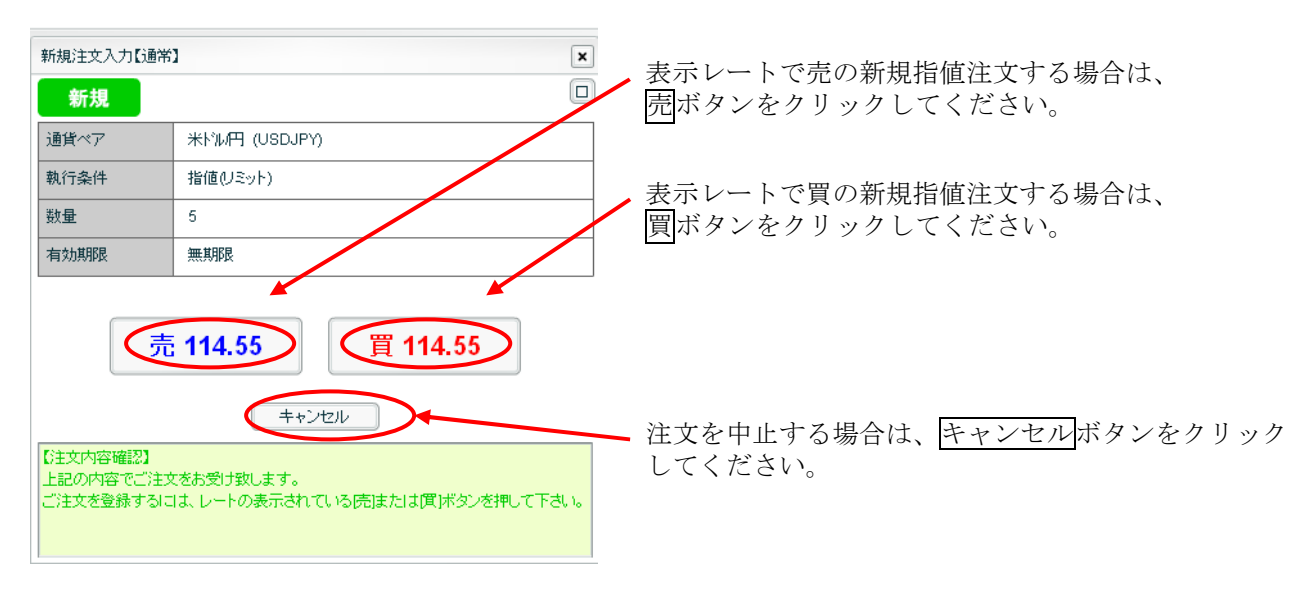

#### 〔登録完了画面〕

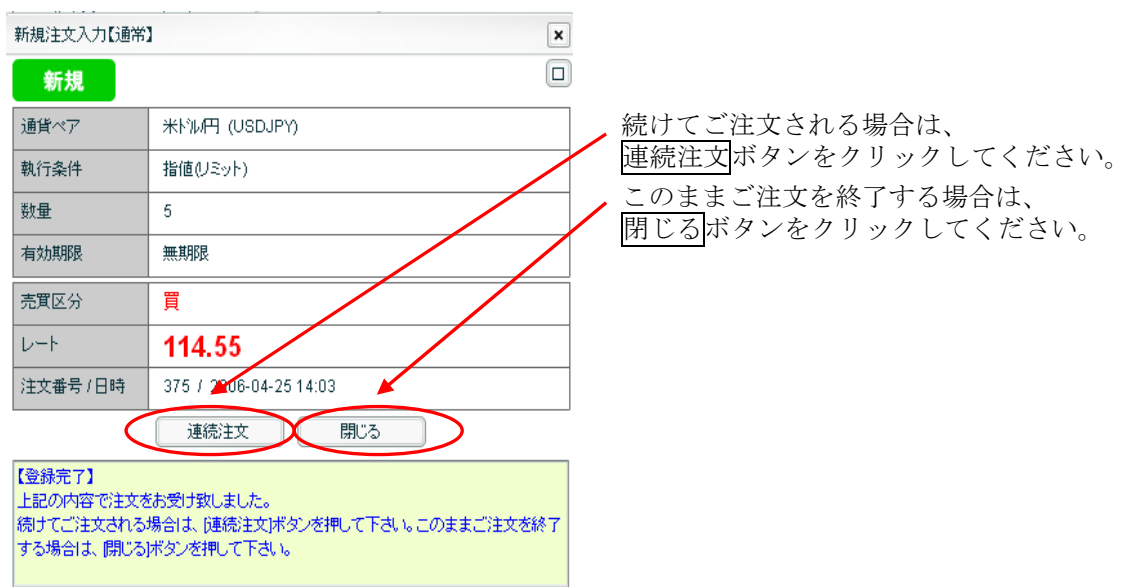

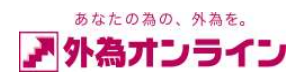

## 5-3. 新規 I F D (イフダン) 注文

•新規注文とその注文が成立したら自動的に有効となる決済注文をセットで出す注文方法です。

新規

| ſ | Ι | FD. | ] とぼ | は、If | done | order | の略 | です。 |
|---|---|-----|------|------|------|-------|----|-----|
|---|---|-----|------|------|------|-------|----|-----|

| 新規注文【クイックトレード】                         |                                                                                                    |  |  |  |  |  |  |  |
|----------------------------------------|----------------------------------------------------------------------------------------------------|--|--|--|--|--|--|--|
| 新規                                     |                                                                                                    |  |  |  |  |  |  |  |
| 通貨ペア 米ドル円 (USDJPY)                     |                                                                                                    |  |  |  |  |  |  |  |
| 執行条件 クイックトレード(リアルプライス)                 |                                                                                                    |  |  |  |  |  |  |  |
| 数量 1 €                                 |                                                                                                    |  |  |  |  |  |  |  |
| 許容スリップ 0 🔹                             |                                                                                                    |  |  |  |  |  |  |  |
| ↑ 売 117.81 買 117.83 ↓                  |                                                                                                    |  |  |  |  |  |  |  |
| <b>↑</b> 売                             | : 117.81 買 117.83 ↓                                                                                                    |  |  |  |  |  |  |  |
| 1         売           指値・逆指値         1 | IT7.81     Image: 117.83       Image: 1 mining to the second second seco |  |  |  |  |  |  |  |

## 新規IFD(イフダン)注文画面

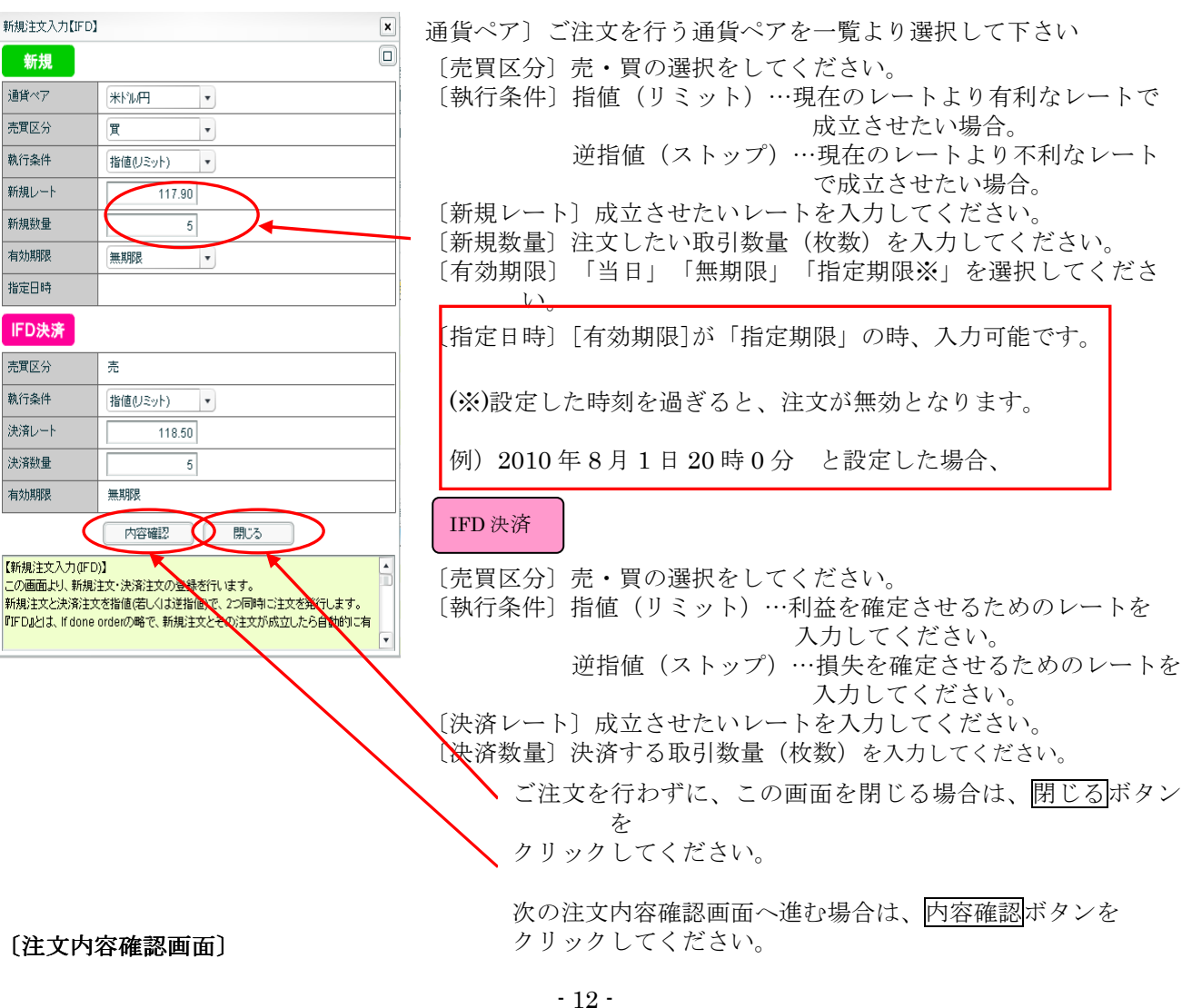

Copyright(C)2009 GaitameOnline co.,Ltd. All Rights Reserved. 當 0150-R12

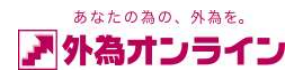

| 新規注文入力【I                                  | FD]                                                                    | ×   |         |          |          |
|-------------------------------------------|------------------------------------------------------------------------|-----|---------|----------|----------|
| 新規                                        |                                                                        |     |         |          |          |
| 通貨ペア                                      | 米トラル円 (USDJPY)                                                         |     |         |          |          |
| 売買区分                                      | <br>買                                                                  |     |         |          |          |
| 執行条件                                      | 指値(リミット)                                                               |     | 上記の画面内容 | でIFDの新規注 | 主文する場合は、 |
| 新規レート                                     | 114.30                                                                 | 1 / | 注文登録ボタン | をクリックしてく | ください。    |
| 新規数量                                      | 5                                                                      |     |         |          |          |
| 有効期限                                      | 無期限                                                                    |     |         |          |          |
| IFD決済                                     |                                                                        |     | 注文を中止する | 場合、キャンセ  | ルボタンを    |
| 売買区分                                      | 売                                                                      |     | クリックしてく | ださい。     |          |
| 執行条件                                      | 指値(リミット)                                                               |     |         |          |          |
| 決済レート                                     | 115.00                                                                 |     |         |          |          |
| 決済数量                                      | 5                                                                      |     |         |          |          |
| 有効期限                                      | 無期限                                                                    |     |         |          |          |
| ◎注文内容確認<br>上記の内容でご<br>ご注文を登録す<br>と、前の画面に見 | 注文登録 キャンセル<br>注文をお受け致します。<br>るには、注文登録ボタンを押して下さい。[キャンセル」ボタンを押す<br>契ります。 |     |         |          |          |

#### 〔登録完了画面〕

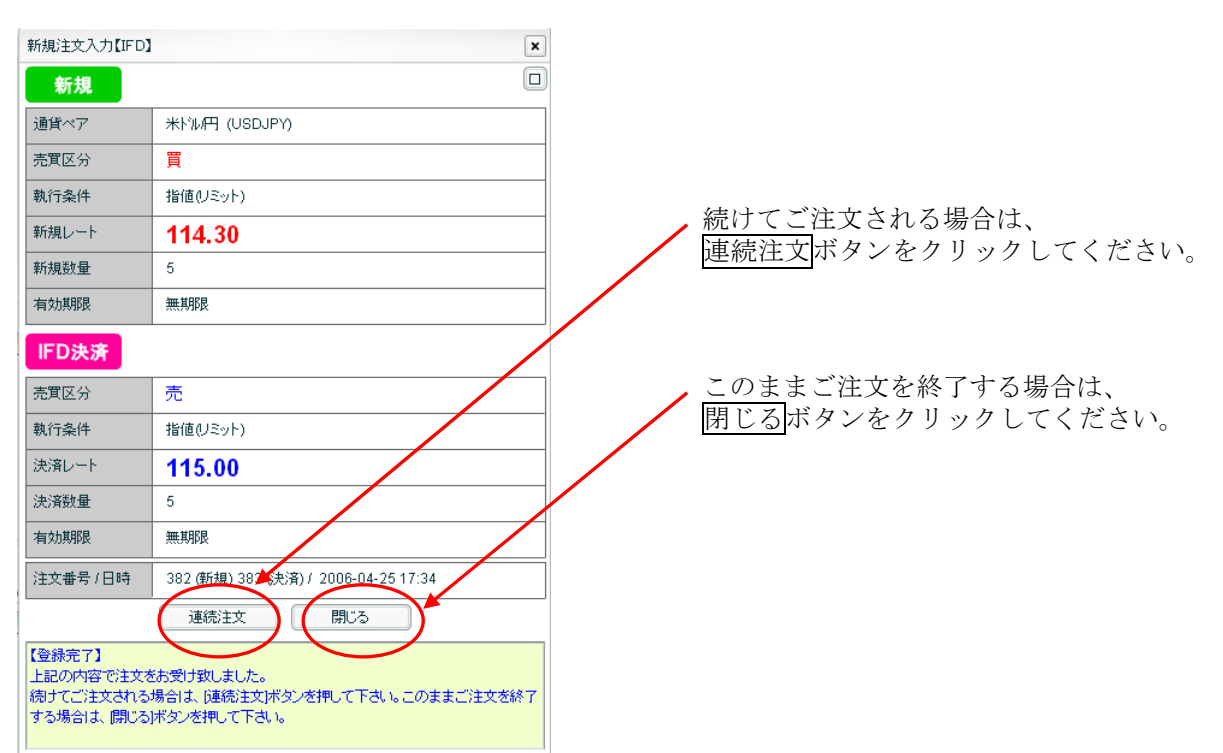

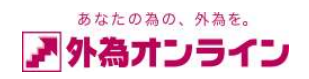

## 5-4. 新規OCO (オーシーオー) 注文

・新規で指値(リミット)注文、または逆指値(ストップ)注文を同時に出し、一方の注文が成立すると、 他方の注文が自動的にキャンセルされる注文方法

※『OCO』とは、One Cancels the Other orderの略です。

| 新規注文【クイックトレード】                                                                                                    |                          |
|----------------------------------------------------------------------------------------------------|--------------------------|
| 新規                                                                                                    |                          |
| 通貨ペア 米ドル円 (USDJPY)                                                                                                    |                          |
| 執行条件 クイックトレード(リアルプライス)                                                                                                    |                          |
| 数量 1 €                                                                                                    | ,新規注文画面より、OCO ボタンをクリックして |
| 許容スリップ 0 🗘                                                                                                    | ください。                    |
| <ul> <li>売 114.74</li> <li>買 114.77</li> <li>閉じる</li> <li>指値・逆指値</li> <li>IFD</li> <li>OCO</li> <li>IFD</li> <li>IFD</li></ul> |                          |

#### 新規OCO(オーシーオー)注文画面

| 新規注文入力【000                                             | 01                                                                    | ×                           | 〔通貨ペア〕ご注文を行う通貨ペアを一覧より選択して下さい。                                                                                                    |
|--------------------------------------------------------|-----------------------------------------------------------------------|-----------------------------|----------------------------------------------------------------------------------------------------|
| OCO新規                                                  |                                                                       |                             | 〔売買区分〕それぞれ売・買の選択をしてください。                                                                                                    |
| 通貨ペア                                                   | * <b>王</b>                                                            |                             | 〔執行条件〕指値(リミット)…現在のレートより有利なレート                                                                                                    |
| 売買区分                                                   | <b>買</b> •                                                            | <b>買</b> -                  | で放立させたい場合。                                                                                                    |
| 執行条件                                                   | 指値(リミット) 🔹                                                            | 逆指値(ストップ) 🔹                 | ど相値(ハドック) 現在のレードより小利なレード<br>で成立させたい場合。                                                                                                    |
| レート                                                    | 114.00                                                                | 115.00                      | 〔レート〕 希望のレートを入力してください。                                                                                                    |
| 数量                                                     | 5                                                                     | 5                           | 〔決済数量〕ご注文の取引数量(枚数)を入力してください。                                                                                                    |
| 有効期限                                                   | 無期限                                                                   |                             | 〔有効期限〕「当日」「無期限」「指定期限※」を選択してくだ                                                                                                    |
| 指定日時                                                   | 内容確認 閉                                                                | 53                          | さい。<br>〔指定日時〕[有効期限]が「指定期限」の時、入力可能です。<br>                                                                                                    |
| 【新規注文入力(OC<br>この画面より、OCO<br>POCO』とは、One C<br>を出し、一方が成立 | O)】<br>新規注文の登録をします。<br>cancels the Other orderの略で、<br>たら、もう一方が自動的こキャン | 同時に2つの、一トで注文<br>セルとなる注文方法の事 | <ul> <li>(※)設定した時刻を過ぎると、注文が無効となります。</li> <li>例) 2010 年 8 月 1 日 20 時 0 分 と設定した場合、<br/>2010 年 8 月 1 日 20 時 0 分 0 秒<br/>を過ぎると無効となります。</li> </ul> |
|                                                        |                                                                       |                             | ご注文を行わずに、この画面を閉じる場合は、閉じ<br>るボタンをクリックしてください。<br>次の注文内容確認画面へ進む場合は、内容確認ボタンを<br>クリックしてください。                                                       |

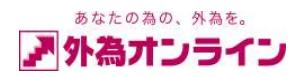

#### 〔注文内容確認画面〕

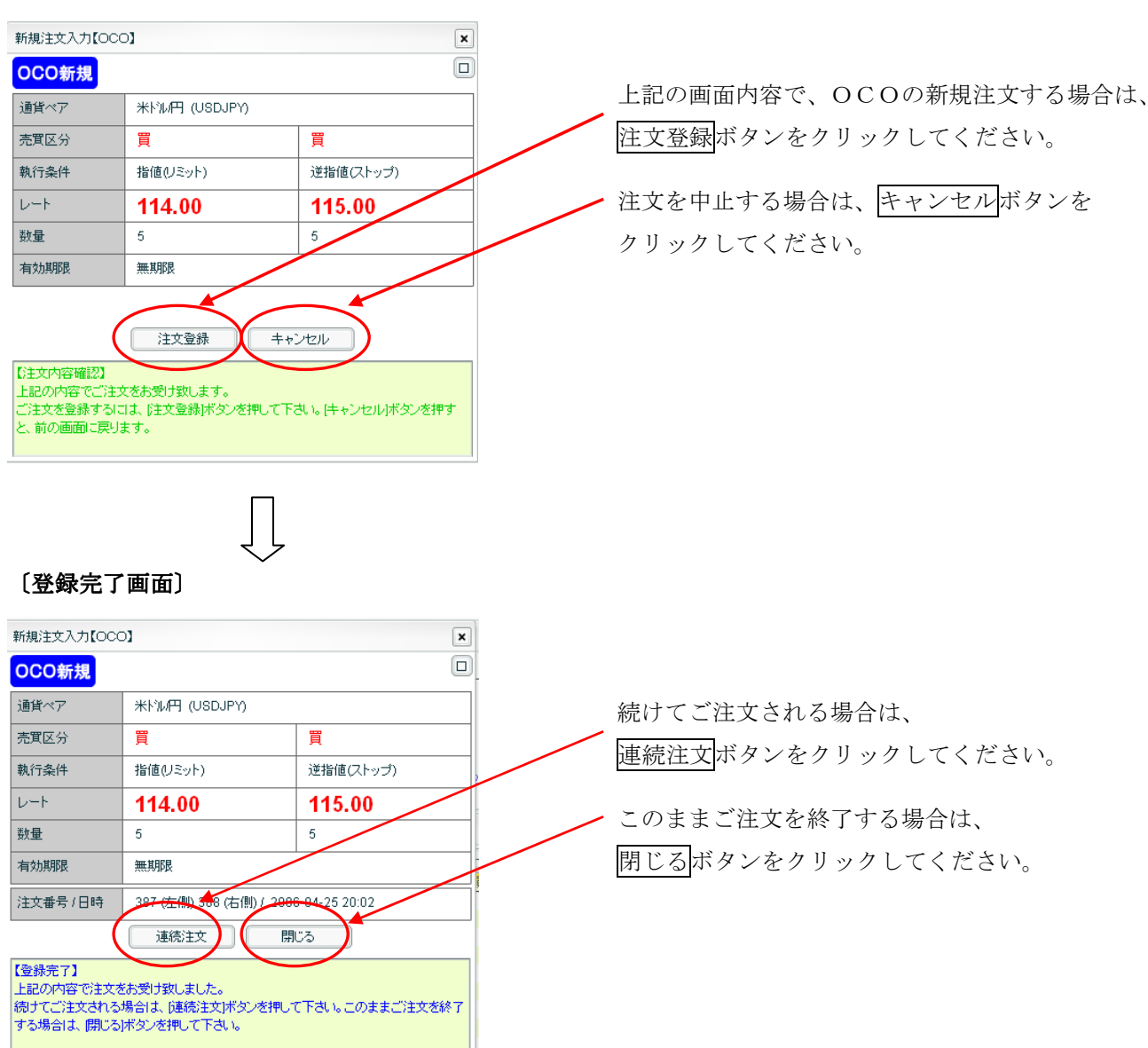

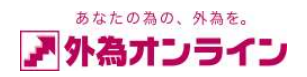

## 5-5. 新規 I F D O (イフダンオーシーオー) 注文

・IFDとOCOを組み合わせた注文方法です。新規で指値(リミット)注文、または逆指値(ストップ)注文を出し、同時に利益確定と損失確定の決済注文を出すことができます。IFDの決済注文として

OCOの方法を用いて利益確定の注文と損失確定の注文を同時に出しておく事が可能です。

『IFDO』とは、If Done+One Cancels the Other orderの略です。

| 新規       □            通貨ペア       ************************************                                                                                                    | 新規注文【クイックトレード】                                                                                                    |                         |
|----------------------------------------------------------------------------------------------------|----------------------------------------------------------------------------------------------------|-------------------------|
| 適宜ペア       米ドル円 (USDJPY)         執行条件       クイックトレード(Uアルプライス)         数量       1 :         許容ZUップ       0 :         売       114.96         買       115.00         閉じる       買         指値・逆指値       IFD         0 :       アレードロック         第規注文画面より、       「FDO」ボタンをクリッ:         ごさ文を発展するにはたいの表示われている声はたは質ばないた思してきれい。       トーマイボキいい | 新規                                                                                                    |                         |
| 執行条件 クイックトレード(Uアルブライス)<br>数量 1:<br>許容スリップ 0:<br>売 114.96 買 115.00<br>閉じる<br>指値・逆指値 IFD 0C0 IFD0<br>新規注文画面より、IFDO ボタンをクリッ:<br>こさ文内容確認<br>上記の内容でご注文をあ受け致します。<br>***********************************                                                                                                    | 通貨ペア 米ドル円 (USDJPY)                                                                                                    |                         |
| 数量 1:   許容スリップ 0:   〒 114.96   買 115.00   閉じる   指値・逆指値 IFD 0C0 IFD0   新規注文画面より、IFD0 ボタンをクリッ   上記の内容でご注文をお受け致します。   、 「さ文を含まする」は、しいの表示われている時または買ばないを想ってきれい                                                                                                    | 執行条件 クイックトレード(リアルプライス)                                                                                                    |                         |
| ド容スリップ 0:     「売 114.96 買 115.00     開びる     指値・道指値 IFD 000 IFD0     「FD0     「FD0     「FD0     「方力の容確認     Lizo内容でご注文をあ受け扱います。     「ごさ文をあ受け扱います。     「ごさ文をあ受け扱います。     「ごさ文をあ受け扱います。     「ごさ文をあ受け扱います。     「ごさ文をあ受け扱います。     「ごさ文をあ受け扱います。     「ごさ文をあ受け扱います。     「ごさ文をあ受け扱います。     「ごさ文をあらいたい」                                    | 数量 1 €                                                                                                    |                         |
| 売 114.96 買 115.00<br>開ごる<br>指値・逆指値 IFD 0C0 IFD0<br>新規注文画面より、IFD0ボタンをクリック<br>に注文内容確認<br>上記の内容でご注文をあ受け致します。<br>で注文をあ受けなします。                                                                                                    | 許容スリップ 0 🔪                                                                                                    |                         |
| $[\Box_{T} = \Delta \Delta \Delta \Delta \Delta \Delta \Delta \Delta \Delta \Delta \Delta \Delta \Delta \Delta \Delta \Delta \Delta \Delta $                                                                                                    | 売 114.96     買 115.00       閉じる        指値・逆指値     IFD       しての     IFD       (注文内容確認)       上記の内容でご注文をも愛け致します。       ご注文を登録するはは、レートの表示されている医はたは質ボタンを押して下さい。 | 新規注文画面より、IFDO<br>してください |

#### 新規IFDO(イフダンオーシーオー)注文画面

|                             | -                |                    | 新規                                                          |  |  |  |  |  |  |  |  |
|-----------------------------|------------------|--------------------|-------------------------------------------------------------|--|--|--|--|--|--|--|--|
| 新規注文人力【IFDO                 | 01               | ×                  | 「涌化。マレブテナな行き活化。マカ、殿上の翌日して下さい                                |  |  |  |  |  |  |  |  |
| 新規                          |                  |                    | [通具べ)] こ住父を打り通具べ)を一見より迭折して下さい                               |  |  |  |  |  |  |  |  |
| 通貨ペア                        | *****            |                    | 〔売買区分〕売・買の選択をしてください。                                        |  |  |  |  |  |  |  |  |
| 売買区分                        | <b>買</b> •       |                    | 〔執行条件〕指値(リミット)…現在のレートより有利なレート                               |  |  |  |  |  |  |  |  |
| 執行条件                        | 指値(リミット) 🔹       |                    | で成立させたい場合。                                                  |  |  |  |  |  |  |  |  |
| 新規レート                       | 114.50           |                    |                                                             |  |  |  |  |  |  |  |  |
| 新規数量                        | 10               |                    | く 成立 こ にい 物 ロ 。<br>〔新 相 レー ト 〕 希 望 の レー ト を 入 力 し て く だ さ い |  |  |  |  |  |  |  |  |
| 有効期限                        | 無期限・             |                    | 「新規数量」ご注文の取引数量(枚数)を入力してください。                                |  |  |  |  |  |  |  |  |
| 指定日時                        |                  |                    | 「有効期限」「当日」「無期限」「指定期限※」を選択してくだ                               |  |  |  |  |  |  |  |  |
| 000312                      |                  |                    | さい。                                                         |  |  |  |  |  |  |  |  |
| 000決済                       |                  |                    | 〔指定日時〕[有効期限]が「指定期限」の時、入力可能です。                               |  |  |  |  |  |  |  |  |
| 売買区分                        | 売                | 売                  |                                                             |  |  |  |  |  |  |  |  |
| 執行条件                        | 指値(リミット)         | 逆指値(ストップ)          | (※)設定した時刻を過ぎると、注文が無効となります。                                  |  |  |  |  |  |  |  |  |
| 決済レート                       | 115.50           | 114.00             |                                                             |  |  |  |  |  |  |  |  |
| 決済数量                        | 10               | 10                 | 例)2010年8月1日20時0分 と設定した場合、                                   |  |  |  |  |  |  |  |  |
| 有効期限                        | 無期限              |                    | 2010 年 8 月 1 日 20 時 0 分 0 秒                                 |  |  |  |  |  |  |  |  |
| (                           | 内容確認 閉           | <i>U</i> a         |                                                             |  |  |  |  |  |  |  |  |
| 【新規注文入力(JFD                 |                  |                    | 000 沃済                                                      |  |  |  |  |  |  |  |  |
| この画面より、新規)<br>RIEDONとは、KDor | 主文・決済注文の登録を行います  |                    | 指値(リミット)決済=利益確定する意味                                         |  |  |  |  |  |  |  |  |
| み合わせた注文方法                   | もの事を指します。IFDの決済注 | 文として000の方法を用いて     | 逆指値(ストップ)決済=損失確定する意味                                        |  |  |  |  |  |  |  |  |
|                             |                  |                    | 〔決済レート〕各決済レートを入力してください。                                     |  |  |  |  |  |  |  |  |
|                             |                  | $\setminus$        | 〔決済数量〕各決済取引数量(枚数)を入力してください。                                 |  |  |  |  |  |  |  |  |
|                             |                  |                    | デ注文を行わずに この画面を閉じる堪合け 閉じるボタ                                  |  |  |  |  |  |  |  |  |
|                             |                  |                    | ンをクリックしてください                                                |  |  |  |  |  |  |  |  |
|                             |                  |                    |                                                             |  |  |  |  |  |  |  |  |
|                             |                  |                    | 次の注文内容確認画面へ進む場合は、内容確認ボタンを                                   |  |  |  |  |  |  |  |  |
|                             |                  |                    | - 16 - クリックしてください。                                          |  |  |  |  |  |  |  |  |
|                             | Copyright(C)2    | 2009 GaitameOnline | e coLtd. All Rights Reserved.   営 0150-R12                  |  |  |  |  |  |  |  |  |

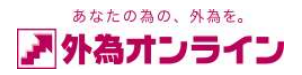

#### 〔注文内容確認画面〕

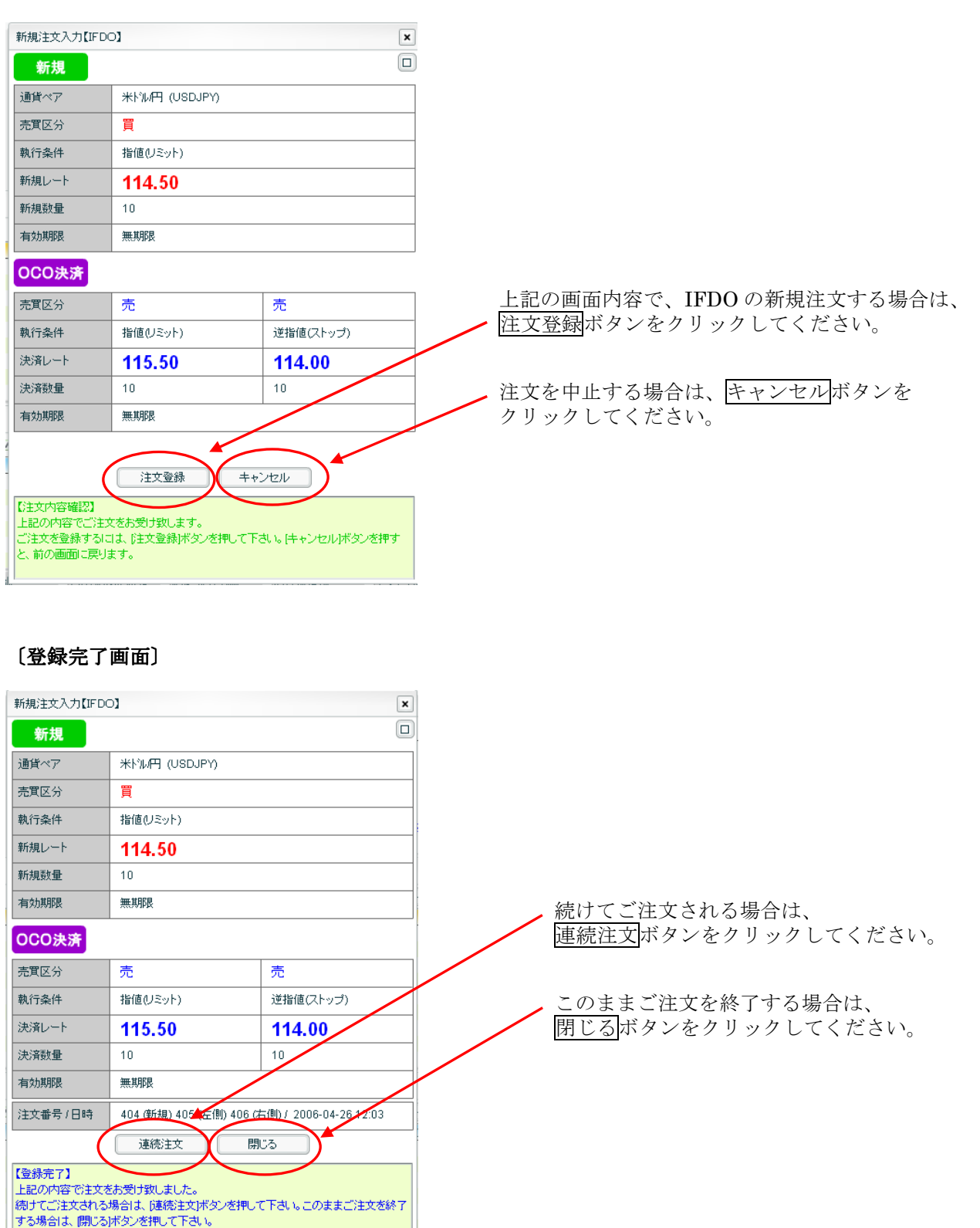

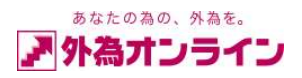

## 5-6.新規注文の確認

#### 〔指値注文の確認画面〕

| 注    | 明細                                                                        |      |               |   |      |    |      |         |   |   |      |    |                                       |       |     |     |      | [   | x |
|------|---------------------------------------------------------------------------|------|---------------|---|------|----|------|---------|---|---|------|----|---------------------------------------|-------|-----|-----|------|-----|---|
| (IT) | 訂正… 取消… [状況 ☑注文中 ☑待機 □約定 □その他 ] [取引 ☑新規 ☑決済 ] [注文日範囲 ~ 20060309 ] 検索 ← ↑↓ |      |               |   |      |    |      |         |   |   |      |    |                                       |       |     |     |      |     |   |
| No   | 一括                                                                        | 注文番号 | 注文日時          | 携 | 注文状況 | 取引 | 注文種別 | 通貨ペア    | 売 | 買 | 新規注文 | 執行 | i i i i i i i i i i i i i i i i i i i | 指定R   | 期限  | 約定R | 約定日時 | 約定数 |   |
| 1    |                                                                           | 95   | 06-03-09 16:5 | 7 | 注文中  | 新規 | 通常   | USD/JPY | 5 |   |      | (  | 指値                                    | 18.20 | 無期限 |     |      |     |   |
|      |                                                                           |      |               |   |      |    |      |         |   |   |      |    | $\checkmark$                          |       |     |     |      |     |   |
|      |                                                                           |      |               |   |      |    |      |         |   |   |      |    |                                       |       |     |     |      |     |   |
|      |                                                                           |      |               |   |      |    |      |         |   |   |      |    |                                       |       |     |     |      |     |   |
|      |                                                                           |      |               |   |      |    |      |         |   |   |      |    |                                       |       |     |     |      |     |   |
|      |                                                                           |      |               |   |      |    |      |         |   |   |      |    |                                       |       |     |     |      |     |   |
| ٧L   | ●レート照会 ●□座状況 □ポジジョン集計 ●ポジジョン一覧 ●注文明細 □入出金履歴照会 □約定取引明細 □お客様情報 □アクセス履歴      |      |               |   |      |    |      |         |   |   |      |    |                                       |       |     |     |      |     |   |
|      |                                                                           |      |               |   |      |    |      |         |   |   |      |    |                                       |       |     |     |      |     |   |

指値注文を出した場合、注文明細画面にて注文中の指値情報が表示されます。

## 〔IFD注文の確認画面〕

| ITE   | 取消 [ | 状況 ☑注文中 💽        | (待根 | 。   約定 |     | その         | 他 ]  | [取引 🗹          | 新規  | ☑決済 | ~] [注対 | 日範囲    |           | ~ 20060309 | ] 検索 | R.     | ←↑↓  |
|-------|------|------------------|-----|--------|-----|------------|------|----------------|-----|-----|--------|--------|-----------|------------|------|--------|------|
| No 一括 | 注文番号 | - 注文日時           | 携   | 注文状況   | 取引  | 注文         | 種別   | 通貨ペア           | 売   | 買   | 新規注文   | 執行条件   | 指定R       | 期限         | 約定R  | 約定日時   | 約定数  |
| 1     |      | 9 06-03-09 17:44 |     | 待機     | 決済  | 1          | IFD  | <b>USD/JPY</b> | 5   |     | 98     | 指値     | 119.00    | 無期限        |      |        |      |
| 2     |      | 8 06-03-09 17:44 |     | 注文中    | 新規  |            | IFD  | USD/JPY        |     | 5   |        | 指値     | 117.35    | 無期限        |      |        |      |
|       |      |                  |     |        |     |            |      |                |     |     |        |        |           |            |      |        |      |
|       |      |                  |     |        |     |            |      |                |     |     |        |        |           |            |      |        |      |
|       |      |                  |     |        |     |            |      |                |     |     |        |        |           |            |      |        |      |
|       |      |                  |     |        |     |            |      |                |     |     |        |        |           |            |      |        |      |
| ⊻レート  | 照会   | ┛□座状況            |     | ポジション  | e#t | <b>⊻</b> ⊀ | ジション | ノ一覧 🕓          | 注文时 | 脯細  | 山入出    | 出金履歷照会 | 1111 1111 | 自取引用細      | お客様情 | 報 □アクサ | セス履歴 |
|       |      |                  |     |        |     |            |      |                |     |     |        |        |           |            |      |        |      |

IFD 注文を出した場合、注文明細画面にて注文中の IFD 情報が表示されます。

#### 〔OCO注文の確認画面〕

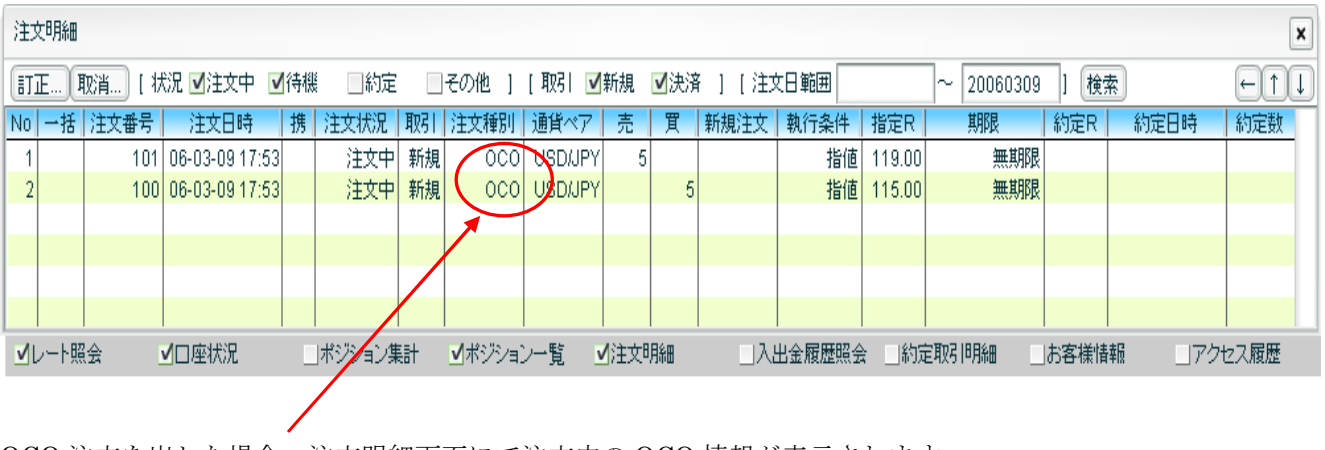

OCO 注文を出した場合、注文明細画面にて注文中の OCO 情報が表示されます。

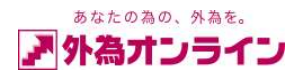

#### 〔IFDO注文の確認画面〕

| ١Ţ | E)   | [7]] [ 初 | 状況 ☑注文中 💽      | 待機 | 約定     |    | その他 ]         | [取引 🗹   | 新規   | ☑決済 | [][注文      | 日範囲    |        | ~ 20060309 | ] 検; | 索     | ⊢↑↓  | ) |
|----|------|----------|----------------|----|--------|----|---------------|---------|------|-----|------------|--------|--------|------------|------|-------|------|---|
| No | 一括   | 注文番号     | 注文日時           | 携  | 注文状況   | 馭引 | 注文稱別          | 通貨ペア    | 売    | 買   | 新規注文       | 執行条件   | 指定R    | 期限         | 約定R  | 約定日時  | 約定数  | ٦ |
| 1  |      | 104      | 06-03-09 18:28 |    | 待機     | 決済 | IFDO          | USD/JPY | 5    |     | 102        | 逆指値    | 114.00 | 無期限        |      |       |      |   |
| 2  |      | 103      | 06-03-09 18:28 |    | 待機     | 決済 | IFDO          | USD/JPY | 5    |     | 102        | 指値     | 118.00 | 無期限        |      |       |      |   |
| 3  |      | 102      | 06-03-09 18:28 |    | 注文中    | 新規 | IFDO          | USD/JPY |      | 5   |            | 指値     | 115.00 | 無期限        |      |       |      |   |
|    |      |          |                |    |        |    | $\setminus$ / |         |      |     |            |        |        |            |      |       |      |   |
|    |      |          |                |    |        |    | 1             |         |      |     |            |        |        |            |      |       |      |   |
|    |      |          |                |    |        |    |               |         |      |     |            |        |        |            |      |       |      |   |
| _  | レート照 |          | ✔□座状況          |    | ポジション集 | E# | ✓ポジショ:        | ン一覧 💽   | /注文8 | 脪田  | <b>∆</b> 8 | 出金履歷照会 | :約5    | 自取引用細      | お客様情 | 報 ロアク | セス履歴 |   |
|    |      |          |                |    |        | /  |               |         |      |     |            |        |        |            |      |       |      |   |

注文明細画面にて、注文中の IFDO 情報を確認することができます。

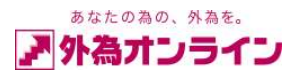

## 6. 決済をする

## 6-1. 通常の決済

持っているポジションを決済する方法

| 1 | ポジ                            | ジョン一覧          |         |                |   |   |        |        |  |     |     |         |     |        |      |       | ×      |
|---|-------------------------------|----------------|---------|----------------|---|---|--------|--------|--|-----|-----|---------|-----|--------|------|-------|--------|
|   | 決済注文をする場合は該当行をクリックして下さい。  ←↑↓ |                |         |                |   |   |        |        |  | €↑↓ |     |         |     |        |      |       |        |
|   | No                            | 通貨ペア           | 注文番号    | 約定日時           | 売 | 買 | 約定R    | 評価R    |  | 指値  | 逆指値 | 取引証拠金   | 円貨R | スポット円貨 | 27%, | 決済手数料 | 決済損益   |
|   | 1                             | USD/JPY        | 7268439 | 10-07-12 13:40 | 5 |   | 89.07  | 89.09  |  |     |     | 89,000  |     | -1,000 | 0    | 0     | -1,000 |
|   | 2                             | <b>EUR/JPY</b> | 7268441 | 0-07-12 13:40  |   | 5 | 112.23 | 112.22 |  |     |     | 112,500 |     | -500   | 0    | 0     | -500   |
| l | 3                             | <b>GBP/JPY</b> | 7268442 | 10-07-12 13:40 |   | 3 | 133.86 | 133.83 |  |     |     | 80,100  |     | -900   | 0    | 0     | -900   |
|   |                               |                |         |                |   |   |        |        |  |     |     |         |     |        |      |       |        |
|   |                               |                |         |                |   |   |        |        |  |     |     |         |     |        |      |       |        |
|   |                               |                |         |                |   |   |        |        |  |     |     |         |     |        |      |       |        |
| I |                               |                |         |                |   |   |        |        |  |     |     |         |     |        |      |       |        |
|   |                               |                |         |                |   |   |        |        |  |     |     |         |     |        |      |       |        |
|   |                               |                |         |                |   |   |        |        |  |     |     |         |     |        |      |       |        |

決済したいポジション一覧の行をクリックすると、〔決済注文入力〕画面 A が開きます。 ※決済該当ポジションに係わるご注文(指値/逆指値など)が注文中/待機中の場合は

〔決済注文入力〕 画面 B が開きます。

#### 〔決済注文入力·注文内容確認〕 画面 A

| 決済注文入力【クイ。  | ックトレード】                         | 〔決済数量〕                               |  |  |  |  |  |  |  |
|-------------|---------------------------------|--------------------------------------|--|--|--|--|--|--|--|
| 決済          |                                 | 通常、保有ポジションの取引数量が表示されますが、全てで          |  |  |  |  |  |  |  |
| 新規注文番号      | 7268439                         | はなく一部を決済したい場合は数量を変更してください。           |  |  |  |  |  |  |  |
| 保有/対象数量     | 5 / 5                           | 5枚のポジションを3枚だけ決落したい提合                 |  |  |  |  |  |  |  |
| 新規約定レート     | 売 89.07                         | 決済数量を「5」から「3」に変更すると、3枚だけ決済           |  |  |  |  |  |  |  |
| 通貨ペア        | 米ドル円 (USDJPY) 【1Lot = 10,000通貨】 | され、2枚は継続してポジションが保持されます。              |  |  |  |  |  |  |  |
| 執行条件        | クイックトレード(リアルプライス)               | (左画面の例参照)                            |  |  |  |  |  |  |  |
| 決済数量        | 3                               |                                      |  |  |  |  |  |  |  |
| 許容スリップ      | 0                               | 「許容スリップ」                             |  |  |  |  |  |  |  |
|             |                                 | レート変動が激しく成行注义が成立しにくい場合、              |  |  |  |  |  |  |  |
|             | ( 買 89.09 ↓ )                   | 成立レートに対するスリッペーンの計谷範囲を<br>あらかじめ設定できます |  |  |  |  |  |  |  |
|             |                                 | ※成立値にはその分の差異が発生します。                  |  |  |  |  |  |  |  |
| 指値・対        |                                 |                                      |  |  |  |  |  |  |  |
| 【注文内容確認】    |                                 |                                      |  |  |  |  |  |  |  |
| (決済数量)・・ご注文 | なの決済枚数を入力します。保有数量以下の数字を入力して     | ▶ 買ボタンで決済実行します。                      |  |  |  |  |  |  |  |
| 161         | v                               | 次の〔決済注文入力・登録完了〕画面で終了です。              |  |  |  |  |  |  |  |
|             |                                 | ※確認画面はありませんのでご注意ください。                |  |  |  |  |  |  |  |

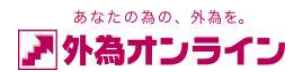

#### 〔決済注文入力・注文内容確認〕 画面 B

| 7268439                                  |
|------------------------------------------|
| 5 / 0                                    |
| 売 89.07                                  |
| 米ドル円 (USDJPY)  【1Lot = 10,000通貨】         |
| クイックトレード(リアルプライス)                        |
| 0                                        |
|                                          |
| <b>買 89.09</b><br>送指値 閉じる 0 C 0          |
| さお受け致します。<br>この決済枚数を入力します。保有数量以下の数字を入力して |
|                                          |

〔決済数量〕

通常、保有ポジションの取引数量が表示されますが、 決済該当ポジションに対して、注文中/待機中の指値等が ある場合は数量が「0」ゼロと表示されます。 その右側にございます「チェック欄」にチェックをいれて いただくと対象数量、並びに決済数量は保有数量と同じ数字 が自動入力されます。

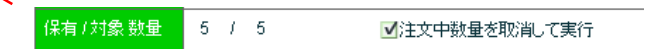

5枚のポジションを3枚だけ決済したい場合 決済数量を「5」から「3」に変更すると、3枚だけ決済 され、2枚は継続してポジションが保持されます。

〔許容スリップ〕 レート変動が激しく成行注文が成立しにくい場合、 成立レートに対するスリッページの許容範囲を あらかじめ設定できます。 ※成立値にはその分の差異が発生します。

(買ボタンで決済実行します。
次の〔決済注文入力・登録完了〕画面で終了です。
※確認画面はありませんのでご注意ください。

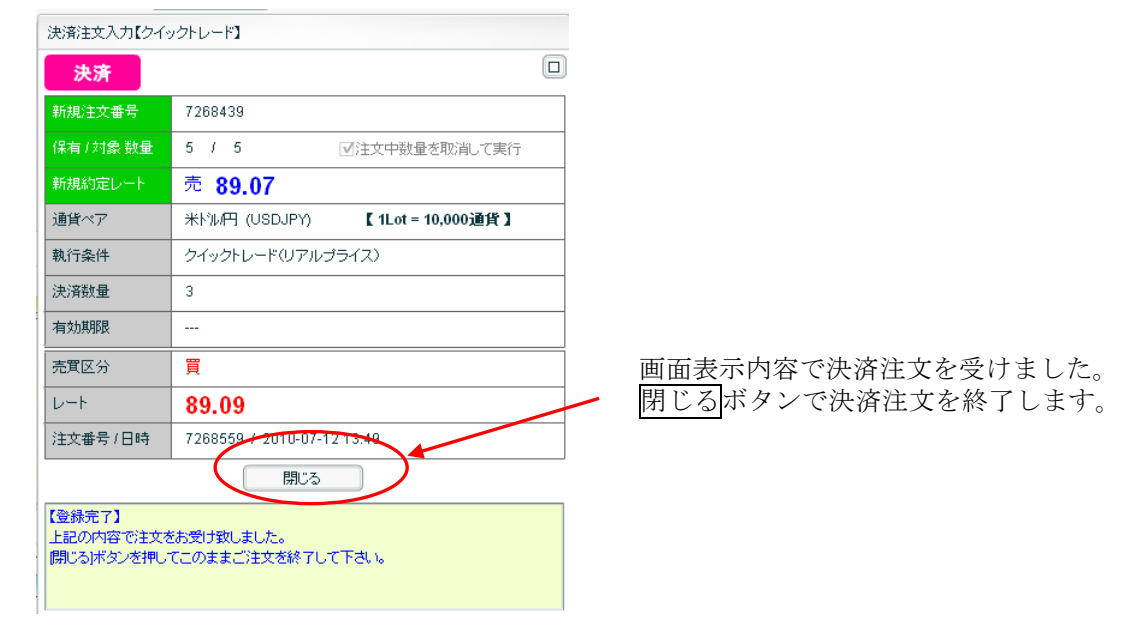

〔決済注文入力・登録完了〕画面

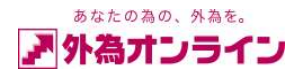

結果下図のとおり「USD/JPY」は3枚決済されて、2枚の残りとなりました。

| 7 | (ジショ) | ン一覧      |         |                |                  |   |        |        |    |     |         |     |        |       |       | ×      |
|---|-------|----------|---------|----------------|------------------|---|--------|--------|----|-----|---------|-----|--------|-------|-------|--------|
| ž | 決済注:  | 文をする     | 場合は該当行  | をクリックして下さ      | , ì <sub>o</sub> |   |        |        |    |     |         |     |        |       |       | ←↑↓    |
| N | o 通f  | <u> </u> | 注文番号    | 約定日時           | 売                | 買 | 約定R    | 評価R    | 指値 | 逆指値 | 取引証拠金   | 円貨R | スポット円貨 | 2797° | 決済手数料 | 決済損益   |
|   | 1 US  | 3D/JPY   | 7268439 | 10-07-12 13:40 | 2                |   | 89.07  | 89.09  |    |     | 35.600  |     | -400   | 0     | 0     | -400   |
|   | 2 EU  | IR/JPY   | 7268441 | 10-07-12 13:40 |                  | 5 | 112.23 | 112.21 |    |     | 112,500 |     | -1,000 | 0     | 0     | -1,000 |
|   | 3 GB  | 9P/JPY   | 7268442 | 10-07-1213:40  |                  | 3 | 133.86 | 133.82 |    |     | 80,100  |     | -1,200 | 0     | 0     | -1,200 |
|   |       |          |         |                |                  |   |        |        |    |     |         |     |        |       |       |        |
|   |       |          |         |                |                  |   |        |        |    |     |         |     |        |       |       |        |
|   |       |          |         |                |                  |   |        |        |    |     |         |     |        |       |       |        |
|   |       |          |         |                |                  |   |        |        |    |     |         |     |        |       |       |        |
|   |       |          |         |                |                  |   |        |        |    |     |         |     |        |       |       |        |
|   |       |          |         |                |                  |   |        |        |    |     |         |     |        |       |       |        |

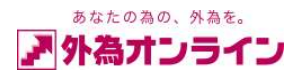

# 6-2. 一括決済

複数の同じ通貨ペアを一括で決済する方法

| 入出金サー    | ビス                        | レポート            | 印刷チ        | ₩-ŀ        | Ξa             | -z 1                                  | お知らせ    | 設定     | 雨      | った時は、            | ?              |        |                     |              |                          | P            | ヴオフ       | 0  |                     |
|----------|---------------------------|-----------------|------------|------------|----------------|---------------------------------------|---------|--------|--------|------------------|----------------|--------|---------------------|--------------|--------------------------|--------------|-----------|----|---------------------|
| お客様番号:   | D1007                     | 44058           | 外為 太郎      | 耶 椅        | € [            | 外為か                                   | うん (L   | 503-7) | ]      |                  | 全1             | て最新表示  | 示 現在時               | 核1: 10/07    | /12 13:53                | 3 【全t        | ナービス可能】   |    |                     |
| レート照会    | ※新規                       | 注文をする           | 場合には、該     | 当通貨        | <ፖ <i>ው</i> ት፣ | をクリックし                                | て下さい    | •      | ×      | 口座状況             |                |        |                     |              |                          |              | ×         |    |                     |
| 通貨ペア     | 売                         | 5V-+(bid)       | 買レート(ask)  | ţ          | 始値             | 高値                                    | 安値      | 時刻     | •      | グラフ表示            | 実              | 効レバレ   | ッジ                  | 倍            | □座維持率                    | 888          | 6.97 %    | 1  |                     |
| USDJPY   |                           | 89.06           | 89.07      | Δ          | 88.62          | 89.14                                 | 88.56   | 13:54  | = 0    | )口座資産            | 2,944,         | 269 37 | 則評価残高               | 2,941,8      | 69 ②取引証券                 | N金           | 320,400   | ō  |                     |
| EURJPY   |                           | 112.20          | 112.22     | Δ 1        | 12.02          | 112.39                                | 111.99  | 13:54  | Þ      | 的担保評価            |                | 0@3    | 1会は超短               | 314,0        | 00 @マーシンコー<br>00 @マーシンコー | -ル値          | 00.400    | )  |                     |
| GBPJPY   | <b></b>                   | 133.80          | 133.83     | △ 1        | 33.48          | 133.99                                | 133.40  | 13:54  | Ø      | の評価損益            | -2.            | 400 @在 | 5並10(7月6月<br>15助証拠金 | 2.841.8      | 69                       | ₽            | 00,100    | 1  |                     |
| AUDJPY   |                           | 77.92           | 77.95      | •          | 77.74          | 78.09                                 | 77.55   | 13:54  |        | スポット             | -2.            | 400 ②职 | 防証拠金                | 320,4        | 00 ⑫両建相新                 | 麵麵           | 106,800   | )  |                     |
| NZDJPY   |                           | 63.19           | 63.25      | Δ          | 62.99          | 63.19                                 | 62.72   | 13:54  |        | ・スワップ            |                | 0 ®12  | 還可能額                | 2,207,4      | 69 ※新規注了                 | と可能額         | 2,207,469 | 9  |                     |
| CADJPY   |                           | 86.30           | 86.35      | Δ          | 85.70          | 86.41                                 | 85.70   | 13:54  | •      | ・手数料             |                | 0 94   | 、足額                 |              | 0                        |              |           |    |                     |
| ポジションー   | 覧                         |                 |            |            |                |                                       |         |        |        |                  |                |        |                     |              |                          |              | ×         |    | (1) USD/JPY 頁ホシションの |
| 決済注文を    | する場合                      | は該当行る           | きクリックしてて   | うし い       |                |                                       |         |        |        |                  |                |        |                     |              |                          |              | ←↑↓       |    |                     |
| No 通貨ペブ  | 7   注                     | 文番号             | 約定日時       | 売          | 買              | 約定R                                   | 評価R     | 指      | 直 逆    | 指値 取引            | 証拠金   F        | 円貨R    | スポット円貨              | <u>גלילצ</u> | 決済手数                     | 料   決        | 济损益       | 1  | 致重(仅数)「10」と         |
| 1 USD/JF | PΥ                        | 7268617         | 10-07-1213 | :54        | 2              | 89.06                                 | 89.07   |        |        |                  | 35,600         |        | -200                |              | 0                        | 0            | -200      |    | [ E ]               |
| 2 USD/JF | PY<br>DV                  | 7268616         | 10-07-1213 | 54         | 3              | 89.07                                 | 89.06   |        |        |                  | 53,400         |        | -300                |              | 0                        |              | -300      |    |                     |
| 4 USD/JF | γ                         | 7268615         | 10-07-1213 | 54         | 4 6            | 89.06                                 | 89.07   |        |        |                  | 89,000         |        | -400                |              | 0                        | 0            | -400      |    | たけはしたい 明人の 杯        |
| 5 USD/JF | PΥ                        | 7268610         | 10-07-1213 | 54         | 10             | 89.07                                 | 89.06   |        |        |                  | 178,000        |        | -1,000              |              | 0                        | 0            | -1,000    |    | を決済したい場合の一括         |
|          |                           |                 |            |            |                |                                       |         |        |        |                  |                |        |                     |              |                          |              |           |    | 计文                  |
|          |                           |                 |            |            |                |                                       |         |        |        |                  |                |        |                     |              |                          |              |           |    | 伏角                  |
|          |                           |                 |            |            |                |                                       |         |        |        |                  |                |        |                     |              |                          |              |           |    |                     |
| 注文中明細    |                           |                 |            |            |                |                                       |         |        |        |                  |                |        |                     |              |                          |              | ×         |    |                     |
| ETTE HD  | *                         | r #p21 🗸        | 新相 副注题     | 3 1        | 按带             | ×:8=                                  | ⊨のシ注∵けF | 的成本条件  | オス提    | <u>∽ı+ ı.</u> #- | - KEO BITO - " | '破壊下す  | 11                  |              |                          |              |           | 'n |                     |
|          | 日…」<br>1 文 <del>本</del> 문 | (100) 回<br>: 注文 |            | 1 」<br>注文北 |                | ···////////////////////////////////// |         |        | 5 J T  | - 新祖注            | ↓ 執行条          | (件) 指行 | ~~~~<br>定R 単        | 昭尼           | (                        | 當老           |           | 4  |                     |
| 1        | 726528                    | 1 10-07-1       | 2 10:39    | 注          | 文中 新           | 規 i                                   | 部 EU    | R/JPY  |        | 10               | 1              | 指値 11  | 1.80                | 無期限          |                          | <b>(H)</b> 2 |           |    |                     |
| 2        | 726526                    | 1 10-07-1       | 2 10:38    | 注3         | 文中 新           | 規 ì                                   | 部 US    | D/JPY  |        | 5                | 1              | 指値 8   | 8.50                | 無期限          |                          |              |           |    |                     |
|          |                           |                 |            |            |                |                                       |         |        |        |                  |                |        |                     |              |                          |              |           |    |                     |
|          |                           |                 |            |            |                |                                       |         |        |        |                  |                |        |                     |              |                          |              |           |    |                     |
|          |                           |                 |            |            |                |                                       |         |        |        |                  |                |        |                     |              |                          |              |           |    |                     |
|          |                           |                 |            | 482 12     | N AREAL        |                                       |         |        | +-886m |                  | 1000           | 197A   |                     | ém 1+15      | \$P1₩JままΩ                |              |           |    |                     |
| ■レート照会   |                           | ⊻□座状》           |            | ヤンンヨ       | ノ果計            | ▲ホジン                                  | /ヨノ一覧   | )⊞     | 又四月和豐  |                  | 八出金腹歴          |        | 」新建取有同用             | 80 _J&3      | 6 慊 憤翔                   | r21          | 已入腹壁      |    |                     |
|          |                           |                 |            |            |                |                                       |         |        |        |                  |                |        |                     |              |                          |              |           |    |                     |

ポジション集計」にチェックを入れてください。

| 入出                 | 金サ        | -Ľ2           | ス               | レポー            | トビロ病             | 削 チ       | +-          | +                  | = <u>-</u> - | ース                                    | お知ら             | ŧ            | 設定    | Ē       | 困っ1                                      | 2時は?    |             |             |         |                  |             |            |              | ログオフ     |
|--------------------|-----------|---------------|-----------------|----------------|------------------|-----------|-------------|--------------------|--------------|---------------------------------------|-----------------|--------------|-------|---------|------------------------------------------|---------|-------------|-------------|---------|------------------|-------------|------------|--------------|----------|
| 的客様                | 靜子:       | D10           | 0074            | 4058           | 外                | 岛 太       | 郎           | 様                  | E            | 外為れ                                   | らわ (            | L50          | II-7) | ]       |                                          |         | 全           | て最新語        | 表示      | 現在時              | 刻: 10,      | /07/12     | 13:55        | 【全サービス可能 |
| ν-                 | ト照会       | *             | 新規注             | 主文をする          | 5場合              | けこよ、診     | 33通         | 街ペア                | の行?          | をクリック                                 | して下さ            | L 16         |       | ×       | ポシ                                       | ジョン集計   |             |             |         |                  |             |            |              | 1        |
| 通                  | 貨ペア       | •             | 売し              | ⊷⊦(bid)        | 買レ               | -⊦(ask)   |             | 始値                 | [            | 高値                                    | 安値              |              | 時刻    | -       | -                                        | 括決済注文   | をするナ        | 易合は調        | 亥当行を:   | クリックロ            | して下さい       | ۱.         |              | Ţ.       |
| USD.               | JPY       |               | ,               | 89.05          | -                | 89.06     | -           | 88.                | 62           | 89,14                                 | 88.             | 56 1         | 3:55  | =       | No                                       | 通貨ペア    | 売           | 買           | 約定      | R J 現            | 現在R         | 差引R        | 円貨R          | スポット円貨   |
| EUR                | JPY       |               | . 1             | 12.19          | 1                | 12.21     |             | 112                | 02           | 112.39                                | 111.            | 99 1         | 3:55  | i.      | 1                                        | USD/JPY | 6           | ŝ           | 89      | 3.06             | 89.06       | 1          | )            | 0        |
| GBP.               | JPY       |               | . 1             | 33.79          | 1                | 33.82     | Δ           | 133.               | 48           | 133.99                                | 133.4           | <b>10</b>    | 3:55  |         | 2                                        | USD/JPY |             | 1           | 8 89    | 3.07             | 89.05       | -0.03      | 2            | -3,600   |
| AUD.               | JPY       |               |                 | 77.87          |                  | 77.90     | T           | 77.                | 74           | 78.09                                 | 77.             | 55 1         | 3:55  |         |                                          |         |             |             |         |                  |             |            |              |          |
| NZD.               | JPY       |               |                 | 63.16          |                  | 63.22     | •           | 62.                | 99           | 63.19                                 | 62.             | 72 1         | 3:55  |         |                                          |         |             |             |         |                  |             |            |              |          |
| CADU               | JPY       |               |                 | 86.28          |                  | 86.33     | $\Delta$    | 85.                | 70           | 86.41                                 | 85.             | 70 1         | 3:55  |         |                                          |         |             |             |         |                  |             |            |              |          |
| ポミ2                | ション-      | 一覧            |                 |                |                  |           |             |                    |              |                                       |                 |              |       |         |                                          | _       |             |             |         |                  |             |            |              | 2        |
| ања<br>1944 година | ~<br>京: 1 | デー<br>をする     | 根合              | +11玄山/2구       | をクロ              |           | 도비          |                    |              |                                       |                 |              |       |         |                                          | -7-     |             |             |         |                  |             |            |              |          |
|                    | 前任へ       | 29.9<br>87    | ्राचा<br>स्तर्भ | ポート            | 279              | -9900<br> | 100         | 。<br>主             | 떝            | 约宁中                                   | 107/ <b>3</b> 1 |              | 16.   | 估       | <b>法担</b> 任                              |         | Ma 🔶 📘      | CO 44 C     | 7 # %=} | CDC/#            | 70.0        | <b>-</b> * | (五)这 千 图(44) |          |
| 1                  | USD(      | UPY           | 7               | -₩~><br>268617 | 10-0             | 07-1212   | 8:54        | 2                  | A            | 89.06                                 | 89.0            | 17           | 18    |         | 2181                                     | 3       | 5 600       | LIAN        | 入中 71   | -200             | ~17         | 0          | PRATRIAL     | -200     |
| 2                  | USDA      | JPY           | 7               | 268616         | 10-0             | 07-12 13  | 3:54        | ~                  | 3            | 89.0                                  | 7 89.0          | 06           |       |         |                                          | 5       | 3,400       |             |         | -300             |             | 0          | (            | -300     |
| 3                  | USD/      | JPY           | 7               | 268615         | 10-0             | 07-12-13  | 3:54        | 4                  |              | 89.06                                 | 6 89.0          | 07           |       |         | 1                                        | 7       | 1,200       |             |         | -400             |             | 0          | (            | -400     |
| 4                  | USDA      | JPY           | 7               | 268614         | 10-0             | 07-12 13  | 8:54        |                    | 5            | 89.0                                  | 7 89.0          | 06           |       |         | _/                                       | 8       | 9,000       |             |         | -500             |             | 0          | (            | -500     |
| 5                  | USDA      | JPY           | 7               | 268610         | 10-0             | 07-12 13  | 3:54        |                    | 10           | 89.07                                 | 7 89.0          | 06           |       |         |                                          | 17      | 3,000       |             |         | -1,000           |             | 0          | (            | -1,000   |
|                    |           |               |                 |                |                  |           |             |                    |              |                                       |                 |              |       |         | /                                        |         |             |             |         |                  |             |            |              |          |
|                    |           |               |                 |                |                  |           |             |                    |              |                                       |                 |              |       |         | /                                        |         |             |             |         |                  |             |            |              |          |
|                    |           |               |                 |                |                  |           |             |                    |              |                                       |                 |              |       |         |                                          |         |             |             |         |                  |             |            |              |          |
| 主文                 | 中明網       | 8             |                 |                |                  |           |             |                    |              |                                       |                 |              |       | 1       |                                          |         |             |             |         |                  |             |            |              | 3        |
| ET 7               | C III     | īк <u>ж</u>   | ) r             | HD21 🔽         | / ±6;±0          | 11/1-14   | ż ·         | 1 142              | *            | ×:8                                   | 土の注て            | <b>≻88</b> ¢ |       | 272     | (挹今)                                     | t 1.#~  | -<br>「尾山-で一 | "波想到下       | (古) (   |                  |             |            |              |          |
|                    | (4)       | X/⊟<br>≷केक्त | 니<br>形문         | 1001 E         | 」#/1/96<br>1日 8寺 | 111       | н.<br>  <†- | <u>₩1</u>          |              | ····································· | 新日日二日           | 54¥.~        |       | まし<br>主 | 97 1 1 1 1 1 1 1 1 1 1 1 1 1 1 1 1 1 1 1 | 新聞にたってい | 动 / 구경      | - 9860.6- T |         | TR               | RP          | 1          | (農業          |          |
| 1                  | 16        | 726           | 新した<br>5281     | 10-07-1        | 1210             | 1/5       | 71,         | <u>えれんれ</u><br>注文中 | 新            |                                       | ¥かり た<br>通常 F   |              | JP/   | 26      | 10                                       | 和1997王人 | 利用          | 指值          | 111 80  | <del>,</del> ,,, | max<br>無其耶見 |            | い用いた         | ,        |
| 2                  |           | 726           | 5261            | 10-07-1        | 1210             | :38       |             | 注文中                | 新            | 規                                     | 通常し             | ISD/         | JPY   |         | 5                                        |         |             | 指値          | 88.50   |                  | 無期限         |            |              |          |
|                    |           |               |                 |                |                  |           |             |                    |              |                                       |                 | 1            |       |         |                                          |         |             |             |         |                  |             |            |              |          |
|                    |           |               |                 |                |                  |           |             |                    |              |                                       |                 | 1            |       |         |                                          |         |             |             |         |                  |             |            |              |          |
|                    |           |               |                 |                |                  |           |             |                    |              |                                       |                 | /            |       |         |                                          |         |             |             |         |                  |             |            |              |          |
|                    |           |               |                 |                | _                | 1         |             |                    |              | 1                                     | - 1             | _            |       |         |                                          |         |             |             |         |                  |             |            |              |          |
| <b>√</b> レ         | 一卜照会      | 숡             | v               | 口座状            | 况                | V         | ポジ          | ション集               | sit.         | ヹ゚゚ポジ                                 | ショント            | 覧            | ⊿注    | 文明      | 命田                                       | □入と     | 出金履歴        | 照会          | 約定      | 取引用網             | h8          | お客様        | 青報日          | アクセス履歴   |
|                    |           |               |                 |                |                  |           |             |                    |              |                                       |                 |              |       |         |                                          |         |             |             |         |                  |             |            |              |          |
|                    |           |               |                 |                |                  |           |             |                    |              |                                       | -               |              |       |         |                                          |         |             |             |         |                  |             |            |              |          |

- 23 -Copyright(C)2009 GaitameOnline co.,Ltd. All Rights Reserved. 営 0150-R12

あなたの為の、外為を。 ▶ 外為オンライン

右上に「ポジション集計」画面が表示されます。

| ポシ | ブション集計  |      |     |        |       |       |     |        |
|----|---------|------|-----|--------|-------|-------|-----|--------|
| -  | 括決済注文   | をする場 | 合は該 | 当行をクリッ | クレて下る | ±l,1₀ |     | 1      |
| No | 通貨ペア    | 売    | 買   | 約定R    | 現在R   | 差引R   | 円貨R | スポット円貨 |
| 1  | USD/JPY | 6    |     | 89.06  | 89.06 | 0     |     | 0      |
| 2  | USD/JPY |      | 18  | 89.07  | 89.05 | -0.02 |     | -3,600 |
|    |         |      |     |        |       |       |     |        |
|    |         |      |     |        |       |       |     |        |
|    |         |      |     |        |       |       |     |        |
|    |         |      |     |        |       |       |     |        |

#### 〔注文内容確認〕画面

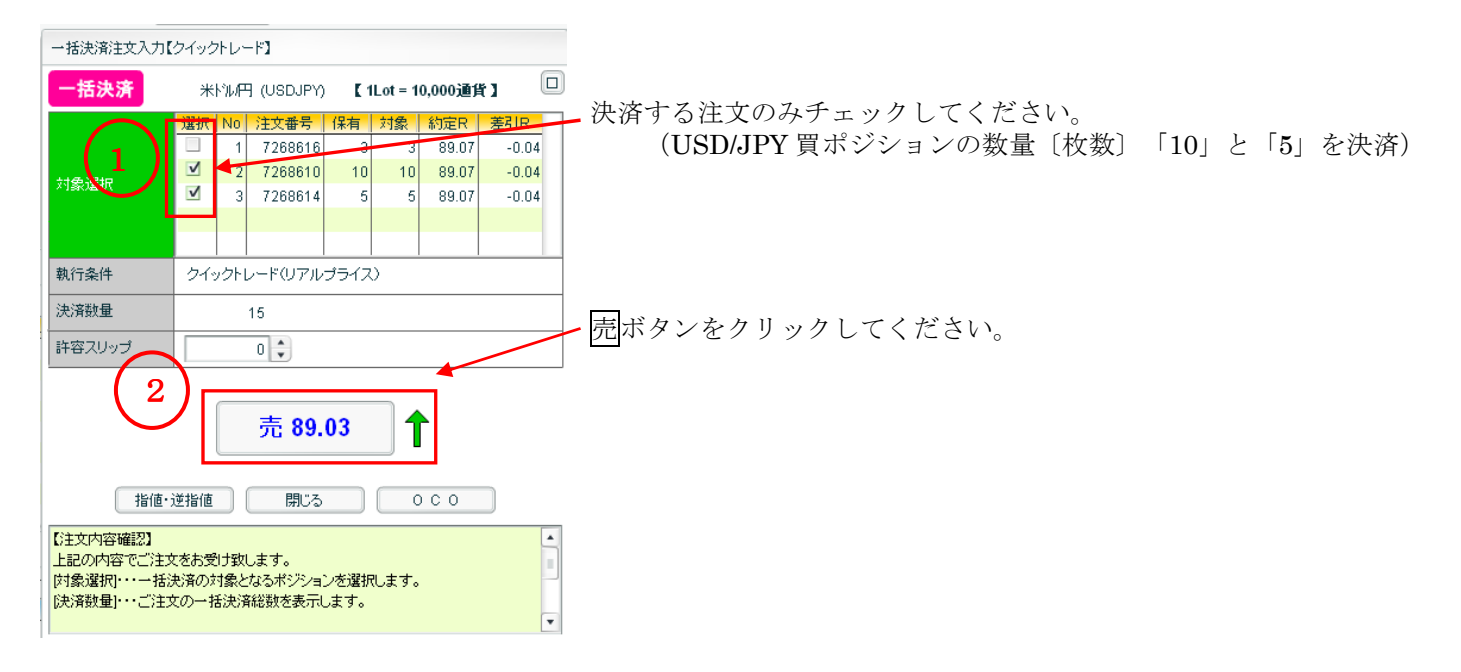

## 〔登録完了〕画面

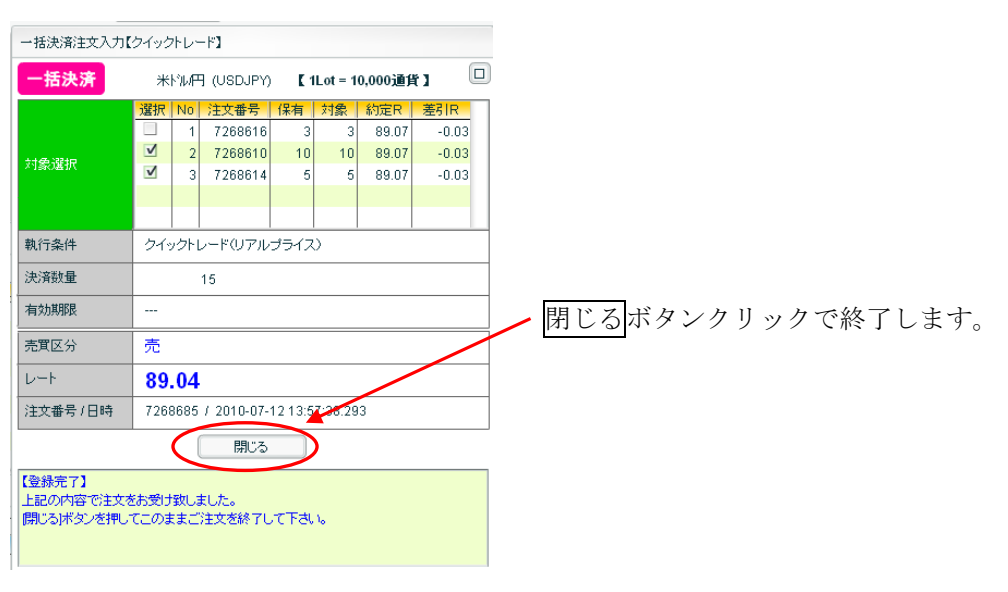

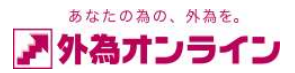

#### 結果は下図のようになります。

| 入出会          | 金サービ   | スーレポー        | ト印刷 チ      | ₩-F :         | ニュース     | お知らせ     | 設定      | 2    | 困った | H時は?          |        |             |         |         |                     |       | ログオフ (                           |
|--------------|--------|--------------|------------|---------------|----------|----------|---------|------|-----|---------------|--------|-------------|---------|---------|---------------------|-------|----------------------------------|
| お客様番         | 辞号: D1 | 00744058     | 外為 太郎      | 郎 様           | [外為;     | わらわ (日   | 50コース)  | ]    |     |               | 全1     | て最新表        | ाः ग्रह | E時刻: 1( | )/07/12             | 13:57 | 【全サービス可能】                        |
| レートリ         | 照会 ※   | 新規注文をする      | る場合には、該    | 当通貨ペア         | の行をクリッ   | クして下さい   | lo      | ×    | ポジ  | ション集計         |        |             |         |         |                     |       | ×                                |
| 通貨           | ペア     | 売レート(bid)    | 買レート(ask)  | 始値            | 高値       | 安値       | 時刻      |      | -;  | 括決済注文         | をする場   | 局合は該        | 当行をクリッ  | クレて下さ   | 50%                 |       | <b>↑</b> ↓                       |
| USDJP'       | Y 🔻    | 7 89.03      | 89.04      | ▼ 88.         | 62 89.1  | 4 88.56  | 13:58   | =    | No  | 通貨ペア          | 売      | 買           | 約定R     | 現在R     | 差引R                 | 円貨R   | スポット円貨                           |
| EURJP        | Y Y    | 7 112.15     | 112.17     | <b>▼</b> 112. | 02 112.3 | 9 111.99 | 13:58   |      | 1   | USD/JPY       | 6      |             | 89.06   | 89.05   | 0.01                |       | 600                              |
| GBPJP        | Y Y    | 7 133.74     | 133.77     | <b>T</b> 133. | 48 133.9 | 9 133.40 | 13:58   |      | 2   | USD/JPY       |        | 3           | 89.07   | 89.04   | -0.03               |       | -900                             |
| AUDJP'       | Y Y    | 7 77.81      | 77.84      | <b>T</b> 77.  | 74 78.0  | 9 77.55  | 13:58   |      |     |               |        |             |         |         |                     |       |                                  |
| NZDJP        | Y Y    | 7 63.08      | 63.14      | ▼ 62.         | 99 63.1  | 9 62.72  | 13:58   |      |     |               |        |             |         |         |                     |       |                                  |
| CADJP        | Y I    | 7 86.24      | 86.29      | ▼ 85.         | 70 86.4  | 1 85.70  | 13:58   | •    |     |               |        |             |         |         |                     |       |                                  |
| ポジシ          | ョン一覧   |              |            |               |          |          |         |      |     |               |        |             |         |         |                     |       | ×                                |
| 決済           | 主文をする  | る場合は該当行      | をクリックしてて   | 「さい。          |          |          |         |      |     |               |        |             |         |         |                     |       | (+) (+) (+)                      |
| No 通         | 資ベア    | 注文番号         | 約定日時       | 売             | 買 約定     | R 評価R    | 指       | 直    | 逆指値 | 1 · 町双弓   訂正接 | 処金   F | 円貨R         | スポット円貨  | 1 - 지   | 197°   1            | 央済手数料 | 決済損益                             |
| 1 U          | SD/JPY | 7268617      | 10-07-1213 | :54 2         | 89.      | 06 89.05 | i       |      |     | 35            | 5,600  |             | 2       | 00      | 0                   | 0     | 200                              |
| 2 U          | SD/JPY | 7268616      | 10-07-1213 | 54            | 3 89.    | 07 89.04 |         |      |     | 53            | 3,400  |             | -9      | 00      | 0                   | 0     | -900                             |
| 3 0          | SD/JPY | 7268615      | 10-07-1213 | :54 4         | 89.      | 06 89.05 |         |      |     | 71            | ,200   |             | 4       | 00      | 0                   | U     | 400                              |
|              |        |              |            |               |          |          |         |      |     |               |        |             |         |         |                     |       |                                  |
|              |        |              |            |               |          |          |         |      |     |               |        |             |         |         |                     |       |                                  |
|              |        |              |            |               |          |          |         |      |     |               |        |             |         |         |                     |       |                                  |
|              |        |              |            |               |          |          |         |      |     |               |        |             |         |         |                     |       |                                  |
|              |        |              |            |               |          |          |         |      |     |               |        |             |         |         |                     |       |                                  |
| 注文中          | 旧月紀田   |              |            |               |          |          |         |      |     |               |        |             |         |         |                     |       | ×                                |
| ITE          | . 取消   | . [取引]       | 【新規 ☑決済    | ¥] 検          | 索 ※:     | 過去の注文日   | 明細を参照   | する   | 場合は | に レポートΕ       | 巾刷でご   | 確認下         | さい。     |         |                     |       | $\leftarrow \uparrow \downarrow$ |
| No -         | 括注文    | :番号 注文       | 日時携        | 注文状况          | 取引注3     | 種別 通貨    | 青ペア   う | ŧ.   | 買   | 新規注文          | 執行条    | :件 措        | 定R      | 期限      |                     | 備考    |                                  |
| 1            | 72     | 5281 10-07-1 | 12 10:39   | 注文中           | 新規       | 通常 EU    | R/JPY   |      | 10  |               | 1      | 皆値 1        | 11.80   | 無期      | 限                   |       |                                  |
| 2            | 12     | 5261 10-07-1 | 12 10:38   | 注义中           | 新規       | 通常 05    | DIJPY   |      | 5   |               | 1      | <b>省1</b> 但 | 88.50   | 無期      | 氓                   |       |                                  |
|              |        |              |            |               |          |          |         |      |     |               |        |             |         |         |                     |       |                                  |
|              |        |              |            |               |          |          |         |      |     |               |        |             |         |         |                     |       |                                  |
|              |        |              |            |               |          |          |         |      |     |               |        |             |         |         |                     |       |                                  |
| -            | 87.4   |              |            | 480 No        | =1       |          |         | +0P4 | 2.m |               |        | an 🛆        |         | BBém    | 1 des rates d'Arris | 1 # C |                                  |
| <u>∎</u> µ-1 | 「黒云    | ■□座祆         | ரு ⊻்      | ヤンンヨノ果        | ∎⊤ ⊻ा⊼   | ソンヨノ一覧   | . ⊻;±.  | 又明   | 60  |               | 金旗燈    | 思愛          | 和定取51   | чната . | □の各様間               | 3半限   | アンセス腹壁                           |

USD/JPY 買ポジションの数量「10」と「5」が決済されました。

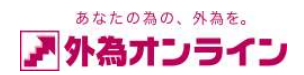

## 7. 注文の訂正、取消し方法

## 7-1. 指値・逆指値(注文中)の新規注文訂正

| B         | 注          | 明細   |            |                |     |        |    |        |         |     |     |              |        |        |            |      |        | ×                                | 訂     |
|-----------|------------|------|------------|----------------|-----|--------|----|--------|---------|-----|-----|--------------|--------|--------|------------|------|--------|----------------------------------|-------|
|           | Iti        | E) I | [】】        | 状況 ☑注文中 💽      | /待根 | [ ] 約定 |    | その他 ]  | [取引 🗹   | 新規  | ☑決済 | F][注3        | た日範囲   |        | ~ 20060427 | ] 検: | 索      | $\leftarrow \uparrow \downarrow$ |       |
|           | NO         | 一括   | 注文番号       | 注文日時           | 携   | 注文状況   | 取引 | 注文種別   | 通貨ペア    | 売   | 買   | 新規注文         | 執行条件   | 指定R    | 期限         | 約定R  | 約定日時   | 約定数                              |       |
| $\square$ | 1          |      | 497        | 06-04-27 19:23 | 3   | 注文中    | 新規 | 通常     | USD/JPY | 6   |     |              | 指値     | 115.00 | 無期限        |      |        |                                  | た     |
| U         | 2          |      | 496        | 06-04-27 19:22 | 2   | 注文中    | 新規 | 通常     | USD/JPY |     | 8   |              | 逆指値    | 115.00 | 無期限        |      |        |                                  |       |
|           | 3          |      | 495        | 06-04-27 19:21 |     | 注文中    | 新規 | 通常     | USD/JPY |     | 10  |              | 指値     | 114.00 | 無期限        |      |        |                                  | い     |
|           |            |      |            |                |     |        |    |        |         |     |     |              |        |        |            |      |        |                                  | 行     |
|           |            |      |            |                |     |        |    |        |         |     |     |              |        |        |            |      |        |                                  | 1 1 1 |
|           |            |      |            |                |     |        |    |        |         |     |     |              |        |        |            |      |        |                                  | (     |
|           | <b>⊻</b> ∪ | ート照  | 숲 <u>·</u> | 口座状況           |     | ポジション集 | 計  | ₫ポジション | 一覧 ⊻    | 注文明 | 腣   | _ <b>∆</b> 9 | 出金履歴照会 | □約定    | 和引用細 二(    | お客様情 | 報 」アク1 | 2ス履歴                             | ポ     |

ジション)をクリックしてください。

次に訂正ボタンをおして「新規注文入力(訂正)」画面を開いてください。

#### 〔新規注文入力(訂正)〕画面

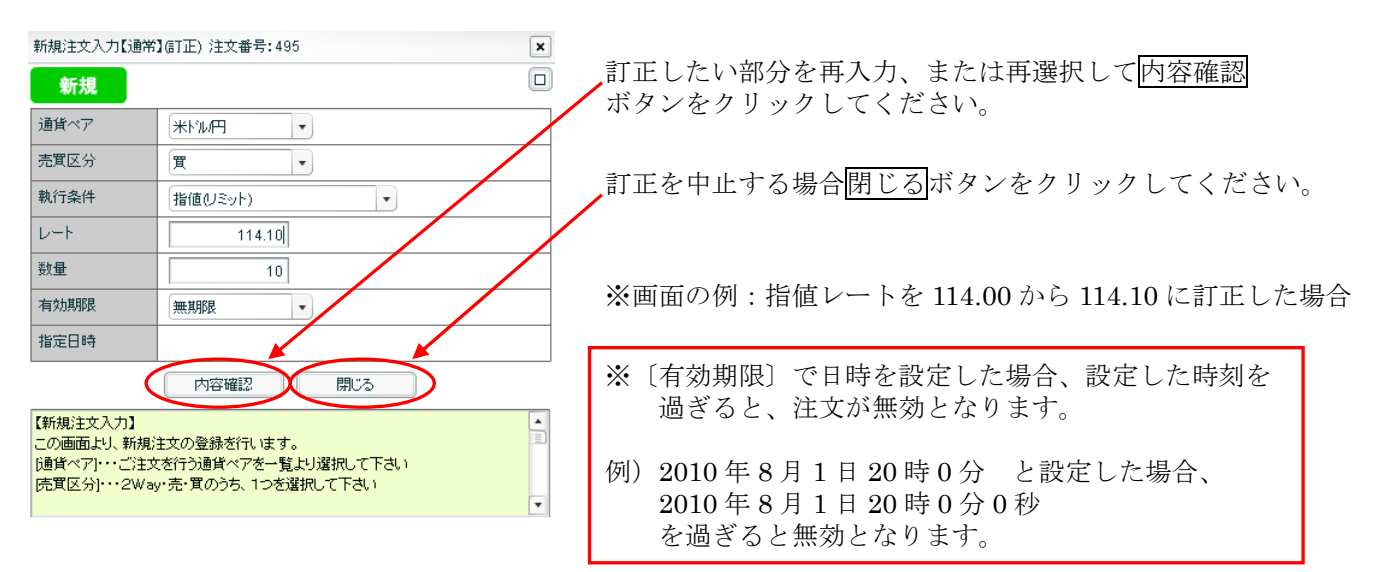

#### 〔新規注文入力(訂正)〕確認画面

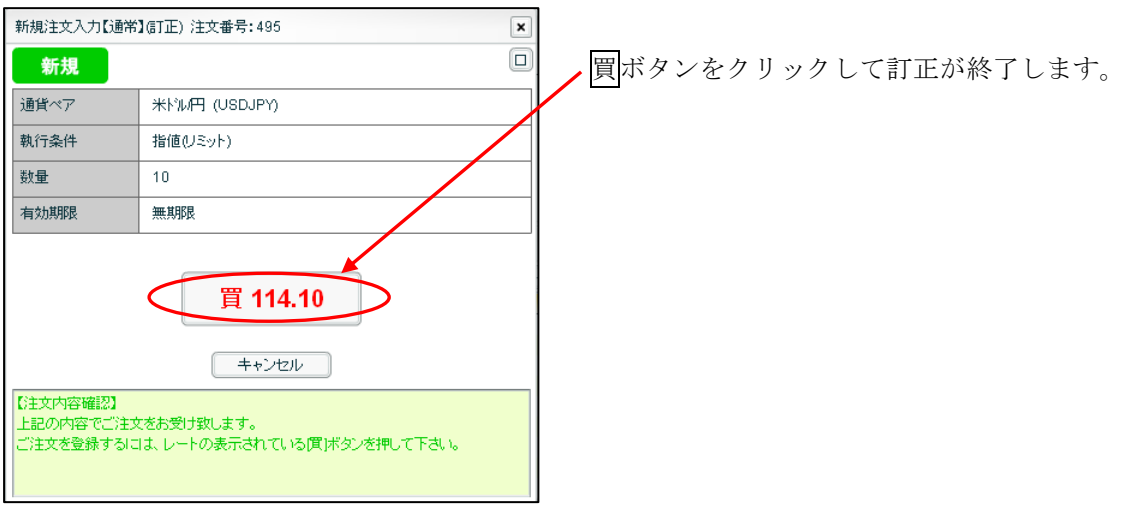

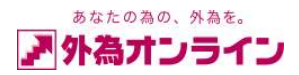

# 7-2. 指値・逆指値(注文中)の新規注文取消し

|   | 湗   | 胡細  | 2          |             |      |          |    |        |         |     |     |       |        |        |            |       |        | ×    |
|---|-----|-----|------------|-------------|------|----------|----|--------|---------|-----|-----|-------|--------|--------|------------|-------|--------|------|
|   | ITI | E   | 取消)材       | 況 ☑注文中      | ✔待梢  | !<br>■約定 |    | その他 ]  | [取引 🗹   | 新規  | ☑決済 | F][注5 | と日範囲   |        | ~ 20060427 | ] 検;  | 索      | €↑↓  |
|   | No  | 一括  | 注文番号       | 注文日時        | 携    | 注文状况     | 职引 | 注文種別   | 通貨ペア    | 売   | 買   | 新規注文  | 執行条件   | 指定R    | 期限         | 約定R   | 約定日時   | 約定数  |
| 1 | 1   |     | 497        | 06-04-27 19 | 9:23 | 注文中      | 新規 | 通常     | USD/JPY | 6   |     |       | 指値     | 115.00 | 無期限        |       |        |      |
|   | 2   |     | 496        | 06-04-27.19 | 3:22 | 注文中      | 新規 | 通常     | USD/JPY |     | 8   |       | 逆指値    | 115.00 | 無期限        |       |        |      |
|   | 3   |     | 495        | 06-04-27 19 | 3:21 | 注文中      | 新規 | 通常     | USD/JPY |     | 10  |       | 指値     | 114.00 | 無期限        |       |        |      |
|   |     |     |            |             |      |          |    |        |         |     |     |       |        |        |            |       |        |      |
|   |     |     |            |             |      |          |    |        |         |     |     |       |        |        |            |       |        |      |
|   |     |     |            |             |      |          |    |        |         |     |     |       |        |        |            |       |        |      |
|   | V   | 一下照 | 숲 <u>·</u> | 口座状況        |      | ポジション集   | 計  | √ポジション | 一覧 ✓    | 注文明 | 旆   | 山入日   | 出金履歴照会 | □約定    | 取引用細       | お客様情報 | 服 」アクセ | Zス履歴 |

① 取消したい行 (ポジション)をクリックしてください。

② 次に取消ボタンを押して、「新規注文入力(取消)」画面を開いてください。

## 〔決裁注文入力(取消)〕画面

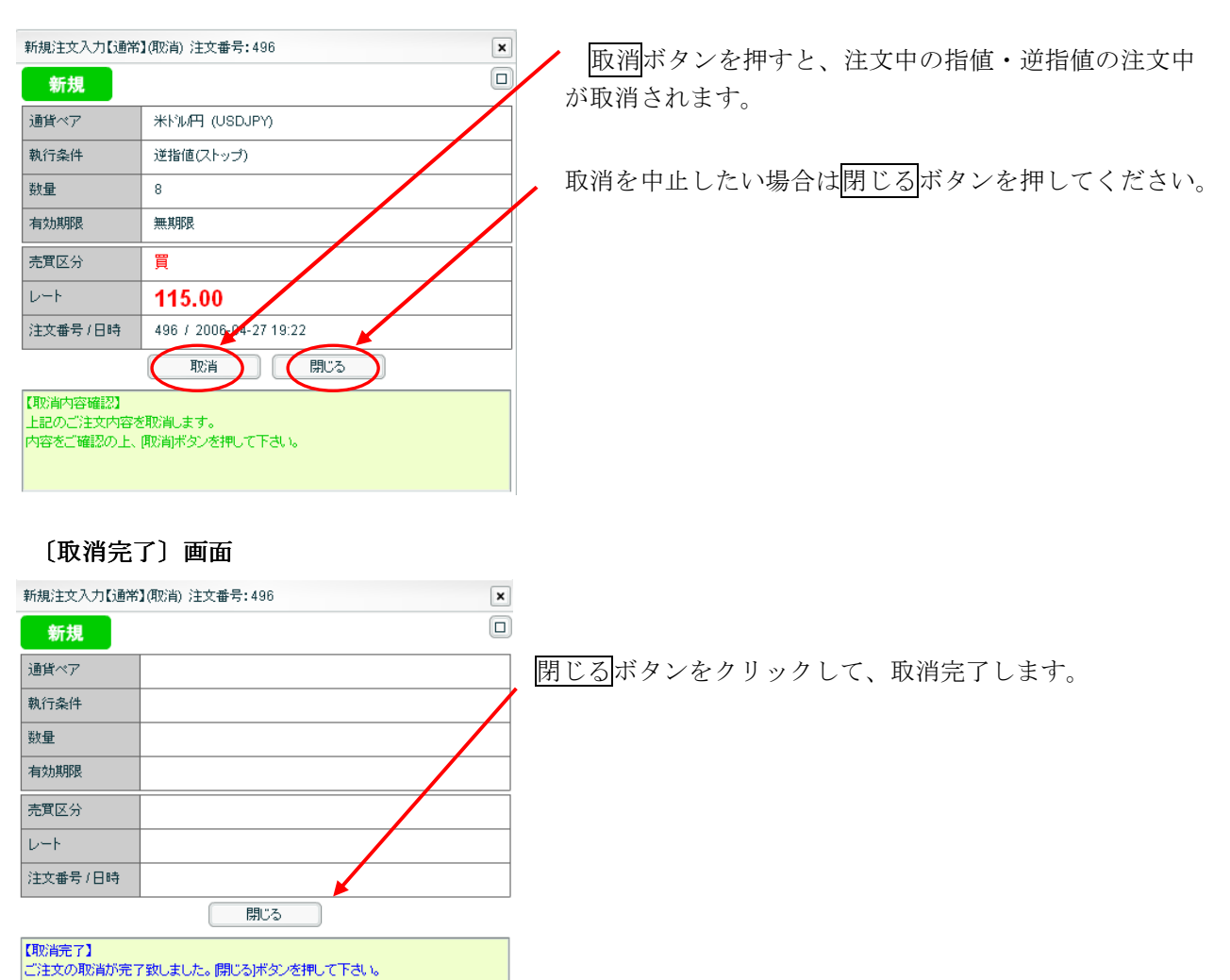

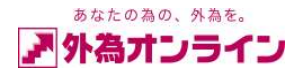

## 7-3. IFD(注文中)の決済注文訂正

|           | 注文   | 明細  | 2        |                |    |        |    |        |         |     |     |         |       |        |            |       |        | ×    |
|-----------|------|-----|----------|----------------|----|--------|----|--------|---------|-----|-----|---------|-------|--------|------------|-------|--------|------|
| $\langle$ | ET I | E   | 欧消 [ 材   | 況 🗹 注文中 💽      | 待機 | 約定     |    | その他 ]  | [取引 🗹   | 新規  | ☑決済 | ¥ ] [注文 | 日範囲   |        | ~ 20060428 | ] 検;  | 索      | ←↑↓  |
| Ц         | No   | 一括  | 注文番号     | 注文日時           | 携  | 注文状況   | 取引 | 注文種別   | 通貨ペア    | 売   | 買   | 新規注文    | 執行条件  | 指定R    | 其服艮        | 約定R   | 約定日時   | 約定数  |
|           | 1    |     | 514      | 06-04-28 10:46 |    | 注文中    | 決済 | IFD    | USD/JPY | 10  |     | 513     | 指値    | 115.00 | 無期限        |       |        |      |
| D         |      |     |          |                |    |        |    |        |         |     |     |         |       |        |            |       |        |      |
|           |      |     |          |                |    |        |    |        |         |     |     |         |       |        |            |       |        |      |
|           |      |     |          |                |    |        |    |        |         |     |     |         |       |        |            |       |        |      |
|           |      |     |          |                |    |        |    |        |         |     |     |         |       |        |            |       |        |      |
|           | V    | 一下照 | <u>A</u> | 口座状況           |    | ポジション集 | 計  | √ポジション | 一覧 🔽    | 注文明 | 舳   | 二人出     | 金履歴照会 | □約定    | 取引明細(      | お客様情報 | 報 □アクセ | Zス履歴 |

① 訂正したい行 (ポジション)をクリックしてください。

② 次に訂正ボタンを押して、「決済注文入力(訂正)」画面を開いてください。

#### 〔決済注文入力(訂正)〕画面

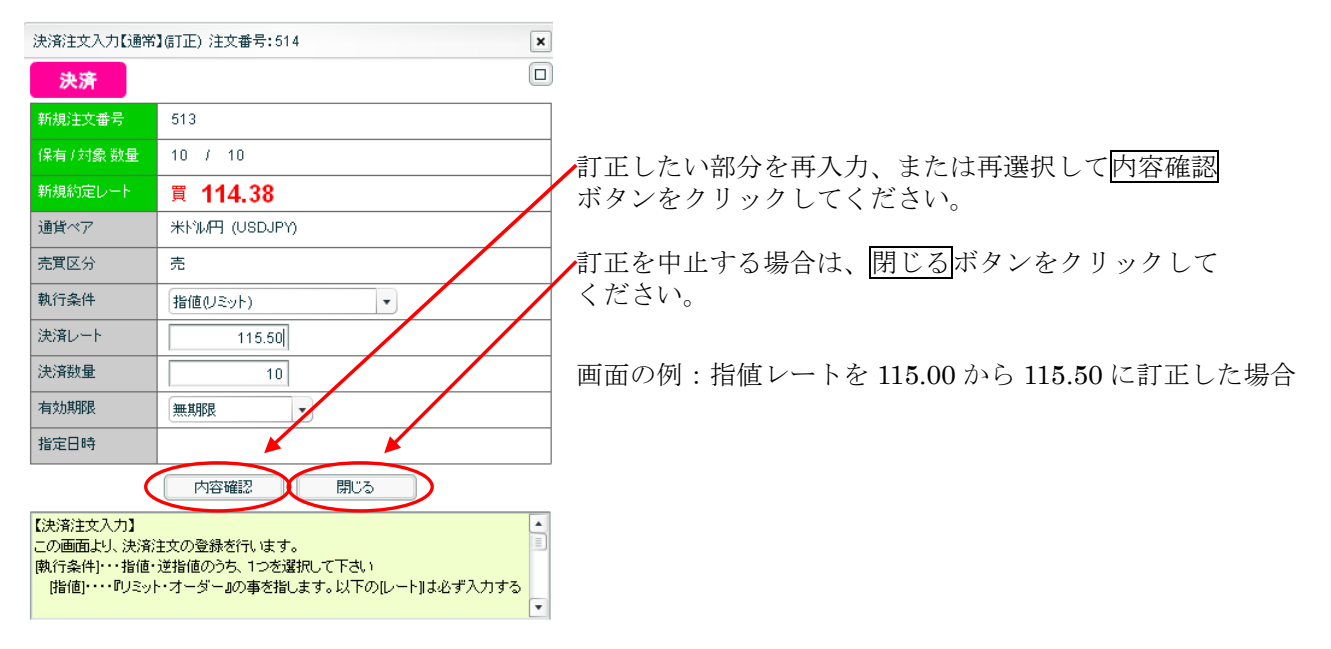

[有効期限]当日・・・当日のニューヨーククローズまで有効です。 無期限・・・注文をキャンセルするまで有効です。

指定期限(※)・・・自由に注文の有効期限を設定することが出来ます。

〔指定日時〕[有効期限]が「指定期限」の時、入力可能です。

※設定した時刻を過ぎると、注文が無効となります。

例)2010年8月1日20時0分と設定した場合、 2010年8月1日20時0分0秒 を過ぎると無効となります。

- 28 -

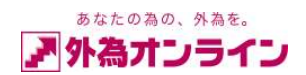

## 〔決済注文入力(訂正)〕

| 決済注文入力【通常 | ](訂正) 注文番号:514             | 閉じるボタンをクリックして、訂正を終了します。 |
|-----------|----------------------------|-------------------------|
| 決済        |                            |                         |
| 新規注文番号    | 513                        |                         |
| 保有/対象 数量  | 10 / 10                    |                         |
| 新規約定レート   | 寛 114.38                   |                         |
| 通貨ペア      | 米ドル円 (USDJPY)              |                         |
| 執行条件      | 指値(リミット)                   |                         |
| 決済数量      | 10                         |                         |
| 有効期限      | 無期限                        |                         |
| 売買区分      | 売                          |                         |
| 決済レート     | 115.50                     |                         |
| 注文番号/日時   | 514 / 2006-04-29 10:41     |                         |
|           | 開Uる                        |                         |
| 【訂正完了】    | かの変更変致にました。個別、ろはない変神して下さい。 |                         |
|           |                            |                         |
|           |                            |                         |

## 〔注文明細〕

| ÌÈ3 | 之明細 |            |                |    |                                                                                                    |     |         |         |     |     |         |       |        |            |       |        | ×                                |
|-----|-----|------------|----------------|----|----------------------------------------------------------------------------------------------------|-----|---------|---------|-----|-----|---------|-------|--------|------------|-------|--------|----------------------------------|
| ET. | E I | [初]][初]    | 状況 ☑注文中 💽      | 待根 | とうしょう とうしゅう しょうしん しんしゅう しんしゅう しゅう しゅう しゅう しゅう しゅう しゅう しゅう しゅう しゅう |     | その他 ]   | [取引] 🗹  | 新規  | ☑決済 | ¥ ] [注文 | 日範囲   |        | ~ 20060428 | ] 検索  | :      | $\leftarrow \uparrow \downarrow$ |
| No  | 一括  | 注文番号       | 注文日時           | 携  | 注文状况                                                                                                    | 取引  | 注文種別    | 通貨ペア    | 売   | 買   | 新規注文    | 執行条件  | 指定风    | 期限         | 約定R   | 約定日時   | 約定数                              |
| 1   |     | 514        | 06-04-28 10:41 |    | 注文中                                                                                                    | 決済  | IFD     | USD/JPY | 10  |     | 513     | 指値    | 115.50 | 無期限        |       |        |                                  |
|     |     |            |                |    |                                                                                                    |     |         |         |     |     |         |       |        |            |       |        |                                  |
|     |     |            |                |    |                                                                                                    |     |         |         |     |     |         |       |        |            |       |        |                                  |
|     |     |            |                |    |                                                                                                    |     |         |         |     |     |         |       |        |            |       |        |                                  |
|     |     |            |                |    |                                                                                                    |     |         |         |     |     |         |       |        |            |       |        |                                  |
|     |     |            |                |    |                                                                                                    |     |         |         |     |     |         |       |        |            |       |        |                                  |
| ⊻L  |     | 숦 <u>·</u> | 1 □ 座状況        |    | ポジション集                                                                                                    | .≣† | ヹ゚ポジション | 一覧 ⊻    | 注文明 | 命田  | □入出     | 金履歷照会 | :約定    | 和引用細       | お客様情報 | え 」アクセ | ス履歴                              |
|     |     |            |                |    |                                                                                                    |     |         |         |     |     |         |       |        |            |       |        |                                  |
|     |     |            |                |    |                                                                                                    |     |         |         |     |     |         |       |        |            |       |        |                                  |

決済(注文中)指値レートが訂正になりました。

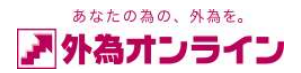

# 7-4. IFD(注文中)の決済注文取消し

| ポシ  | ション一覧  | 2              |            |      |      |       |       |       |       |      |                 |         |        |        |       |   |       | ×      |
|-----|--------|----------------|------------|------|------|-------|-------|-------|-------|------|-----------------|---------|--------|--------|-------|---|-------|--------|
| 決   | 斎注文をす  | る場合は該当行        | をクリックして    | 下さい。 |      |       |       |       |       |      |                 |         |        |        |       |   |       | ←↑↓    |
| No  | 通貨ペア   | 注文番号           | 約定日時       | 売    | 買    | 約定R   | 評価尺   |       | 指値    | 逆指値  | 取引証拠:           | 金   円貨F | マー スポッ | 小円貨    | 27y7° |   | 決済手数料 | 決済損益   |
| 1   | USD/JP | Y 7421836      | 10-07-1619 | 5:55 | 10   | 87.21 | 87.20 |       | 88.00 |      | 175,0           | 00      |        | -1,000 |       | 0 | 0     | -1,000 |
|     |        |                |            |      |      |       |       |       |       |      |                 |         |        |        |       |   |       |        |
|     |        |                |            |      |      |       |       |       |       |      |                 |         |        |        |       |   |       |        |
|     |        |                |            |      |      |       |       |       |       |      |                 |         |        |        |       |   |       |        |
|     |        |                |            |      |      |       |       |       |       |      |                 |         |        |        |       |   |       |        |
|     |        |                |            |      |      |       |       |       |       |      |                 |         |        |        |       |   |       |        |
|     |        |                |            |      |      |       |       |       |       |      |                 |         |        |        |       |   |       |        |
|     |        |                |            |      |      |       |       |       |       |      |                 |         |        |        |       |   |       |        |
|     |        |                |            |      |      |       |       |       |       |      |                 |         |        |        |       |   |       |        |
|     |        |                |            |      |      |       |       |       |       |      |                 |         |        |        |       |   |       |        |
| )#3 | 5.中四角曲 | -0             |            |      |      |       |       |       |       |      |                 |         |        |        |       |   |       | )      |
| iti | E. 取消  | 1 🕅 म्रिटें। 💽 | ☑新規 ☑決     | 済] 🥻 | 食索   | ※過去   | の注文間  | 肺細を   | 参照する  | 場合は、 | レポート印刷          | りでご確認   | 下さい。   |        |       |   |       | ←↑.    |
| No  | 一括注    | 文番号 注文         | 日時携        | 注文状況 | 取引   | 注文種   | 別 通貨  | ťベア   | 売     | 買    | <b>所規注文  </b> 義 | に行条件    | 指定R    | 期      | 限     |   | 備考    |        |
| 1   | 7      | 421837 10-07-  | 16 15:51   | 注文中  | Þ 決済 | i I   | FD US | D/JPY | 10    |      | 7421836         | 指値      | 88.00  |        | 無期限   |   |       |        |
|     |        |                |            |      |      |       |       |       |       |      |                 |         |        |        |       |   |       |        |
|     |        |                |            |      |      |       |       |       |       |      |                 |         |        |        |       |   |       |        |
|     |        |                |            |      |      |       |       |       |       |      |                 |         |        |        |       |   |       |        |
|     |        |                |            |      |      |       |       |       |       |      |                 |         |        |        |       |   |       |        |
|     |        |                |            |      |      |       |       |       |       |      |                 |         |        |        |       |   |       |        |

① 取消したい行 (ポジション)をクリックしてください。

② 次に取消ボタンを押して、「決済注文入力(取消)」画面を開いてください。

## 〔決済注文入力(取消)〕画面

| 決済注文入力【通常                          | 】(取消) 注文番号:7421837 ×              |                            |
|------------------------------------|-----------------------------------|----------------------------|
| 決済                                 |                                   |                            |
| 新規注文番号                             | 7421836                           | 取消ボタンを押すと、注文中の決済注文         |
| 保有/対象数量                            | 10 / 10                           | が取消されます。                   |
| 新規約定レート                            | 買 87.21                           |                            |
| 通貨ペア                               | 米ドル円 (USDJPY) 【1Lot = 10,000通貨】   |                            |
| 執行条件                               | 指値(リミット)                          | 取消を甲止したい場合は閉じるホタンを押してくたさい。 |
| 決済数量                               | 10                                |                            |
| 有効期限                               | 無期限                               |                            |
| 売買区分                               | 売                                 |                            |
| 決済レート                              | 88.00                             |                            |
| 注文番号/日時                            | 7421637 7 2010-07-16 15:51        |                            |
|                                    | 取消 閉じる                            |                            |
| 【取消内容確認】<br>上記のご注文内容を<br>内容をご確認の上、 | 印 取消します。<br>印 の 消 ボタン を 押 して 下さい。 |                            |

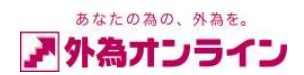

## 〔決済注文入力(取消)〕

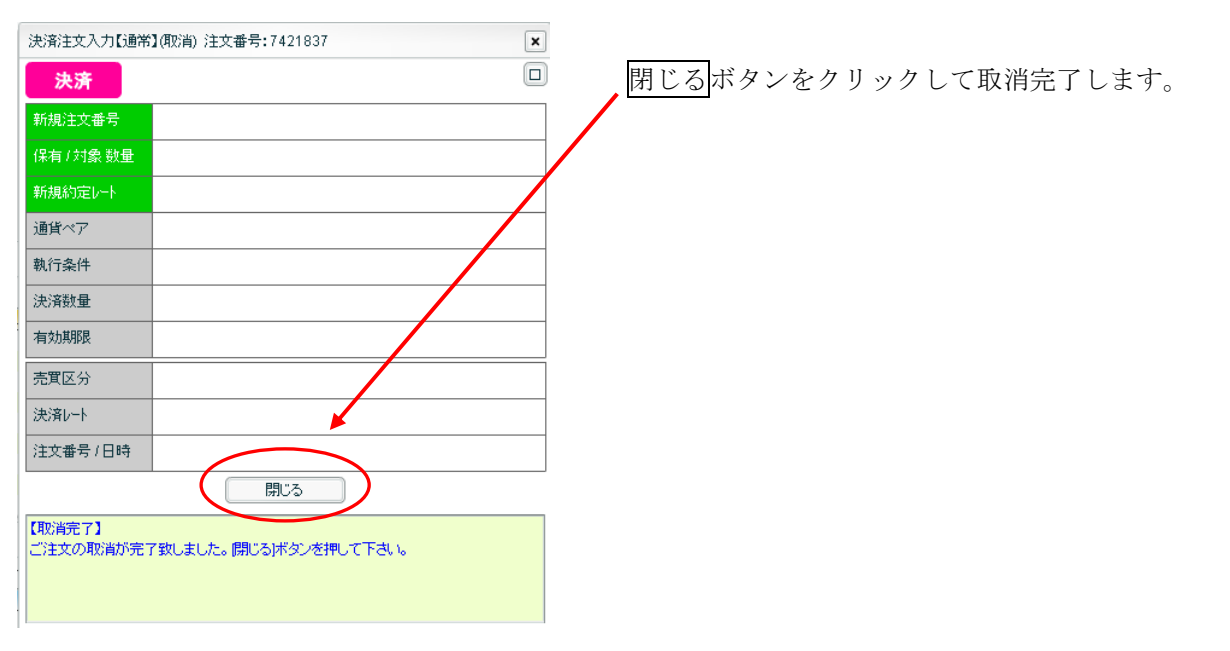

#### [ポジション一覧]

| ポジ   | ッション-                    | →覧      |        |         |          |     |    |                 |       |     |      |       |         |       |        |      |   |       | ×      |
|------|--------------------------|---------|--------|---------|----------|-----|----|-----------------|-------|-----|------|-------|---------|-------|--------|------|---|-------|--------|
| 決    | 決済注文をする場合は該当行をクリックして下さい。 |         |        |         |          |     |    |                 |       |     |      |       |         |       |        |      |   |       |        |
| No   | 通貨个                      | 《ア   注文 | 番号     | 約定      | 日時       | 売   | 買  | 約定R             | 評価R   |     | 指値   | 逆指値   | 取引証拠。   | ≿│円貨R | スポット円貨 | 2797 | • | 決済手数料 | 決済損益   |
| 1    | USD/                     | JPY 7   | 421836 | 10-07-1 | 16 15:55 |     | 10 | 87.21           | 87.32 |     |      |       | 175,0   | 00    | 11,00  | 0    | 0 | 0     | 11,000 |
|      |                          |         |        |         |          |     |    |                 |       |     |      |       |         |       |        |      |   |       |        |
|      |                          |         |        |         |          |     |    |                 |       |     |      |       |         |       |        |      | _ |       |        |
|      |                          |         |        |         |          |     |    |                 |       |     |      |       |         |       |        |      |   |       |        |
|      |                          |         |        |         |          |     |    |                 |       |     |      |       |         |       |        |      |   |       |        |
|      |                          |         |        |         |          |     |    |                 |       |     |      |       |         |       |        |      |   |       |        |
|      |                          |         |        |         |          |     |    |                 |       |     |      |       |         |       |        |      |   |       |        |
|      |                          |         |        |         |          |     |    |                 |       |     |      |       |         |       |        |      |   |       |        |
| 注ジ   | と中明線                     | Ð       |        |         |          |     |    |                 |       |     |      |       |         |       |        |      |   |       | ×      |
| (IT) | E 4                      | 贬肖 [    | 取引 🔽   | 新規 💽    | ✔決済      | ] 積 | 索  | ※過 <del>】</del> | の注文時  | 肺細を | 参照する | 5場合は、 | レポート印刷  | でご確認「 | Fali.  |      |   |       | ←↑↓    |
| No   | 一括                       | 注文番号    | 注文     | 日時      | 携        | 文状況 | 取引 | 注文種             | 別 通貨  | やア  | 売    | 買     | 所規注文│ 執 | 行条件   | 指定R    | 期限   |   | 備考    |        |
|      |                          |         |        |         |          |     |    |                 |       |     |      |       |         |       |        |      |   |       |        |
|      |                          |         |        |         |          |     |    | 1               |       |     |      |       |         |       |        |      |   |       |        |
|      |                          |         |        |         |          |     |    |                 |       |     |      |       |         |       |        |      |   |       |        |
|      |                          |         |        |         |          |     |    |                 |       |     |      |       |         |       |        |      |   |       |        |
|      |                          |         |        |         |          |     |    |                 |       |     |      |       |         |       |        |      |   |       |        |
|      |                          |         |        |         |          |     |    | 1               |       |     |      |       |         |       |        |      |   |       |        |

注文中の決済注文が、注文明細より削除されました。

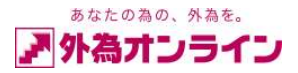

## 7-5. ОСО(注文中)の決済注文訂正

| _                       | 洼  | 立明細 |        |                |     |      |    |       |         |    |     |         |      |        |            |      |      | ×   |   |
|-------------------------|----|-----|--------|----------------|-----|------|----|-------|---------|----|-----|---------|------|--------|------------|------|------|-----|---|
| 2                       | IT | E.  | 取消 [ わ | 状況 ☑注文中 💽      | ┙待機 | □約定  |    | その他 ] | [取引] 🗹  | 新規 | ☑決済 | ; ] [注対 | て日範囲 |        | ~ 20060428 | ] 検? | 索    | ←↑↓ | j |
|                         | No | 一括  | 注文番号   | 注文日時           | 携   | 注文状況 | 取引 | 注文種別  | 通貨ペア    | 売  | 買   | 新規注文    | 執行条件 | 指定R    | 期限         | 約定R  | 約定日時 | 約定数 | 1 |
|                         | 1  |     | 546    | 06-04-28 17:51 | 1   | 注文中  | 新規 | 000   | USD/JPY |    | 10  |         | 逆指値  | 114.50 | 無期限        |      |      |     |   |
|                         | 2  |     | 545    | 06-04-28 17:51 | 1   | 注文中  | 新規 | 000   | USD/JPY |    | 10  |         | 指値   | 114.00 | 無期限        |      |      |     |   |
| $\overline{\mathbf{n}}$ |    |     |        |                |     |      |    |       |         |    |     |         |      |        |            |      |      |     |   |
| U                       |    |     |        |                |     |      |    |       |         |    |     |         |      |        |            |      |      |     |   |
|                         |    |     |        |                |     |      |    |       |         |    |     |         |      |        |            |      |      |     |   |
|                         |    |     |        |                |     |      |    |       |         |    |     |         |      |        |            |      |      |     |   |

① 訂正したい行をクリックしてください。

② 次に訂正ボタンを押して、「新規注文入力(訂正)」画面を開いてください。

#### 〔新規注文入力(訂正)〕

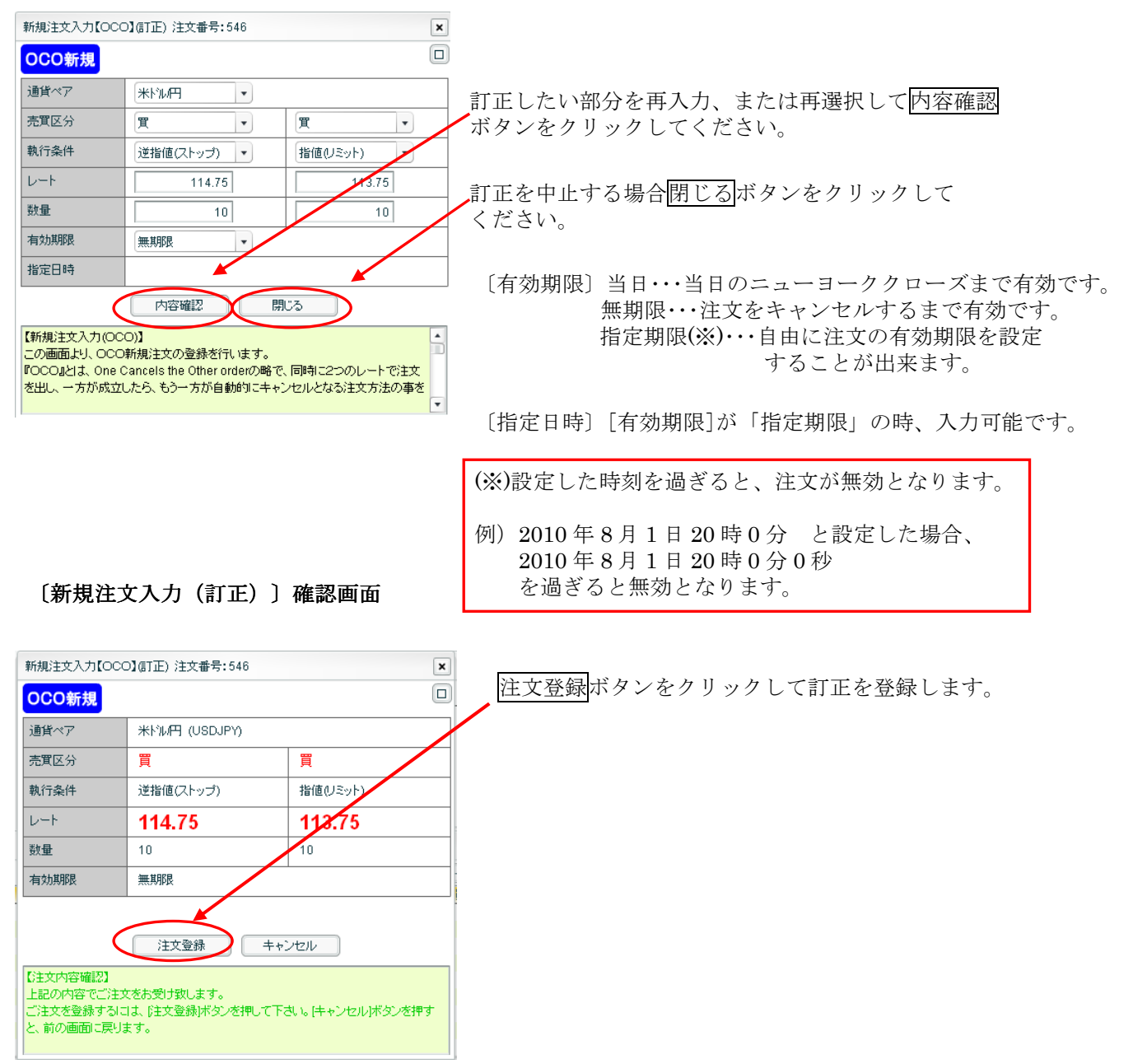

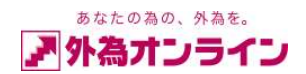

## 〔新規注文入力(訂正)〕完了画面

| 新規注文入力【OCC          | D】(訂正) 注文番号:546         |               | × | 問じるボタンをカリックして訂正をぬてします |
|---------------------|-------------------------|---------------|---|-----------------------|
| OCO新規               |                         |               |   |                       |
| 通貨ペア                | 米ドル円 (USDJPY)           | /             |   |                       |
| 売買区分                | 買                       | 買             |   |                       |
| 執行条件                | 逆指値(ストップ)               | 指値(リミット)      |   |                       |
| レート                 | 114.75                  | 113.78        |   |                       |
| 数量                  | 10                      | 10            |   |                       |
| 有効期限                | 無期限                     |               |   |                       |
| 注文番号/日時             | 546 (左側) 545 (右側) / 200 | 6-04-28 17:53 |   |                       |
|                     | 閉じる                     | >             |   |                       |
| 【訂正完了】<br>ト記の内容でご注く | かの変更を致しました。 問いろばく       | かっ 赤綱 て下さい。   |   |                       |
|                     |                         | 20 ENOCIEV®   |   |                       |
|                     |                         |               |   |                       |

## 〔注文中明細〕

| 注3  | と明細  |        |                |     |      |    |       |         |    |     |         |      |        |            |     |      | ×                                | ןנ |
|-----|------|--------|----------------|-----|------|----|-------|---------|----|-----|---------|------|--------|------------|-----|------|----------------------------------|----|
| IT: | E () | 取消 [ わ | 状況 ☑注文中 💽      | 1待機 | 約定   |    | その他 ] | [取引] 🗹  | 新規 | ☑決済 | - ] [注文 | と日範囲 |        | ~ 20060428 | ] 検 | 索    | $\leftarrow \uparrow \downarrow$ | )  |
| No  | 一括   | 注文番号   | 注文日時           | 携   | 注文状況 | 取引 | 注文種別  | 通貨ペア    | 売  | 買   | 新規注文    | 執行条件 | 指定R    | 期限         | 約定R | 約定日時 | 約定数                              | 1  |
| 1   |      | 546    | 06-04-28 17:53 | )   | 注文中  | 新規 | 000   | USD/JPY |    | 10  |         | 逆指値  | 114.75 | 無期限        |     |      |                                  |    |
| 2   |      | 545    | 06-04-28 17:53 |     | 注文中  | 新規 | 000   | USD/JPY |    | 10  |         | 指値   | 113.75 | 無期限        |     |      |                                  |    |
|     |      |        |                |     |      |    |       |         |    |     |         |      |        |            |     |      |                                  |    |
|     |      |        |                |     |      |    |       |         |    |     |         |      |        |            |     |      |                                  |    |
|     |      |        |                |     |      |    |       |         |    |     |         |      |        |            |     |      |                                  |    |
|     |      |        |                |     |      |    |       |         |    |     |         |      |        |            |     |      |                                  |    |
|     |      |        |                |     |      |    |       |         |    |     |         |      |        |            |     |      |                                  |    |
|     |      |        |                |     |      |    |       |         |    |     |         |      |        |            |     |      |                                  |    |

訂正内容を確認してください。

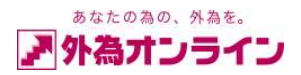

# 7-6. OCO(注文中)の決済注文取消し

|   | 注文         | 58月新田 | 2    |               |     |         |      |        |         |     |     |         |       |        |            |       |        | ×                                |
|---|------------|-------|------|---------------|-----|---------|------|--------|---------|-----|-----|---------|-------|--------|------------|-------|--------|----------------------------------|
|   | ET I       | E.I   | 取消 け | 況 ☑注文中 [      | ☑待機 | ■約定     |      | その他 ]  | [取引] 🗹  | 新規  | ☑決済 | F ] [注功 | て日範囲  |        | ~ 20060428 | ] 検索  | *      | $\leftarrow \uparrow \downarrow$ |
| ) | No         | 一括    | 注文番号 | 注文日時          | 携   | 注文状况    | 取引   | 注文種別   | 通貨ペア    | 売   | 買   | 新規注文    | 執行条件  | 指定R    | 期限         | 約定R   | 約定日時   | 約定数                              |
|   | 1          |       | 517  | 06-04-28 11:1 | 5   | 注文中     | 新規   | 000    | USD/JPY |     | 10  |         | 逆指値   | 115.50 | 無期限        |       |        |                                  |
|   | 2          |       | 516  | 06-04-28 11:1 | 5   | 注文中     | 新規   | 000    | USD/JPY |     | 10  |         | 指値    | 113.50 | 無期限        |       |        |                                  |
|   |            |       |      |               |     |         |      |        |         |     |     |         |       |        |            |       |        |                                  |
|   |            |       |      |               |     |         |      |        |         |     |     |         |       |        |            |       |        |                                  |
|   |            |       |      |               |     |         |      |        |         |     |     |         |       |        |            |       |        |                                  |
|   |            |       |      |               |     |         |      |        |         |     |     |         |       |        |            |       |        |                                  |
|   | <b>⊻</b> ∪ | ート照ら  | 숲 🔽  | 口座状況          | 7   | ポジション集員 | it ( | √ポジション | 一覧 🔽    | 注文明 | 퉤細  | 山入日     | 金履歴照会 | □約定    | 取引明細 🔄     | お客様情報 | 服 コアクセ | zス履歴                             |

① 取消したい行 (ポジション)をクリックしてください。

② 次に取消ボタンを押して、「決済注文入力(取消)」画面を開いてください。

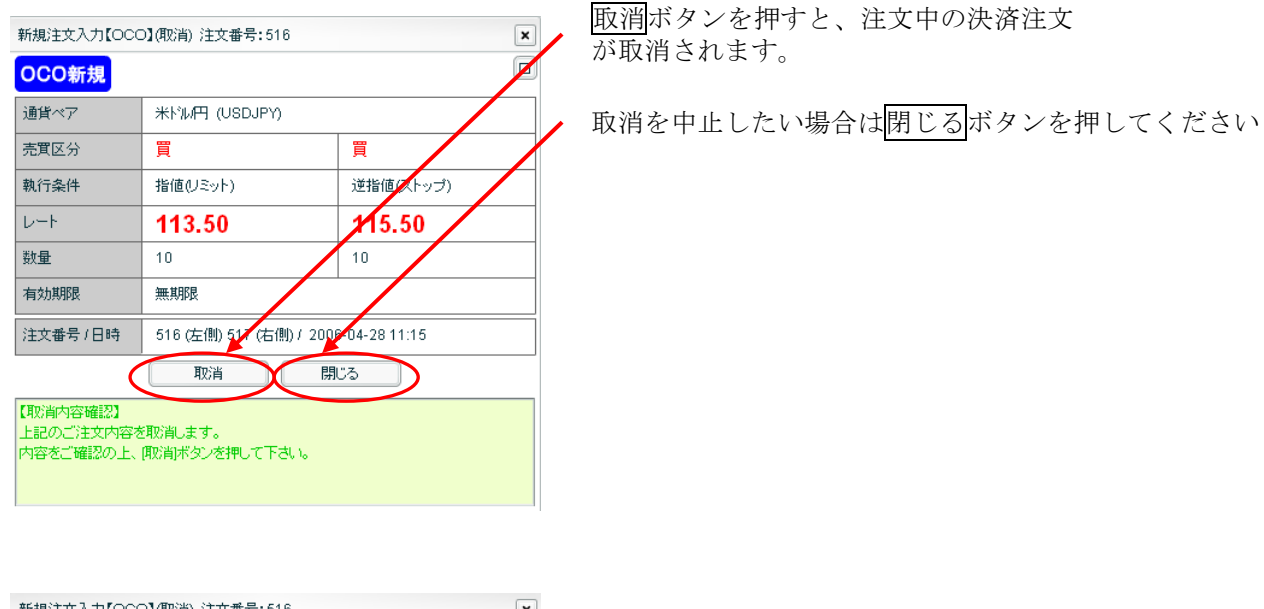

| 新規注文入力【OCO】(取消) 注文番号:516       | ×                                          |
|--------------------------------|--------------------------------------------|
| OCO新規                          | <ul> <li>閉じるボタンをクリックして、取消完了します。</li> </ul> |
| 通貨ペア                           |                                            |
| 売買区分                           |                                            |
| 執行条件                           |                                            |
|                                |                                            |
| 数量                             |                                            |
| 有効期限                           |                                            |
| 注文番号/日時                        |                                            |
| 開Uる                            |                                            |
|                                |                                            |
| こ注文の取消が完了致しました。開ビる「本タンを押して下さい。 |                                            |
|                                |                                            |

## ※IFDO(イフダン・オーシーオー)注文の訂正、取消しも同様の手順になります。

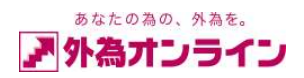

8. 保有ポジションに対する指値・逆指値・トレール注文の入力方法

8-1. 指値・逆指値(決済注文)の入力方法

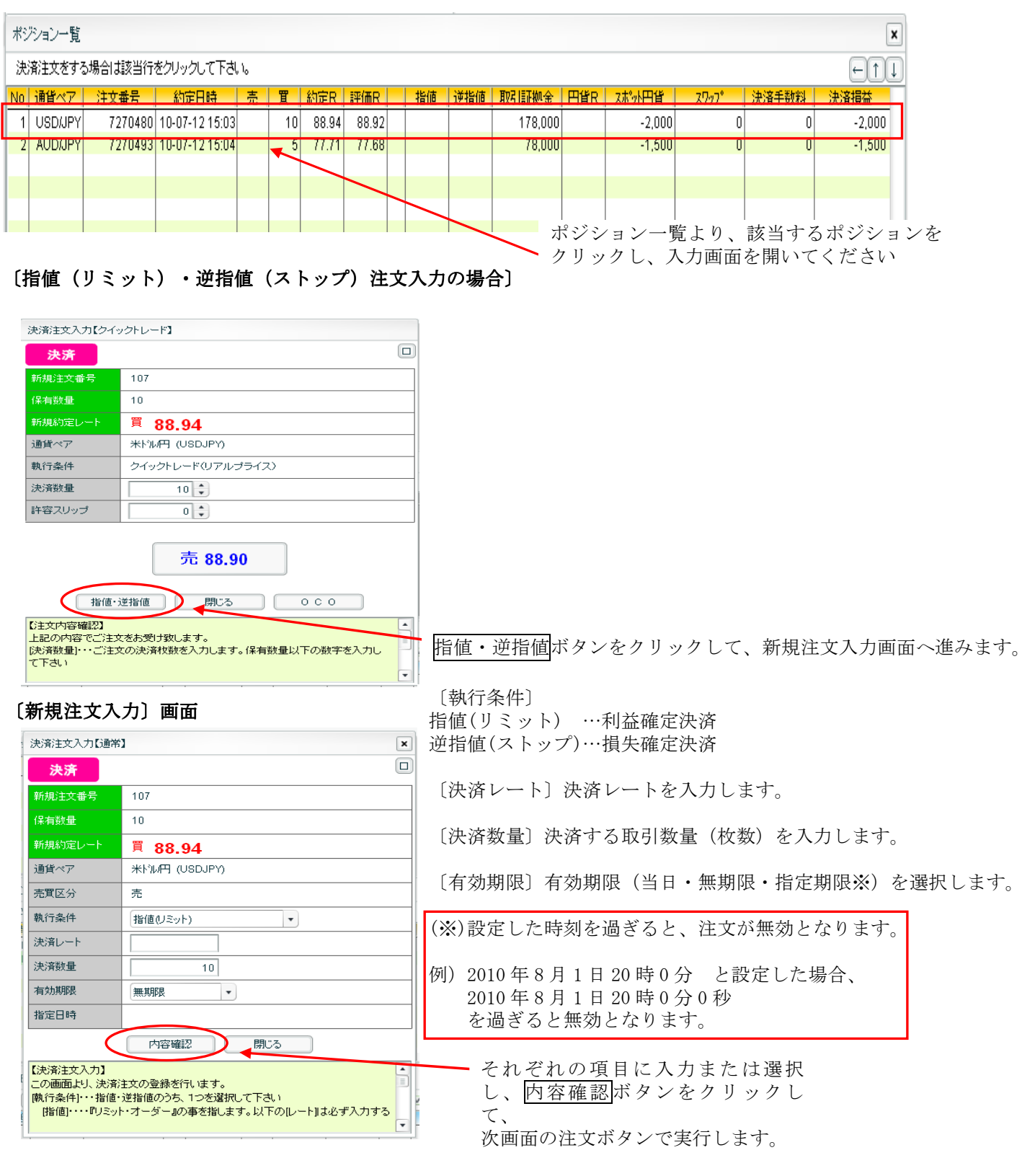

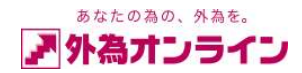

## 8-2. ОСО (決済) 注文の入力方法

ポジション一覧より、該当するポジションを左クリックし、入力画面を開いてください。

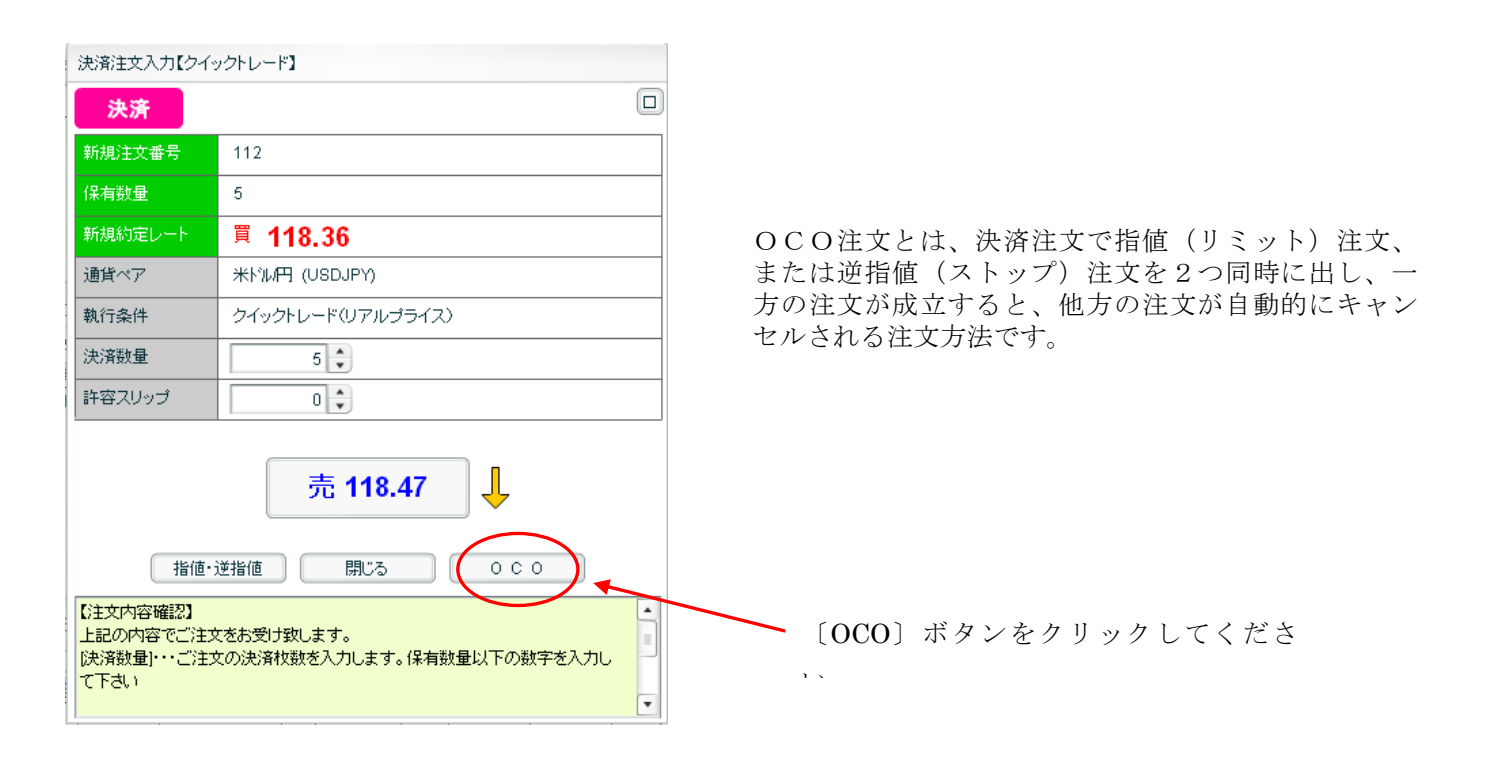

## [OCO注文入力画面]

| 決済注文入力[OCO] 🛛                                                                                                    |               |           |  |  |  |  |  |  |  |
|----------------------------------------------------------------------------------------------------|---------------|-----------|--|--|--|--|--|--|--|
| OCO決済 🔲                                                                                                    |               |           |  |  |  |  |  |  |  |
| 新規注文番号                                                                                                    | 112           |           |  |  |  |  |  |  |  |
| 保有数量                                                                                                    | 5             |           |  |  |  |  |  |  |  |
| 新規約定レート                                                                                                    | 買 118.36      |           |  |  |  |  |  |  |  |
| 通貨ペア                                                                                                    | 米ドル円 (USDJPY) | _         |  |  |  |  |  |  |  |
| 売買区分                                                                                                    | 売             | 売         |  |  |  |  |  |  |  |
| 執行条件                                                                                                    | 指値(リミット)      | 逆指値(ストップ) |  |  |  |  |  |  |  |
| 決済レート                                                                                                    | 120           | 115       |  |  |  |  |  |  |  |
| 決済数量                                                                                                    | 5             | 5         |  |  |  |  |  |  |  |
| 有効期限                                                                                                    | 無期限・          |           |  |  |  |  |  |  |  |
| 指定日時                                                                                                    |               |           |  |  |  |  |  |  |  |
|                                                                                                    | 内容確認 閉        | US I      |  |  |  |  |  |  |  |
| 【決済注文入力(OCO)】<br>この画面より、OCO決済注文の登録を行います。<br>『OCO』とは、One Cancels the Other orderの略で、同時に2つのレートで注文<br>を出し、一方が成立したら、もう一方が自動的にキャンセルとなる注文方法の事を |               |           |  |  |  |  |  |  |  |

#### 0C0決済

指値(リミット)決済 =利益確定 逆指値(ストップ)決済=損失確定

〔決済レート〕各決済レートを入力してください。〔決済数量〕各決済数量(枚数)を入力してください。〔有効期限〕有効期限を選択してください。

内容確認ボタンで次画面に進んでください。

次画面の注文登録ボタンで完了です。

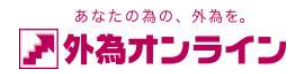

#### 〔注文中明細〕画面

| 注文         | 明細  |        |               |     |         |    |         |         |     |     |     |        |       |        |            |       |      | ×                                |
|------------|-----|--------|---------------|-----|---------|----|---------|---------|-----|-----|-----|--------|-------|--------|------------|-------|------|----------------------------------|
| ET.        | E 4 | 双消 [ 初 | 況 ☑注文中        | ✔待様 | !!   約定 |    | その他 ]   | [取引 🗹   | 新規  | ☑決汾 | ¥]  | [ 注文   | 日範囲   |        | ~ 20060310 | ] 検索  | R.   | $\leftarrow \uparrow \downarrow$ |
| No         | 一括  | 注文番号   | 注文日時          | 携   | 注文状況    | 取引 | 注文種別    | 通貨ペア    | 売   | 買   | 新規》 |        | 執行条件  | 指定R    | 期限         | 約定R   | 約定日時 | 約定数                              |
| 1          |     | 114    | 06-03-10 11:0 | 4   | 注文中     | 決済 | 000     | USD/JPY | 5   |     |     | 112    | 逆指値   | 115.00 | 無期限        |       |      |                                  |
| 2          |     | 113    | 06-03-10 11:0 | 4   | 注文中     | 決済 | 000     | USD/JPY | 5   |     |     | 112    | 指値    | 120.00 | 無期限        |       |      |                                  |
|            |     |        |               |     |         |    |         |         |     |     |     | $\cup$ |       |        |            |       |      |                                  |
|            |     |        |               |     |         |    |         |         |     |     |     |        |       |        |            |       |      |                                  |
|            |     |        |               |     |         |    |         |         |     |     |     |        |       |        |            |       |      |                                  |
|            |     |        |               |     |         |    |         |         |     |     |     |        |       |        |            |       |      |                                  |
| <b>⊻</b> ∪ | 一下照 | È 💆    | 口座状況          |     | ポジション集  | ≣† | ヹ゚ポジション | 一覧 🔽    | 注文明 | 術田  |     | 入出     | 金履歴照会 | □約定    | 取引明細       | お客様情報 | 履アクセ | zス履歴                             |
|            |     |        |               |     |         |    |         |         |     |     |     |        |       |        |            |       |      |                                  |
|            |     |        |               |     |         |    |         |         |     |     |     |        |       |        |            |       |      |                                  |

保有ポジションに対し000注文を出した場合、〔新規注文番号〕欄にポジション番号が表示されます。

※保有ポジションに対する指値の訂正、取消し方法は、新規指値注文の訂正、取消し方法と同様の手順で 行います。〕

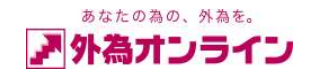

## 8-3. トレール注文の入力

逆指値注文に加えて、値幅(トレール幅)指定の設定ができる注文方法です。

■売り注文の場合

現在値が値上がりすると、指定した値幅で自動的に逆指値価格が引き上がります。

「逆指値価格」と「トレール価格」のうち価格が高い方が、「執行基準価格(注文が執行される価格)」となります。

■買い注文の場合

現在値が値下がりすると、指定した値幅で自動的に逆指値価格が引き下がります。

「逆指値価格」と「トレール価格」のうち価格が低い方が「執行基準価格(注文が執行される価格)」となります。

## 8-3-1 トレール注文の入力方法

〔ポジション一覧〕画面

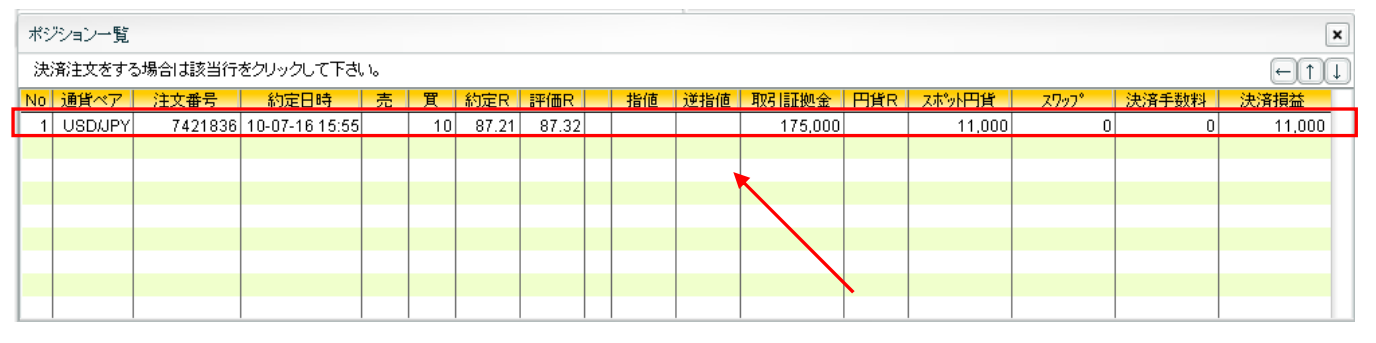

ポジション一覧より、該当するポジションを クリックし、入力画面を開いてください

| 〔決済注文入〕                                      | 力〕画面                                      |   |          |              |
|----------------------------------------------|-------------------------------------------|---|----------|--------------|
| 決済注文入力【クイ                                    | ックトレード】                                   |   |          |              |
| 決済                                           |                                           |   |          |              |
| 新規注文番号                                       | 7421836                                   |   |          |              |
| 保有/対象 数量                                     | 10 / 10                                   | / | 「指値・逆指値」 | をクリックしてください。 |
| 新規約定レート                                      | 覃 87.21                                   |   |          |              |
| 通貨ペア                                         | 米Nル円 (USDJPY) 【1Lot = 10,000通貨】           |   |          |              |
| 執行条件                                         | クイックトレード(リアルプライス)                         |   |          |              |
| 決済数量                                         | 10 🗘                                      |   |          |              |
| 許容スリップ                                       |                                           |   |          |              |
| 指值:                                          | <b>売 87.31</b><br>逆指値 閉じる 0 C 0           |   |          |              |
| 【注文内容確認】<br>上記の内容でご注え<br>(決済数量)・・・ご注え<br>下さい | なをお受け致します。<br>女の決済枚数を入力します。保有数量以下の数字を入力して |   |          |              |

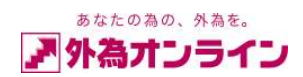

| DOM TO COMPANY                                                                                                    | 1                                                                                                    | 6                                                                                                    |
|----------------------------------------------------------------------------------------------------|----------------------------------------------------------------------------------------------------|----------------------------------------------------------------------------------------------------|
| 決済                                                                                                    |                                                                                                    |                                                                                                    |
| 新規注文番号                                                                                                    | 1594182                                                                                                    |                                                                                                    |
| 保有/対象 数量                                                                                                    | 10 / 10                                                                                                    | -                                                                                                    |
| 新規約定レート                                                                                                    | 買 109.93                                                                                                    | -                                                                                                    |
| 通貨ペア                                                                                                    | 米和円 (USDJPY) 【1Lot = 10,000通貨】                                                                                                    | -                                                                                                    |
| 売買区分                                                                                                    | 売                                                                                                    | 「逆指値(トレール)」をクリックしてください。                                                                                                    |
| 執行条件                                                                                                    | 指値(リミット)                                                                                                    |                                                                                                    |
| 決済レート                                                                                                    |                                                                                                    | - 指他(リミット)                                                                                                    |
| 決済数量                                                                                                    | 10                                                                                                    | 逆指値(ストップ)                                                                                                    |
| 有効期限                                                                                                    | 無期限                                                                                                    | 」逆指値(トレール)                                                                                                    |
| 指定日時                                                                                                    |                                                                                                    |                                                                                                    |
|                                                                                                    | 内容確認 閉じる                                                                                                    |                                                                                                    |
| 【決済注文入力】                                                                                                    |                                                                                                    |                                                                                                    |
| この画面より、決済<br>[執行条件]・・・指値・                                                                                                    | 主文の登録を行います。<br>逆指値のうち、1つを選択して下さい                                                                                                    |                                                                                                    |
| [指値]・・・・『リミット                                                                                                    | ・オーダー』の事を指します。以下の[レート]は必ず入力する                                                                                                    | 1                                                                                                    |
| 1                                                                                                    |                                                                                                    |                                                                                                    |
|                                                                                                    |                                                                                                    |                                                                                                    |
| 〔決済注文(                                                                                                    | トレール注文)〕入力画面                                                                                                    | [執行条件]にトレールを選択した時に入力します。                                                                                                    |
| 決済注文入力【通常                                                                                                    | 1                                                                                                    | × トレール幅 (pip) を入力して下さい。                                                                                                    |
| 決済                                                                                                    |                                                                                                    |                                                                                                    |
| 新規注文番号                                                                                                    |                                                                                                    |                                                                                                    |
| and the second second sec | 1594182                                                                                                    | ご注文の決済枚数を入力します。保有数量以下                                                                                                    |
| 保有/対象数量                                                                                                    | 1594182<br>10 / 10                                                                                                    | ご注文の決済枚数を入力します。保有数量以下の数字を入力して下さい。                                                                                                    |
| 保有/対象数量<br>新規約定レート                                                                                                    | 1594182<br>10 / 10<br>買 109.93                                                                                                    | ご注文の決済枚数を入力します。保有数量以下 の数字を入力して下さい。                                                                                                    |
| 保有 /対象 数量<br>新規約定レート<br>通貨ペア                                                                                                    | 1594182<br>10 / 10<br>頁 <b>109.93</b><br>米的研 (USDJPY) 【 <b>1</b> 45 <b>t</b> = <b>10,000通貨】</b>                                                                                                    | ご注文の決済枚数を入力します。保有数量以下の数字を入力して下さい。                                                                                                    |
| 保有 / 対象 数量<br>新規約定レート<br>通貨ペア<br>売買区分                                                                                                    | 1594182<br>10 / 10<br><mark>買 109.93</mark><br>米F沁円 (USDJPY) 【101=10,000通貨】<br>売                                                                                                    | ご注文の決済枚数を入力します。保有数量以下<br>の数字を入力して下さい。<br>当日・無期限・指定期限※のうち、1つを選択して                                                                                                    |
| 保有/対象数量       新規約定レート       通貨ペア       売買区分       執行条件                                                                                                    | 1594182<br>10 / 10<br>買 <b>109.93</b><br>米トル円 (USDJPY) <b>【1/ot = 10,000通貨】</b><br>売<br>逆指値(トレール)                                                                                                    | ご注文の決済枚数を入力します。保有数量以下<br>の数字を入力して下さい。<br>当日・無期限・指定期限※のうち、1つを選択して<br>下さい。                                                                                                    |
| 保有 / 対象 数量<br>新規約定レート<br>通貨ペア<br>売買区分<br>執行条件<br>決済レート(トレール幅)                                                                                                    | 1594182<br>10 / 10<br>買 109.93<br>米ド沁円 (USDJPY) 【1比ft = 10,000通貨】<br>売<br>逆指値(トレール)<br>6 、 PD)                                                                                                    | ご注文の決済枚数を入力します。保有数量以下<br>の数字を入力して下さい。<br>当日・無期限・指定期限※のうち、1つを選択して<br>下さい。                                                                                                    |
| 保有/対象 数量<br>新規約定レート<br>通貨ペア<br>売買区分<br>執行条件<br>決済以ート(トレール幅)<br>決済数量                                                                                                    | 1594182<br>10 / 10<br>買 <b>109.93</b><br>米ド沁円 (USDJPY) <b>【101 = 10,000通貨】</b><br>売<br>逆指値(トレール)<br>6 () PD)<br>10                                                                                                    | ご注文の決済枚数を入力します。保有数量以下<br>の数字を入力して下さい。<br>当日・無期限・指定期限※のうち、1つを選択して<br>下さい。<br>(※)設定した時刻を過ぎると、注文が無効となります。                                                                                                    |
| 保有 / 対象 数量       新規約定レート       通貨ペア       売買区分       執行条件       決済レート(トレール幅)       決済数量       有効期限                                                                                                    | 1594182<br>10 / 10<br>買 109.93<br>米ト <sup>5</sup> ル円 (USDJPY) 【145t = 10,000通貨】<br>売<br>逆指値(トレール)<br>6 、 PD)<br>10<br>無期限                                                                                                    | ご注文の決済枚数を入力します。保有数量以下<br>の数字を入力して下さい。<br>当日・無期限・指定期限※のうち、1つを選択して<br>下さい。<br>(※)設定した時刻を過ぎると、注文が無効となります。                                                                                                    |
| 保有 / 対象 数量<br>新規約定レート<br>通貨ペア<br>売買区分<br>執行条件<br>決済数量<br>有効期限<br>指定日時                                                                                                    | 1594182<br>10 / 10<br>買 109.93<br>米ド沁円 (USDJPY) 【101=10,000通貨】<br>売<br>逆指値(トレール)<br>6 こ PD)<br>10                                                                                                    | ご注文の決済枚数を入力します。保有数量以下<br>の数字を入力して下さい。<br>当日・無期限・指定期限※のうち、1つを選択して<br>下さい。<br>(※)設定した時刻を過ぎると、注文が無効となります。<br>例) 2010 年 8 月 1 日 20 時 0 分 と設定した場合、<br>2010 年 8 月 1 日 20 時 0 分 0 秒                                                        |
| 保有 / 対象 数量<br>新規約定レート<br>通貨ペア<br>売買区分<br>執行条件<br>決済レート(トレール幅)<br>決済数量<br>有効期限<br>指定日時                                                                                                    | 1594182<br>10 / 10<br>買 109.93<br>米トジル円 (USDJPY) 【 1/ot = 10,000通貨】<br>売<br>逆指値(トレール)<br>6 () 印)<br>10<br>無期限<br>・<br>内容確認<br>開じる                                                                                                    | ご注文の決済枚数を入力します。保有数量以下<br>の数字を入力して下さい。<br>当日・無期限・指定期限※のうち、1つを選択して<br>下さい。<br>(※)設定した時刻を過ぎると、注文が無効となります。<br>例) 2010 年 8 月 1 日 20 時 0 分 と設定した場合、<br>2010 年 8 月 1 日 20 時 0 分 0 秒<br>を過ぎると無効となります。                                       |
| 保有 / 対象 数量<br>新規約定レート<br>通貨ペア<br>売買区分<br>執行条件<br>決済レート(トレール幅)<br>決済数量<br>有効期限<br>指定日時                                                                                                    | 1594182<br>10 / 10<br>買 109.93<br>米ド汎円 (USDJPY) 【1001 = 10,000通貨】<br>売<br>逆指値(トレール)<br>6 。 PD)<br>10<br>無期限<br>・<br>内容確認<br>閉じる                                                                                                    | ご注文の決済枚数を入力します。保有数量以下<br>の数字を入力して下さい。<br>当日・無期限・指定期限※のうち、1つを選択して<br>下さい。<br>(※)設定した時刻を過ぎると、注文が無効となります。<br>例) 2010 年 8 月 1 日 20 時 0 分 と設定した場合、<br>2010 年 8 月 1 日 20 時 0 分 0 秒<br>を過ぎると無効となります。                                       |
| 保有 / 対象 数量<br>新規約定レート<br>通貨ペア<br>売買区分<br>執行条件<br>決済レート(トレール幅)<br>決済数量<br>有効期限<br>指定日時 (決済注文入力)<br>この画面より、決済<br>執行条件)・・・指値・                                                                                                    | 1594182         10 / 10         買 109.93         米トル(USDJPY)         【 10 = 10,000通貨】         売         逆指値(トレール)         6       PD)         10         無期限         10         第回》         月じる         第次の登録を行います。         逆指値のうち、1つを選択して下さい                                                                                                    | ご注文の決済枚数を入力します。保有数量以下<br>の数字を入力して下さい。<br>当日・無期限・指定期限※のうち、1つを選択して<br>下さい。<br>(※)設定した時刻を過ぎると、注文が無効となります。<br>例) 2010 年 8 月 1 日 20 時 0 分 し没定した場合、<br>2010 年 8 月 1 日 20 時 0 分 0 秒<br>を過ぎると無効となります。<br>注文止める場合は「閉じる」ボタンをクリック              |
| 保有 / 対象 数量<br>新規約定レート<br>通貨ペア<br>売買区分<br>執行条件<br>決済レート(トレール幅)<br>決済数量<br>有効期限<br>指定日時<br>【決済注文入力】<br>この画面より、決済)<br>執行条件]・・・指値・<br>[指値]・・・『リミッ                                                                                                    | 1594182         10 / 10         頁 109.93         米トドル円 (USDJPY)         10 / 10         意         逆指値(トレール)         6         10         10         10         10         第期限         現じる         単比値(アンドレート)         10         第期限         10         第第期限         10         第二月の事務を行います。         逆指値のうち、1つを選択して下さい・・・・オーダー』の事を指します。以下のレート)」は必ず入力する | <ul> <li>ご注文の決済枚数を入力します。保有数量以下の数字を入力して下さい。</li> <li>当日・無期限・指定期限※のうち、1つを選択して下さい。</li> <li>(※)設定した時刻を過ぎると、注文が無効となります。</li> <li>例)2010年8月1日20時0分と設定した場合、2010年8月1日20時0分0秒を過ぎると無効となります。</li> <li>注文止める場合は「閉じる」ボタンをクリックしてください。</li> </ul> |
| 保有 / 対象 数量<br>新規約定レート<br>通貨ペア<br>売買区分<br>執行条件<br>決済以ート(トレール幅)<br>決済数量<br>有効期限<br>指定日時<br>【決済注文入力】<br>この画面より、決済<br>し、時間(」・・・『リミット                                                                                                    | 1594182       10 / 10       買 109.93       米ド沁円 (USDJPY)       【 101 = 10,000通貨】       売       逆指値(トレール)       6 ● PD>       10       10       10       第期限       10       第期限       第単語(のうち、1つを選択して下さい)       ・オーダー』の事を指します。以下の[レート]」は必ず入力する                                                                                                    | ご注文の決済枚数を入力します。保有数量以下<br>の数字を入力して下さい。<br>当日・無期限・指定期限※のうち、1つを選択して<br>下さい。<br>(※)設定した時刻を過ぎると、注文が無効となります。<br>例) 2010 年 8 月 1 日 20 時 0 分 と設定した場合、<br>2010 年 8 月 1 日 20 時 0 分 0 秒<br>を過ぎると無効となります。<br>注文止める場合は「閉じる」ボタンをクリック<br>してください。   |

〔決済注文(トレール注文)〕選択画面

注文入力後クリックいただき、注文内容確認画面に進みます。

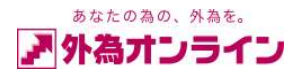

〔決済注文(トレール注文)〕確認画面

| 決済注文入力【通常                          | x x                                                           |                     |
|------------------------------------|---------------------------------------------------------------|---------------------|
| 決済                                 |                                                               |                     |
| 新規注文番号                             | 1594182                                                       |                     |
| 保有/対象数量                            | 10 / 10                                                       |                     |
| 新規約定レート                            | 貫 109.93                                                      |                     |
| 通貨ペア                               | 米Ni//円 (USDJPY) 【1Lot = 10,000通貨】                             |                     |
| 執行条件                               | 逆指値(トレール)                                                     |                     |
| 決済数量                               | 10                                                            | 表記内容を確認後、問題がなければ、指定 |
| 有効期限                               | 無期限                                                           | 「トレール幅」をクリックしてください。 |
| 【注文内容確認】<br>上記の内容でご注す<br>ご注文を登録するに | 売 6 pips<br>キャンセル<br>なをお受け致します。<br>は、Pipsの表示されている院ボタンを押して下さい。 |                     |

## 〔決済注文(トレール注文)〕完了画面

| 決済注文入力【通常】          | X                              |
|---------------------|--------------------------------|
| 決済                  |                                |
| 新規注文番号              | 1594182                        |
| 保有/対象数量             | 10 / 10                        |
| 新規約定レート             | 買 109.93                       |
| 通貨ペア                | 米沁阳 (USDJPY) 【1Lot = 10,000通貨】 |
| 執行条件                | 逆指値(トレール)                      |
| 決済数量                | 10                             |
| 有効期限                | 無期限                            |
| 売買区分                | 売                              |
| 決済レート(トレール幅)        | 109.91 (6pip)                  |
| 注文番号/日時             | 1594339 / 2007-11-13 19:59     |
|                     | 閉じる                            |
| 【登録完了】<br>上記の内容で注文を | お受け致しました。「閉じる」ボタンを押して下さい。      |
|                     |                                |

定した

「閉じる」ボタンをクリックいただき注文完了です。

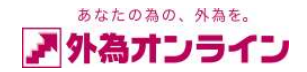

〔注文中明細〕画面

| 注文中明                                                      | ike                         |                |   |      |    |      |         |       |   |         |        |          |       |           |             | ×  |
|-----------------------------------------------------------|-----------------------------|----------------|---|------|----|------|---------|-------|---|---------|--------|----------|-------|-----------|-------------|----|
| まT正… 取消… [取引 ■新規 ■決済 ] 検索 ※過去の注文明細を参照する場合は、レポート印刷でご確認下さい。 |                             |                |   |      |    |      |         |       |   |         |        |          |       |           |             |    |
| No 一括                                                     | 注文番号                        | 注文日時           | 携 | 注文状况 | 取引 | 注文種別 | 通貨ペア    | 売     | 買 | 新規注文    | 執行条件   | 1812日 期限 |       |           | Ua-15       |    |
| 1                                                         | 1594339                     | 07-11-13 19:59 |   | 注文中  | 決済 | 通常   | USD/JPY | 10    |   | 1594182 | 46-16  | 109.92   | 無其用服  | -1-12P:6. | 次回更新:109.99 |    |
|                                                           |                             |                |   |      |    |      |         |       |   |         |        |          |       |           |             |    |
|                                                           |                             |                |   |      |    |      |         |       |   |         |        |          |       |           |             |    |
|                                                           | │新規注文 │ 執行条件 │ 指定R │     期限 |                |   |      |    |      |         |       |   |         |        |          |       |           |             |    |
|                                                           |                             |                |   |      |    |      | 159     | 94182 |   | 10-10   | 109.92 | 無期限      | 10-11 | /P:6、)    | 次回更新:109.9  | 39 |

※保有ポジションに対しトレール注文を出した場合、〔執行条件〕欄に「トレール」と表示されます。備考欄には、 トレール幅(トレール P)・次回更新レートがそれぞれ表示されます。ご注文後、注文内容を再度ご確認ください。

## 8-3-2 トレール注文の「訂正」と「取消」

〔注文中明細〕画面

| 注  | 主文中明細                                                          |        |       |           |    |      |      |      |         |    |   |         |       |        |     |          |             |  |
|----|----------------------------------------------------------------|--------|-------|-----------|----|------|------|------|---------|----|---|---------|-------|--------|-----|----------|-------------|--|
| 87 | ST正… 取消… [取引 図新規 図決済 ] 検索 ※過去の注文明細を参照する場合は、レポート印刷でご確認下さい。 ← ↑↓ |        |       |           |    |      |      |      |         |    |   |         |       |        |     |          |             |  |
| No | 一括                                                             | 注文番号   |       | 注文日時      | 携  | 注文状况 | 2 取引 | 注文種別 | 通貨ペア    | 売  | 質 | 新規注文    | 執行条件  | 指定R    | 其形畏 |          | 備考          |  |
| 1  | 1                                                              | 159433 | 9 07- | 11-13 20: | 02 | 注文   | 中 決済 | 通常   | USD/JPY | 10 |   | 1594182 | 10-11 | 109.92 | 無期限 | H-12P:6. | 次回更新:109.99 |  |
| -  |                                                                |        |       |           |    | -    | -    | -    |         | 11 | 1 |         |       |        |     |          |             |  |
| _  |                                                                |        |       |           |    |      |      |      |         |    |   |         |       |        |     |          |             |  |

「注文中明細」の中の該当ポジションをクリックしていただいた後、「訂正」ボタンまたは、「取消」ボタンを クリックしてください。

#### 〔注文中明細〕訂正画面

| 決済注文入力【通常                                             | 】ௌ正)注文番号:1594339                                                    | × |
|-------------------------------------------------------|---------------------------------------------------------------------|---|
| 決済                                                    |                                                                     |   |
| 新規注文番号                                                | 1594182                                                             |   |
| 保有/対象数量                                               | 10 / 10                                                             |   |
| 新規約定レート                                               | 寛 109.93                                                            |   |
| 通貨ペア                                                  | 米和円 (USDJPY) 【1Lot = 10,000通貨】                                      |   |
| 売買区分                                                  | 売                                                                   |   |
| 執行条件                                                  | 逆指値(トレール) ・                                                         |   |
| 決済レート(トレール幅)                                          | ( 10 pip)                                                           |   |
| 決済数量                                                  | 10                                                                  |   |
| 有効期限                                                  | 無期限                                                                 |   |
| 指定日時                                                  |                                                                     |   |
|                                                       | 内容確認 閉じる                                                            |   |
| 【決済注文入力】<br>この画面より、決済〕<br>執行条件]・・・指値・<br>[指値]・・・『リミッ} | 主文の登録を行います。<br>逆指値のうち、1つを選択して下さい<br>・・オーダー」の事を指します。以下の[レート]」は必ず入力する |   |

「内容確認」ボタンで確認画面へ

#### 〔注文中明細〕取消画面

| 決済注文入力【通常                          | 】(取消) 注文番号:1594339             | × |
|------------------------------------|--------------------------------|---|
| 決済                                 |                                |   |
| 新規注文番号                             | 1594182                        |   |
| 保有/対象数量                            | 10 / 10                        |   |
| 新規約定レート                            | 貫 109.93                       |   |
| 通貨ペア                               | 米沁阳 (USDJPY) 【1Lot = 10,000通貨】 |   |
| 執行条件                               | 逆指値(トレール)                      |   |
| 決済数量                               | 10                             |   |
| 有効期限                               | 無期限                            |   |
| 売買区分                               | 売                              |   |
| 決済レート(トレール幅)                       | 110.17 (10pip)                 |   |
| 注文番号/日時                            | 1594339 / 2007-11-13 20:10     |   |
| (                                  | 取消開じる                          |   |
| 【取消内容確認】<br>上記のご注文内容を<br>内容をご確認の上、 | 取消します。<br>取消ボタンを押して下さい。        |   |

「取消」ボタンで取り消し実行です。

| *  | 〔有効期限〕で日時を設定した場合、設定した時刻を<br>過ぎると、注文が無効となります。                                  |
|----|-------------------------------------------------------------------------------|
| 例) | 2010 年 8 月 1 日 20 時 0 分 と設定した場合、<br>2010 年 8 月 1 日 20 時 0 分 0 秒 を過ぎると無効となります。 |

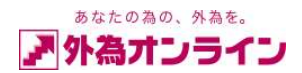

## 8-3-3 OCO 注文(決済)でトレール注文を使う

〔決済注文入力〕画面

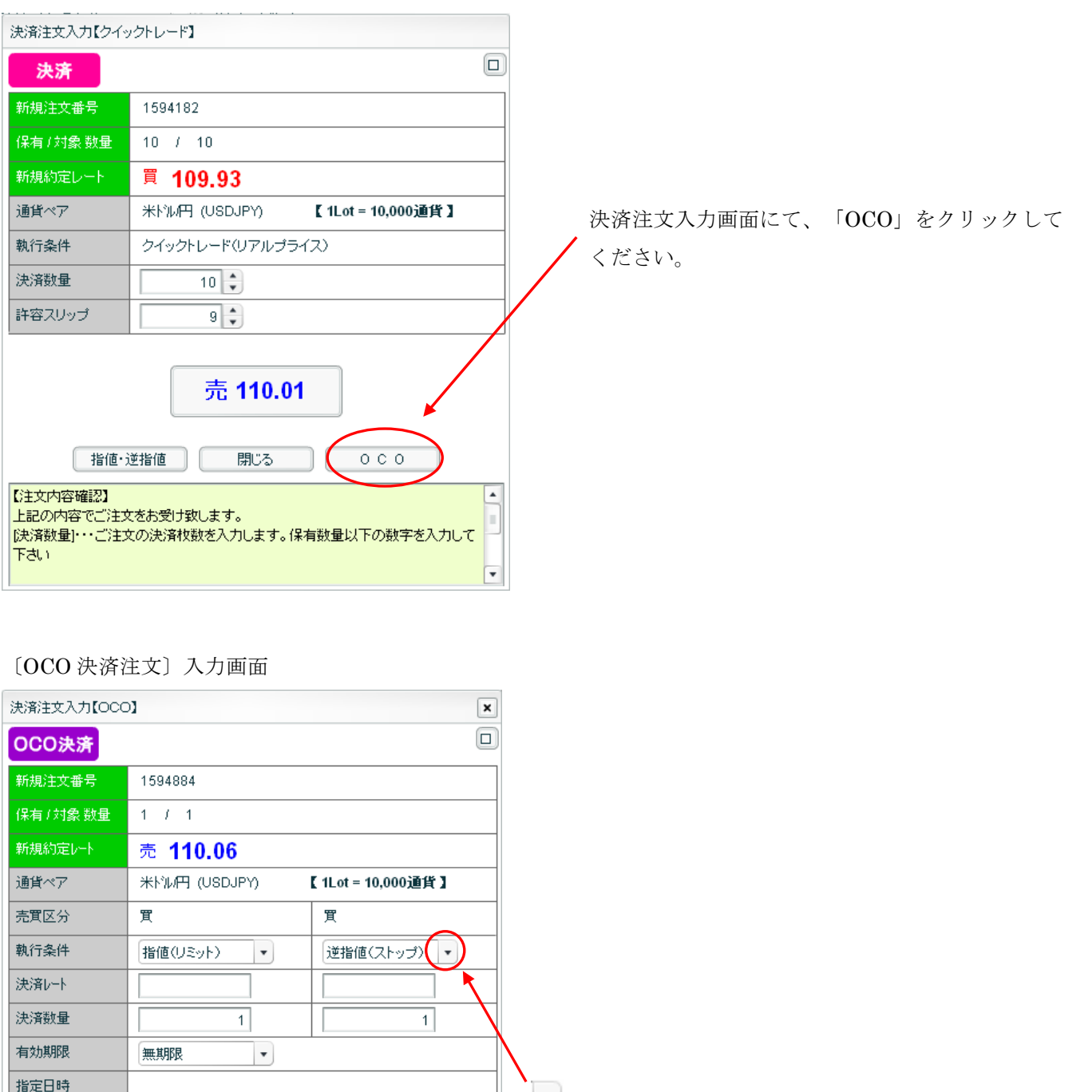

 Incention

 Incention

 Incention

 Incention

 Incention

 Incention

 Incention

 Incention

 Incention

 Incention

 Incention

 Incention

 Incention

 Incention

 Incention

 Incention

 Incention

 Incention

 Incention

 Incention

 Incention

 Incention

 Incention

 Incention

 Incention

 Incention

 Incention

 Incention

 Incention

 Incention

 Intention

 Intention

 Intention

 Intention

 Intention

 Intention

 Intention

 Intention

 Intention

 Intention

 Intention

 Intention

 Intention

 Intention

 Intention

 Intent

過ぎると、注文が無効となります。 例) 2010 年 8 月 1 日 20 時 0 分 と設定した場合、 2010 年 8 月 1 日 20 時 0 分 0 秒 を過ぎると無効となります。

Copyright(C)2009 GaitameOnline co.,Ltd. All Rights Reserved. 當 0150-R12

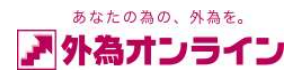

## 〔OCO決済注文(トレール注文)〕入力画面

|   | 決済注文入力【OCC                                               | 01                                                                     | ×                                        |   |                                              |
|---|----------------------------------------------------------|------------------------------------------------------------------------|------------------------------------------|---|----------------------------------------------|
|   | OCO決済                                                    |                                                                        |                                          | ) |                                              |
|   | 新規注文番号                                                   | 1594884                                                                |                                          |   |                                              |
|   | 保有/対象 数量                                                 | 1 / 1                                                                  |                                          |   |                                              |
|   | 新規約定レート                                                  | 売 110.06                                                               |                                          |   |                                              |
|   | 通貨ペア                                                     | 米ドル円 (USDJPY)                                                          | 【1Lot = 10,000通貨】                        |   | 決済レート(トレール幅)ご入力の際                            |
|   | 売買区分                                                     | 買                                                                      | 買                                        |   | 1.指値(リミット)側には任意のレートをご入力ください。                 |
|   | 執行条件                                                     | 指値(リミット) ▼                                                             | 逆指値(トレール) 🔹                              |   | ・2.逆指値(トレール)側には、トレール幅をご入力くださ                 |
| < | 決済レート(トレール幅)                                             | 120                                                                    | ( 6 🗘 pip)                               |   | <i>د</i> ۰.                                  |
|   | 決済数量                                                     | 1                                                                      | 1                                        |   |                                              |
|   | 有効期限                                                     | 無期限                                                                    |                                          |   | ※〔有効期限〕で日時を設定した場合、設定した時刻を                    |
|   | 指定日時                                                     |                                                                        |                                          |   | <b>過さると、往文が無効となります。</b>                      |
|   |                                                          | 内容確認                                                                   | lua 🔰                                    |   | 例) 2010 年 8 月 1 日 20 時 0 分 と設定した場合、          |
|   | 【決済注文入力(OC)<br>この画面より、OCO<br>『OCO』とは、One C<br>を出し、一方が成立し | O)】<br>決済注文の登録を行います。<br>Cancels the Other orderの略で<br>したら、もう一方が自動的にキャ! | ▲<br>、同時に2つのレートで注文<br>ンセルとなる注文方法の事を<br>▼ |   | 2010 年 8 月 1 日 20 時 0 分 0 秒<br>を過ぎると無効となります。 |

## 〔OCO決済注文(トレール注文)〕確認画面

| 決済注文入力【OCC                                      | 01                      | ×                 |  |  |  |  |  |  |
|-------------------------------------------------|-------------------------|-------------------|--|--|--|--|--|--|
| OCO決済                                           |                         |                   |  |  |  |  |  |  |
| 新規注文番号                                          | 1594884                 |                   |  |  |  |  |  |  |
| 保有/対象 数量                                        | 1 / 1                   |                   |  |  |  |  |  |  |
| 新規約定レート                                         | 売 110.06                |                   |  |  |  |  |  |  |
| 通貨ペア                                            | 米ドル円 (USDJPY)           | 【1Lot = 10,000通貨】 |  |  |  |  |  |  |
| 売買区分                                            | 買                       | Щ<br>Щ            |  |  |  |  |  |  |
| 執行条件                                            | 指値(リミット)                | 逆指値(トレール)         |  |  |  |  |  |  |
| 決済レート(トレール幅)                                    | 120                     | (6pip)            |  |  |  |  |  |  |
| 決済数量                                            | 1                       | 1                 |  |  |  |  |  |  |
| 有効期限                                            | 無期限                     |                   |  |  |  |  |  |  |
| 注文登録<br>キャンセル<br>【注文内容確認】<br>上記の内容でご注文をお受け致します。 |                         |                   |  |  |  |  |  |  |
| こ注文を登録するに<br>と、前の画面に戻りま                         | は、『王文登録』ボタンを押して下<br>ます。 | さい。 [キャンセル]ボタンを押す |  |  |  |  |  |  |

# ご注文内容を確認後、訂正箇所が無ければ 「注文登録」ボタンをクリックください。 訂正箇所がございましたら、「キャンセル」 ボタンにて前画面へ戻ってご注文内容の修正を 行ってください。

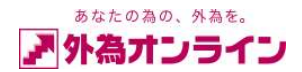

〔OCO決済注文(トレール注文)〕完了画面

| 決済注文入力【OCO】 🛛 🗙                           |                                                          |                                          |  |  |  |  |  |  |  |
|-------------------------------------------|----------------------------------------------------------|------------------------------------------|--|--|--|--|--|--|--|
| OCO決済                                     |                                                          |                                          |  |  |  |  |  |  |  |
| 新規注文番号                                    | 1594884                                                  |                                          |  |  |  |  |  |  |  |
| 保有/対象数量                                   | 1 / 1                                                    |                                          |  |  |  |  |  |  |  |
| 新規約定レート                                   | 売 110.06                                                 |                                          |  |  |  |  |  |  |  |
| 通貨ペア                                      | 米ドル円 (USDJPY)                                            | 【 1Lot = 10,000通貨 】                      |  |  |  |  |  |  |  |
| 売買区分                                      | 買                                                        | 買                                        |  |  |  |  |  |  |  |
| 執行条件                                      | 指値(リミット) 逆指値(トレール)                                       |                                          |  |  |  |  |  |  |  |
|                                           | 100 110.13 (10pip)                                       |                                          |  |  |  |  |  |  |  |
| 決済レート(トレール幅)                              | 100                                                      | 110.13 (10pip)                           |  |  |  |  |  |  |  |
| 決済レート(トレール幅)<br>                          | <b>100</b>                                               | 110.13 (10pip)                           |  |  |  |  |  |  |  |
| 決済レート(トレール幅)<br>決済数量<br>有効期限              | <b>100</b><br>1<br>無期限                                   | 110.13 (10pip)<br>1                      |  |  |  |  |  |  |  |
| 決済し-ト(トレール幅)<br>決済数量<br>有効期限<br>注文番号 / 日時 | <b>100</b><br>1<br>無期限<br>1595226 (左) 1595227 (右)        | 110.13 (10pip)<br>1<br>/ 200711-13 20:41 |  |  |  |  |  |  |  |
| 決済以-ト(トレール幅)<br>決済数量<br>有効期限<br>注文番号/日時   | <b>100</b><br>1<br>無期限<br>1595226 (左) 1595227 (右)<br>閉じる | 110.13 (10pip)<br>1<br>/ 200711-13 20:41 |  |  |  |  |  |  |  |

表記の内容でご注文が受け付けられました。 ご注文内容を再度ご確認ください。 確認後、「閉じる」ボタンをクリックにただき、 注文完了です。

〔注文中明細〕画面

| 注文中明  | 8                                                         |                                                                                                    |             |      |    |      |        |      |     |           |      |        |          |                      |             | × |
|-------|-----------------------------------------------------------|----------------------------------------------------------------------------------------------------|-------------|------|----|------|--------|------|-----|-----------|------|--------|----------|----------------------|-------------|---|
| ate   | 訂正… 取消… [取引] ■新規 ■決済 ] 検索 ※過去の注文明細を参照する場合は、レポート印刷でご確認下さい。 |                                                                                                    |             |      |    |      |        |      |     |           |      |        |          | 1                    |             |   |
| No 一括 | 注文番号                                                      | 注文日時                                                                                                    | 携           | 注文状况 | 取引 | 注文種別 | 通貨ペア   | 一売   | 買   | 新規注文      | 執行条件 | HER    | 期限       |                      | 備考          |   |
| 1     | 1595227                                                   | 07-11-13 20:41                                                                                                    |             | 注文中  | 決済 | 000  | USD/JP | (    | 1   | 1 1594884 | HV-N | 110.12 | 無期限      | N-#P:10              | 次回更新:110.01 |   |
| 2     | 1595226                                                   | 07-11-13 20:41                                                                                                    |             | 注文中  | 決済 | 000  | USD/JP | (    | 1   | 1 1594884 | 指值   | 100.00 | 無期限      |                      |             |   |
|       |                                                           | a de la compañía de la compañía de la |             |      | -  |      |        | -    |     |           |      |        |          |                      |             |   |
|       |                                                           |                                                                                                    |             |      |    |      |        |      |     |           |      |        |          |                      |             |   |
|       |                                                           |                                                                                                    |             |      |    |      | 執      | 行条   | 件   | 指定R       | 期    | 限      |          | 備考                   |             |   |
|       |                                                           |                                                                                                    |             |      |    |      |        | - 14 | -μ  | 110.12    |      | 無期限    | NV-WP:10 | /─ルP:10、 次回更新:110.01 |             |   |
|       |                                                           |                                                                                                    | 指値 100.00 無 |      |    |      |        |      | 無期限 |           |      |        |          |                      |             |   |
|       |                                                           |                                                                                                    |             |      |    |      |        |      |     |           |      |        |          |                      |             |   |

※保有ポジションに対しトレール注文(000注文)を出した場合、〔執行条件〕欄に「指値」「トレール」と表示 されます。備考欄には、トレール幅(トレール P)・次回更新レートがそれぞれ表示されます。 ご注文後、注文内容を再度ご確認ください。

IFD(イフダン)注文、並びに IFDO(イフダン・オーシーオー)注文における決済注文の逆指値 (トレール)注文につきましても、同様のお手続きになりますが、各決済注文完了画面にて、内容 のご確認をお願い申し上げます。

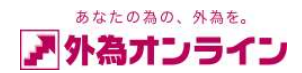

9. iサイクル2取引・サイクル2取引 9-1.iサイクル2取引(ボラティリティ方式)

・iサイクル2取引とは設定された条件にしたがって複数の新規注文と決済注文が繰り返し発注される注文形態です。
 (詳細につきましては当社ホームページ「iサイクル2取引」https://www.gaitameonline.com/icycle/index.htmlをご参照ください。)

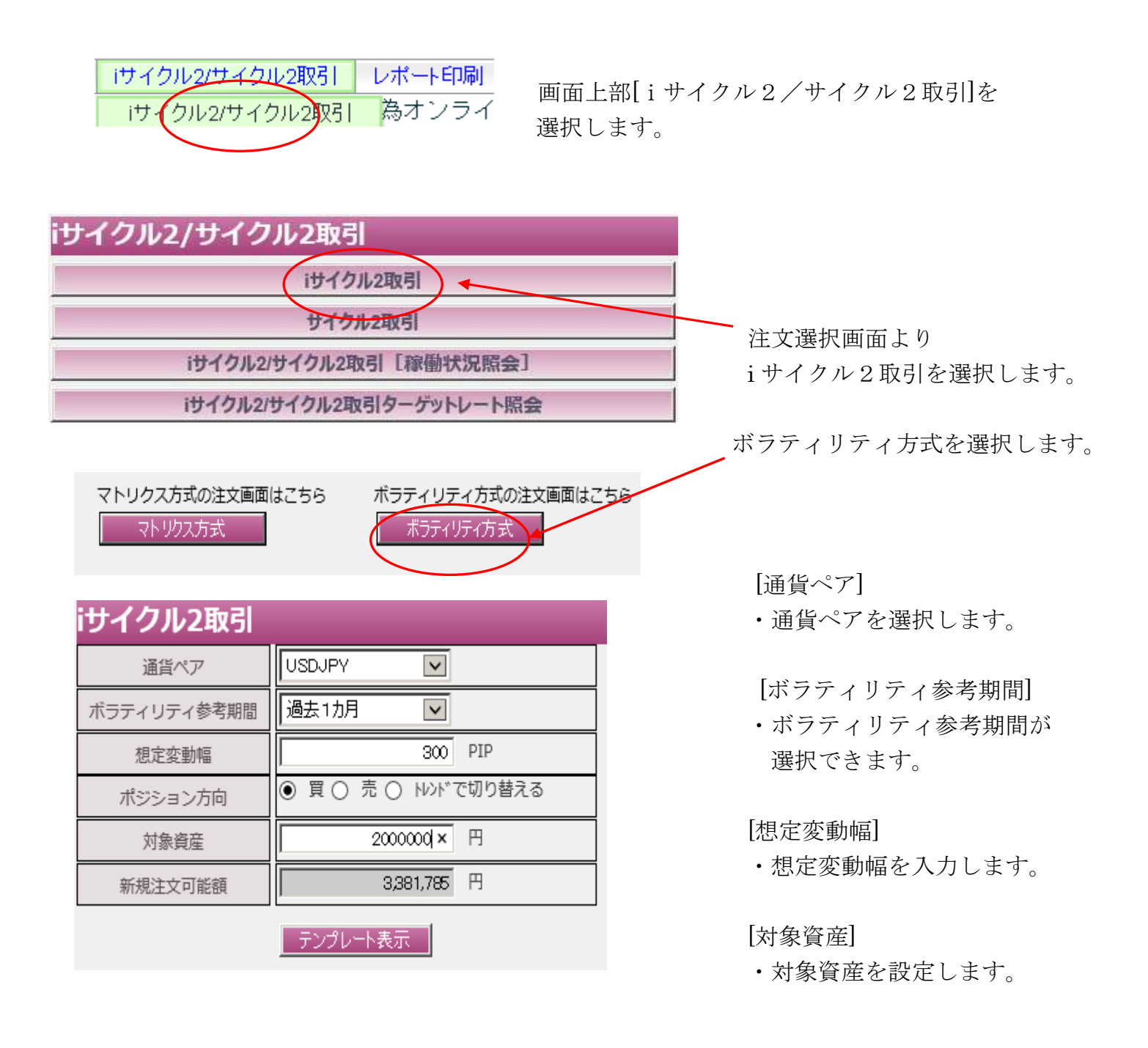

【テンプレート表示】ボタンクリック後、自動計算され、確認画面が表示されます。

- 45 -

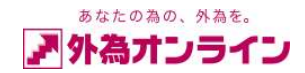

| iサイクル2取引                   |                              |
|----------------------------|------------------------------|
| 通告べア                       | USDUMY                       |
| ポリティリティ 参考期間               | 過去す大月                        |
| 想定変動幅                      | 560 PIP                      |
|                            |                              |
| ボジション方向                    | E C                          |
| ボジション方向<br>対象資産            | 2,000 COC F.                 |
| ボジション方向<br>対象境産<br>新規注文可能額 | 2.000 000 Ft<br>9.581 785 Ft |

上記の条件で指定できる 注文数は10 注文 ポジション開陽(値幅)は10 PIP 最大ポジション数は30 ポジション となります。 ※Iサイクル2取引は新規約定毎に 111ットなたり200 円の手数料(新規+決済 の手数料を新規約定時に数収)が発生します。 ※iアプリの取引システムからiサイクル2取

の取消しは行えません。取消しする場合はパソコン 版、もしくは携帯版システムからお願いします。

#### 泰君レート 110.75

|    | 洋文分析計  | R利賞い   | 指しり    |   |
|----|--------|--------|--------|---|
|    |        |        |        |   |
| R  | 110.67 | 110.77 | 107.67 |   |
| E  | 110.57 | 110.67 | 107.57 |   |
| E  | 110.47 | 110.57 | 107.47 |   |
| E  | 110.37 | 110.47 | 107.37 |   |
| 5  | 110.27 | 110.37 | 107.27 |   |
| R  | 110.17 | 110.27 | 107.17 |   |
| R  | 110.07 | 110.17 | 107.07 |   |
| E  | 109.97 | 110.07 | 106.97 |   |
| E  | 109.87 | 109.97 | 106.87 | ` |
| 展5 |        | 登録     |        |   |
|    |        |        |        |   |

内容をご確認いただき、宜しければ、登録ボタンをクリックし 完了です。

#### 手数料について

i サイクル 2 取引は新規約定毎(繰り返される注文を含む) に手数料が発生します。

## iサイクル2取引の運用停止について

i サイクル 2 取引の運用停止については、P49 をご確認下 さい。

iサイクル2取引で約定されたポジションの決済について iサイクル2取引で約定されたポジションをクイックトレー ドで決済された場合、そのポジションに対する追従機能は 停止します。

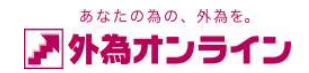

## 9-2 サイクル2 取引

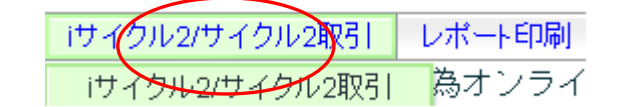

画面上部[iサイクル2/サイクル2取引]を 選択します。

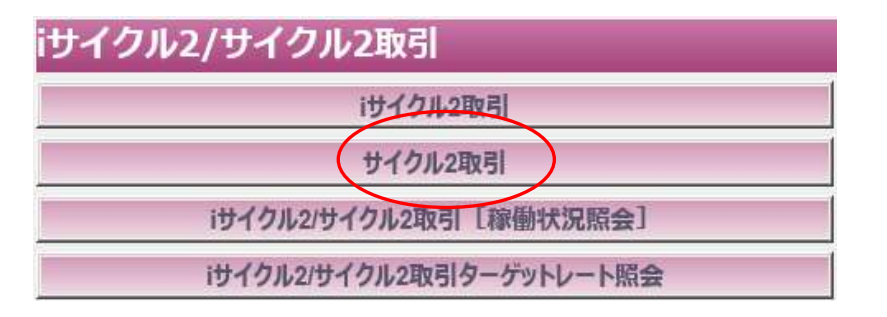

 通貨ペア
 ・

 ボラティリティ参考期間
 過去半年

 想定変動幅
 0

 ガジション方向
 0

 対象資産
 0

 新規注文可能額
 99,932,135

 アンプレート表示

[通貨ペア]

注文選択画面より

サイクル2取引を選択します。

・通貨ペアを選択します。

[ボラティリティ参考期間]

 ・ボラティリティ参考期間が 選択できます。

[想定変動幅]

・想定変動幅を入力します。

[対象資産]

・対象資産を設定します。

[新規注文可能額]

・注文可能金額が表示され ています。

【テンプレート表示】ボタンクリック後、自動計算され、確認画面が表示されます。

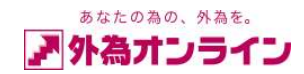

## サイクル2取引

| 通貨ペア          | USDJPY      |     |
|---------------|-------------|-----|
| ボラティリティ参考期間   | 過去半年        |     |
| 想定変動幅         | 300         | PIP |
| ポジション方向       | 買           |     |
| 対象資産          | 500,000     | 円   |
| 新規注文可能額       | 100,069,150 | 円   |
| 主文ロット/注文可能ロット | 1           | /1  |

#### 上記の条件で指定できる

最大ボジション数は7 ボジションとなります。 注文ターゲットレート及び 利食いレートを任意のレートに設定してください。 お客様が任意に設定した注文ターゲットレート 及び利食いレートにて発注の設定が行われます。 レートをお客様が任意に調整できる為、必ずしも レートの間隔が均等にはなりませんので ご注意下さい。 ※サイクル2取引は新規約定毎に 1ロットあたり200 円の手数料(新規+決済

の手数料を新規約定時に徴収)が発生します。

|     | 注文9-5°9hR | 利食いR   | _ |
|-----|-----------|--------|---|
|     | 11326     | 113.68 |   |
| ☑ 買 | 112.84    | 11326  |   |
| ☑ 買 | 112.42    | 11284  |   |
| ☑ 買 | 112.00    | 112.42 |   |
| ☑ 買 | 111.58    | 112.00 |   |
| ☑ 買 | 111.16    | 111.58 |   |
| ☑ 買 | 110.74    | 111.16 |   |
|     |           |        |   |

内容をご確認いただき、宜しければ、登録ボタンをクリックし 完了です。

## 手数料について

サイクル 2 取引は新規約定毎(繰り返される注文を含む) に手数料が発生します。取引確認画面内、手数料をご確認 のうえお取引下さい。

## サイクル2取引の運用停止について

サイクル 2 取引の運用停止については、P49 をご確認下さい。

あなたの為の、外為を。 ▶ 外為オンライン

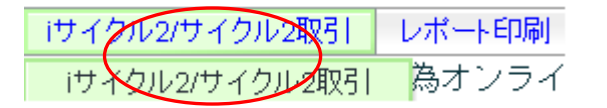

画面上部[iサイクル2/サイクル2取引]を 選択します。

iサイクル2/サイクル2取引 iサイクル2取引 iサイクル2取引 iサイクル2取引 iサイクル2取引 [稼働状況照会] iサイクル2取引 [稼働状況照会] iサイクル2切イクル2取引 [稼働状況照会]

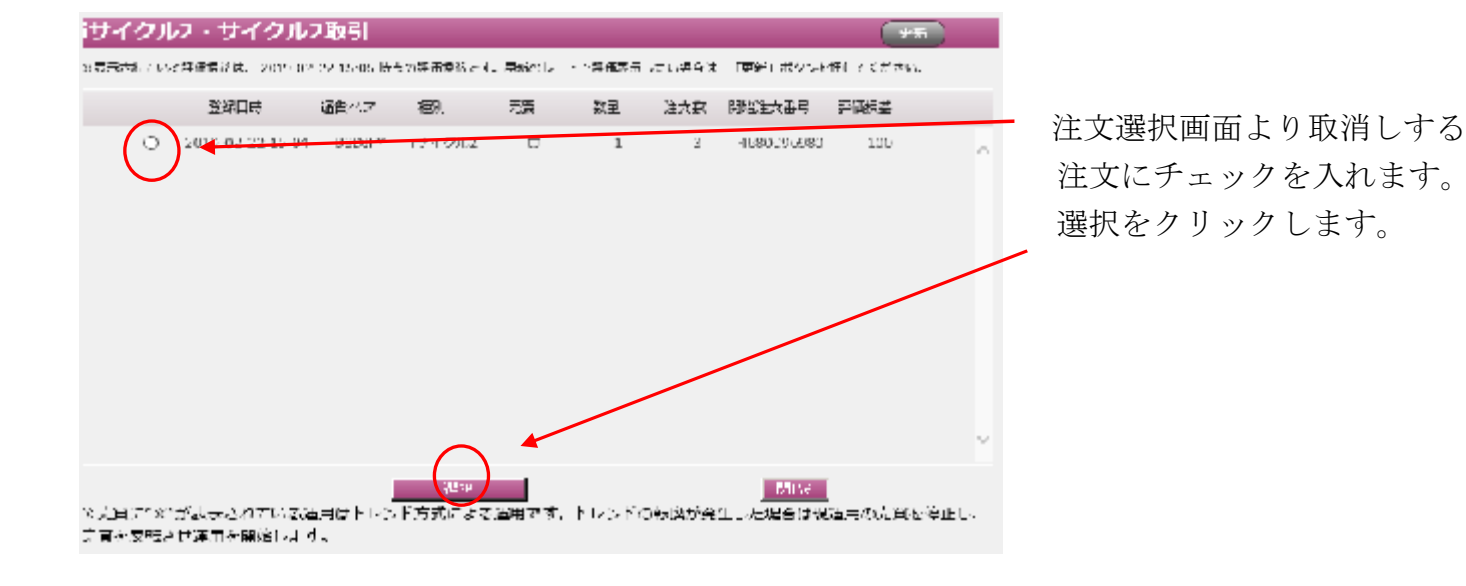

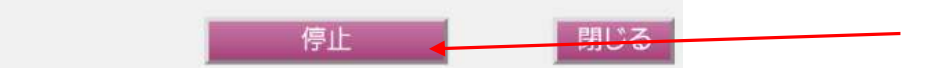

確認画面にてご確認後、停止を クリックいただくと停止されます。

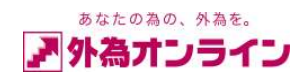

## 10. ポジション集計の見方

ポジション集計画面では、同一通貨ペアで複数のポジションを保有している場合、買値平均レート(約定R部分)を 表示しますので、通貨ペアごとのポジション状況を把握することができます。一度に、同一通貨全ポジションを決済 することもできます。

| ▲レート照会 | ✓□座状況 | ■ポジション集計 | ■ポジション一覧 | ☑注文明細 |  |
|--------|-------|----------|----------|-------|--|
|        |       |          |          |       |  |

ポジション集計部分にチェックマークを入れると、〔ポジション集計〕画面が開きます。

| 一括決                                                        |                                                                                        |                                                    |                                                                                       |                                       |                                                                               |                                                                 |                                             | [         | ×            |                                               |  |
|------------------------------------------------------------|----------------------------------------------------------------------------------------|----------------------------------------------------|---------------------------------------------------------------------------------------|---------------------------------------|-------------------------------------------------------------------------------|-----------------------------------------------------------------|---------------------------------------------|-----------|--------------|-----------------------------------------------|--|
|                                                            | 斎注文をする <sup>」</sup>                                                                    | 易合は該                                               | 当行をクリッ                                                                                | クレて下さ                                 | \$U 10                                                                        |                                                                 |                                             | 1         | Ļ            |                                               |  |
| Nol通貨                                                      | (ベア  売                                                                                 | 買                                                  | 約定R                                                                                   | 現在R                                   | 差引R                                                                           | 円貨R                                                             | スホット                                        | 円貨        |              |                                               |  |
| 1 US                                                       | D/JPY 3                                                                                | 3)                                                 | 87.21                                                                                 | 87.23                                 | -0.02                                                                         |                                                                 |                                             | -600      |              |                                               |  |
| 2 US                                                       | D/JPY                                                                                  | (12                                                | 87.2216                                                                               | 87.22                                 | -0.0016                                                                       |                                                                 |                                             | -200      |              |                                               |  |
|                                                            |                                                                                        |                                                    |                                                                                       |                                       |                                                                               |                                                                 |                                             |           |              |                                               |  |
|                                                            |                                                                                        |                                                    |                                                                                       |                                       |                                                                               |                                                                 |                                             |           |              |                                               |  |
|                                                            |                                                                                        |                                                    |                                                                                       |                                       |                                                                               |                                                                 |                                             |           |              |                                               |  |
| 同一通貨                                                       | ※この場合は、両建てとなります。<br>司一通貨ペア(こちらの画面では USENPY)のポジションを複数保有している場合、合計された値が表示されます。<br>ポジションー覧 |                                                    |                                                                                       |                                       |                                                                               |                                                                 |                                             |           |              |                                               |  |
| ポジション<br>決済注3                                              | ノ一覧<br>文をする場合は                                                                         | は該当行を                                              | ビクリックして                                                                               | Falue                                 |                                                                               |                                                                 |                                             |           |              |                                               |  |
| ポジション<br>決済注3<br>No 通貨                                     | /一覧<br>えをする場合は<br><sup>(</sup> ペア   注文                                                 | は該当行を<br><b>番号</b> ┃                               | ビクリックして <sup></sup><br>約定日時                                                           | Falu。<br>売                            | ▲<br>■ 買 ■ 約                                                                  | 定R 評                                                            | íær                                         | 指值        | 逆指値          | 取引証拠金                                         |  |
| ポジション<br>決済注3<br>No 通貨<br>1 USI                            | /一覧<br>なをする場合は<br><mark>/ペア   注文</mark><br>D/JPY 74                                    | 該当行を<br>番号<br>123799                               | £クリックして <sup></sup><br>約定日時<br>10-07-16 16                                            | Fさい。<br>売<br>:56                      | 1 1 約                                                                         | <mark>定R   評</mark><br>37.23 8                                  | 価R<br>7.22                                  | 」<br>指他 ↓ | 逆指値          | 取引証拠金<br>87,500                               |  |
| ポジション<br>決済注3<br>No 通貨<br>1 USI<br>2 USI                   | ノ一覧<br>文をする場合は<br>マンフレン<br>DAJPY 74<br>DAJPY 74                                        | 該当行を<br>番号<br>123799<br>123795                     | Eクリックして <sup></sup><br>約定日時<br>10-07-16 16<br>10-07-16 16                             | Fatus<br>売<br>:56                     | 町<br>(5)<br>(2)<br>(2)<br>(2)<br>(2)<br>(2)<br>(2)<br>(2)<br>(2)<br>(2)<br>(2 | <mark>定R 評</mark><br>37.23 8<br>37.23 8                         | 価R<br>7.22<br>7.22                          | 指值,       | 逆指値          | 取引証拠金<br>87,500<br>35,000                     |  |
| ポジション<br>決済注3<br>No 通貨<br>1 USI<br>2 USI<br>3 USI          | ノ一覧<br>文をする場合は<br><mark>ベア 注文</mark><br>DAJPY 74<br>DAJPY 74<br>DAJPY 74               | 該当行を<br>番号<br>123799<br>123795<br>123786           | 5クリックして <sup></sup><br>約定日時<br>10-07-16 16<br><mark>10-07-16 16</mark><br>10-07-16 16 | Fさい。<br>売<br>:56<br>:56<br>:56        |                                                                               | 定R 評<br>37.23 8<br>37.23 8<br>37.21 8                           | 価R<br>7.22<br>7.22<br>7.23                  | 指值        | 逆指値          | 取引証拠金<br>87,500<br>35,000<br>52,500           |  |
| ポジション<br>決済注3<br>No 通貨<br>1 USI<br>2 USI<br>3 USI<br>4 USI | ノ一覧<br>文をする場合は<br>ママレ注文<br>DAPY 74<br>DAPY 74<br>DAPY 74<br>DAPY 74<br>DAPY 74         | 該当行を<br>番号<br>123799<br>123795<br>123786<br>123783 | Eクリックして <sup></sup><br>約定日時<br>10-07-1616<br>10-07-1616<br>10-07-1616<br>10-07-1616   | Fさい。<br>売<br>:56<br>:56<br>:56        | 町<br>(5)<br>(5)<br>(5)<br>(5)<br>(5)<br>(5)<br>(5)<br>(5)<br>(5)<br>(5)       | 定R 評<br>37.23 8<br>37.23 8<br>37.23 8<br>37.21 8<br>37.21 8     | 価R<br>7.22<br>7.22<br>7.23<br>7.23<br>7.22  | 指值,       | ≝ <u>指</u> 值 | 取引証拠金<br>87,500<br>35,000<br>52,500<br>87,500 |  |
| ポジション<br>決済注3<br>No 通貨<br>1 USI<br>2 USI<br>3 USI<br>4 USI | /一覧<br>文をする場合は<br>ベア 注文<br>DJJPY 74<br>DJJPY 74<br>DJJPY 74<br>DJJPY 74                | 該当行を<br>番号<br>123799<br>123795<br>123786<br>123783 | Eクリックして <sup></sup><br>約定日時<br>10-07-1616<br>10-07-1616<br>10-07-1616<br>10-07-1616   | Fal 16<br>:56<br>:56<br>:56<br>:56    | 町<br>(5)<br>(5)<br>(5)<br>(5)<br>(5)<br>(5)<br>(5)<br>(5)<br>(5)<br>(5)       | 1 <mark>定R 評</mark><br>37.23 8<br>37.23 8<br>37.21 8<br>37.21 8 | (面R 7.22<br>7.22<br>7.23<br>7.23            | 指值)       | 逆指値          | 取引証拠金<br>87,500<br>35,000<br>52,500<br>87,500 |  |
| ポジション<br>決済注3<br>No 通貨<br>1 USI<br>3 USI<br>4 USI          | /一覧<br>文をする場合は<br><mark> ベア 注文</mark><br>DJJPY 74<br>DJJPY 74<br>DJJPY 74<br>DJJPY 74  | 該当行を<br>番号<br>123799<br>123795<br>123786<br>123783 | Eクリックして <sup></sup><br>約定日時<br>10-07-1616<br>10-07-1616<br>10-07-1616<br>10-07-1616   | Fさし。<br>売<br>:56<br>:56<br>:56<br>:56 |                                                                               | D定R 評<br>37.23 8<br>37.23 8<br>37.21 8<br>37.21 8               | (面R<br>7.22<br>7.22<br>7.23<br>7.22<br>7.22 | 指値        | ≝指値          | 取引証拠金<br>87,500<br>35,000<br>52,500<br>87,500 |  |
| ポジション<br>決済注3<br>No 通貨<br>1 USI<br>2 USI<br>3 USI<br>4 USI | /一覧<br>文をする場合は<br><mark>ペア 注文</mark><br>DJJPY 74<br>DJJPY 74<br>DJJPY 74<br>DJJPY 74   | 該当行を<br>番号<br>123799<br>123795<br>123786<br>123783 | Eクリックして <sup></sup><br>約定日時<br>10-07-1616<br>10-07-1616<br>10-07-1616<br>10-07-1616   | Fallis<br>56<br>56<br>56<br>56        | 町<br>(5)<br>(5)<br>(5)<br>(5)<br>(5)<br>(5)<br>(5)<br>(5)<br>(5)<br>(5)       | D定R 評<br>37.23 8<br>37.23 8<br>37.21 8<br>37.21 8               | 面R<br>7.22<br>7.22<br>7.23<br>7.22          | 指値        | 逆指値          | 取引証拠金<br>87,500<br>35,000<br>52,500<br>87,500 |  |
| ボジション<br>決済注3<br>No 通貨<br>1 USI<br>2 USI                   | ノ一覧<br>文をする場合は<br>マアレ注文<br>DAJPY 74<br>DAJPY 74                                        | i該当行を<br>番号<br>123799<br>123795                    | 5クリックして <sup></sup><br>約定日時<br>10-07-16 16<br><mark>10-07-16 16</mark>                | Fさい。<br>売<br>:56<br>:56               | 町<br>(5)<br>(2)                                                               | 定R 評<br>37.23 8<br>37.23 8                                      | 価R<br>7.22<br>7.22                          | 指值        | 逆指値          | 取引証拠金<br>87,500<br>35,000                     |  |

上記の例は、「ポジション一覧」の売・買の各合計数量(枚数)が、ポジション集計に表示されています。

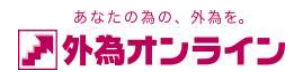

#### 11. ロスカットの説明

ロ座維持率が、各レバレッジ・コース別に設定されている自動ロスカット値(\*1)を下回ると、 全てのポジションが自動決済されます。

言い換えれば、⑥有効証拠金額が⑪ロスカット値を下回った時点でロスカット注文が実行されます。 ※損失を一定の範囲で抑えるためにロスカットを設定していますが、相場の急激な変動によっては、 御預け頂いた資産以上の損失が発生する可能性も有ります。

| 口座状況  |           |         |            |              | ×         |
|-------|-----------|---------|------------|--------------|-----------|
| グラフ表示 | 実効し       | バレッジ    | 14.54 倍 口級 | ·<br>整維持率 34 | 3.72 %    |
| ①口座資産 | 2,966,469 | ③預り評価残高 | 2,917,869  | ②取引証拠金       | 819,800   |
| 内担保評価 | 0         | ④注文中証拠金 | 314,000    | ⑩マージンコール値    | 0         |
|       |           | ⑤出金依頼額  | 100,000    | のロスカット値      | 204,950   |
| ②評価損益 | -48,600   | ⑥有効証拠金  | 2,817,869  |              |           |
| ・スポット | -48,600   | ②取引証拠金  | 819,800    | ⑫両建相殺証拠金     | 17,800    |
| ・スワップ | 0         | ⑧返還可能額  | 1,684,069  | ※新規注文可能額     | 1,684,069 |
| ・手数料  | 0         | ③不足額    | 0          |              |           |

## 口座維持率=⑥有効証拠金÷⑦取引証拠金×100

ロスカットされない為に、お客様ご自身の判断で余裕を持って保証金を預託して下さい。

- \* 1 自動ロスカット値 : L25R コース・L25R mini コース : 取引証拠金×100%
  - L25 コース・L25 mini コース : 取引証拠金× 20%

詳細は「外国為替証拠金取引説明書」の取引ルール 19 をご参照ください。

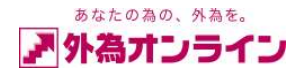

## 12. 強制決済の説明

L25 コース、L25 mini におきましては、証拠金判定時刻において、有効証拠金が取引証拠金を 下回っていないか確認(判定)を行います。有効証拠金が取引証拠金を下回っていた場合は、 保有する全てのポジションを成行注文にて決済いたします。

また、その時点で未約定の指値注文などがある場合には全て取り消されます。

| 口座状況  |           |         |            |              | ×         |
|-------|-----------|---------|------------|--------------|-----------|
| グラフ表示 | 実効し       | バレッジ    | 14.54 倍 🛛  | D座維持率 34     | 3.72 %    |
| ①口座資産 | 2,966,469 | ③預り評価残高 | 1 2,917,86 | 9 ②取引証拠金     | 819,800   |
| 内担保評価 | 0         | ④注文中証拠会 | È 314,00   | 0 10マーシンコール値 | 0         |
|       |           | ⑤出金依頼額  | 100,00     | 0 130ロスカット値  | 204,950   |
| ②評価損益 | -48,600   | ⑥有効証拠金  | 2,817,86   | 9            |           |
| ・スポット | -48,600   | ②取引証拠金  | 819,80     | 0 ⑫両建相殺証拠金   | 17,800    |
| ・スワップ | 0         | ⑧返還可能額  | 1,684,06   | 9 ※新規注文可能額   | 1,684,069 |
| ・手数料  | 0         | ⑨不足額    |            | 0            |           |

- 証拠金判定時刻・・・毎営業日午前6:45(米国サマータイム適用中は午前5:45)
- 実効レバレッジ・・・取引証拠金×25÷有効証拠金
- 総取引金額・・・実勢レート×保有数量
- ⑥有効証拠金=①口座資産+②評価損益-⑤出金依頼額
- ※「L25R コース・L25R mini コース」につきましては証拠金判定はございません。

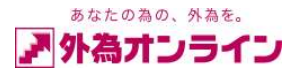

## 13. 入出金履歴照会、約定取引明細

□入出金履歴照会 □約定取引明細 □お客様情報 □アクセス履歴

〔注文明細〕画面の下部にあるメニューより、確認したい項目にチェックマークを入れてください。

## 〔入出金履歴照会〕

| 7 | 入出金履歴照会    |    |           |       |           |      |    |  |  |  |  |
|---|------------|----|-----------|-------|-----------|------|----|--|--|--|--|
| C | 絞込み条件      |    |           |       |           |      |    |  |  |  |  |
|   | 日付         | 区分 | 入金額       | 出金額   | 事由        | 依頼番号 | 方法 |  |  |  |  |
|   | 2006-04-21 | 出金 |           | 4,400 | 決済スポット損   |      | 自動 |  |  |  |  |
|   | 2006-04-20 | 出金 |           | 300   | 決済スポット損   |      | 自動 |  |  |  |  |
|   | 2006-04-20 | 入金 | 3,000,000 |       | 開設        | 40   | 振込 |  |  |  |  |
|   | 【合 計】      |    | 3,000,000 | 4,700 | 2,995,300 | ※差引  |    |  |  |  |  |
|   |            |    |           |       |           |      |    |  |  |  |  |
|   |            |    |           |       |           |      |    |  |  |  |  |
|   |            |    |           |       |           |      |    |  |  |  |  |
|   |            |    |           |       |           |      |    |  |  |  |  |
|   |            |    |           |       |           |      |    |  |  |  |  |

ロ座開設時から現時点までの入出金状況を確認することができます。 〔決済スポット益〕ポジションを決済した時の為替差益または差損が表示されます。 〔決済スワップ〕 ポジションを保有していた期間のスワップ合計額が表示されます。

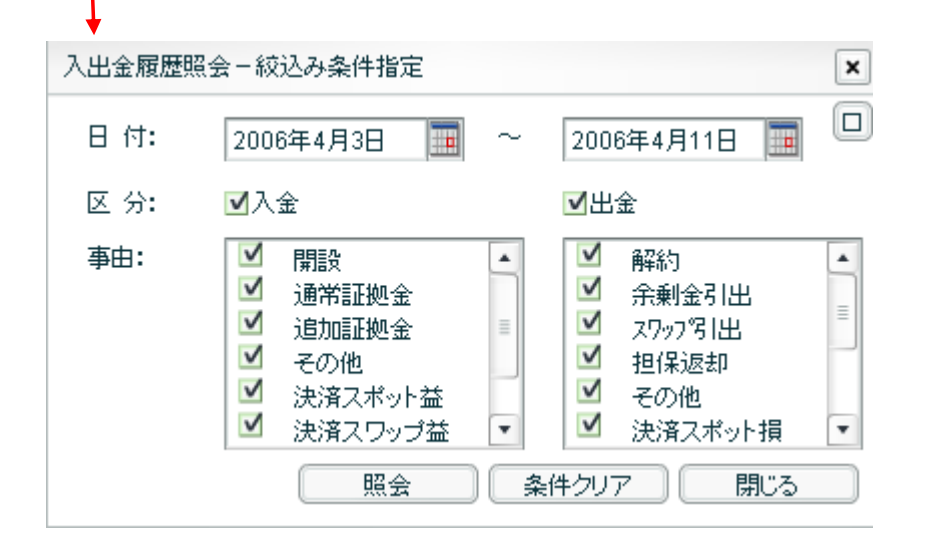

\*絞込み条件…

〔絞込み条件指定〕 ボタンをクリックすると、条件設定画面が開きます。 条件設定をすることによって、確認したい情報のみを表示することができます。

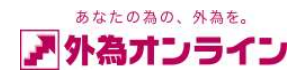

## 〔約定取引明細〕

←↑↓ ←

| 約   | 定取引明網                     | 細   |                 |                                 |                           |                        |                                           |                                  |                            |                                   |                                        |                           |                     |                 |        |      |           | ×      |
|-----|---------------------------|-----|-----------------|---------------------------------|---------------------------|------------------------|-------------------------------------------|----------------------------------|----------------------------|-----------------------------------|----------------------------------------|---------------------------|---------------------|-----------------|--------|------|-----------|--------|
| []  | क्रुट। 🗹                  | 新規  | ☑決済             | ] [約3                           | 2日 範囲                     | 200604                 | 11                                        | - 20060                          | )421                       | ] 検                               | 索                                      |                           |                     |                 |        |      |           | €↑↓    |
| INO | 注义者                       | 野石  | 約定              | 🛛 ण्ले                          | AX51                      | 刘家注义和                  | 田方した                                      | 画賞ペア                             | 元                          | 頁                                 | 約定R                                    | 新規手数料                     | 円貨R                 | 売買損益            | , 797° | 決    | ·済手数料     | 決済損益   |
| 1   |                           | 265 | 06-04-3         | 21 12:16                        | 決済                        |                        | 263 0                                     | 38P/JPY                          | 4                          |                                   | 209.18                                 |                           | 0                   | -4,40           | )      | 0    | 0         | -4,400 |
| 2   |                           | 264 | 06-04-2         | 1 11:12                         | 新規                        |                        | 264 E                                     |                                  |                            | 10                                | 144.76                                 |                           | 0                   |                 |        |      |           | =      |
| 3   |                           | 203 | 06-04-2         | 21 11.11                        | 新規                        |                        | 263 0                                     |                                  |                            | 10                                | 209.29                                 |                           | 0                   |                 |        |      |           |        |
| 5   |                           | 256 | 06-04-2         | 20.20:56                        | *//死<br>法溶                |                        | 255 U                                     | JSD/JPY                          |                            | 1                                 | 117.78                                 |                           | 0                   | -30             | 1      | 0    | 0         | -300   |
| 6   |                           | 255 | 06-04-3         | 0 20:55                         | 新規                        |                        | 255 U                                     | JSD/JPY                          | 1                          |                                   | 117.75                                 |                           | 0                   |                 |        |      |           | •      |
| VL  | /一ト照会                     |     | ┛□座             | 状況                              | 7                         | ポジション集                 | 集計                                        | ₫ポジシ                             | ョン一覧                       | i l                               | ┛注文明約                                  | B 🗆 🛛                     | 出金履歴                | 照会 <b>⊻</b> 約定取 | 3月1月8日 | お客様性 | <b>唐報</b> | アクセス履歴 |
|     | <u></u>                   | ト数権 | 斜] 치            | <b>ミジシ</b>                      | ョン                        | を建て                    | た時                                        | 時の片                              | 道手                         | 数料                                | 斗を表                                    | 示してい                      | ます。                 |                 |        |      |           |        |
|     | 所規→<br>決済指<br>[ <b>取引</b> |     | 斗〕オ<br>※<br>▲新規 | ポジシ<br>〔決済<br>€新規<br>【 <b>▼</b> | ョン<br>損益<br>手数<br> <br>決済 | を建て<br>=売買<br>料は別<br>] | <ul><li>た時<br/>【損益】</li><li>【約】</li></ul> | 時の片:<br>ム+ス<br>目で計<br><b>定日軍</b> | 道手<br>ワッ<br>上さ<br><b>囲</b> | 数 <sup>米</sup><br>プー<br>れっ<br>20( | <sup>料</sup> を表<br>-決済<br>ていま<br>06041 | 示してい<br>手数料〕<br>す。<br>1 ~ | ます。<br>となり<br>2006( | )ます。<br>0421 ]  | 検索     |      |           |        |

それぞれのボタンをクリックすると、表示枠を広げたり、狭くすることができます。 ※それぞれ1回クリックすると、1行明細が増減します。

#### 〔お客様情報〕

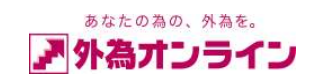

| お箸 | [樣情報]   | ×                          |
|----|---------|----------------------------|
|    |         | ↑↓                         |
| No | 項目      | 内容                         |
| 1  | お客様番号   | D08044347                  |
| 2  | お客様名    | 外為 太郎                      |
| 3  | 力ナ名     | ガイタメ タロウ                   |
| 4  | ご自宅郵便番号 | 1006224                    |
| 5  | ご自宅住所   | 東京都千代田区                    |
| 6  |         | 丸の内1-11-1                  |
| 7  |         | パシフィックセンチュリープレイス丸の内        |
| 8  | ご自宅電話番号 | 03-6812-2222               |
| 9  | 携帯電話番号  |                            |
| 10 | メールアドレス | info@gaitameonline.com 💽 💽 |

事前に登録されているお客様情報を確認することができます。

※ご登録内容に変更が生じた場合は、弊社までご連絡ください。

## [アクセス履歴]

| アク | アクセス履歴              |       |                |                      |  |  |  |  |  |
|----|---------------------|-------|----------------|----------------------|--|--|--|--|--|
|    |                     |       |                | $\uparrow\downarrow$ |  |  |  |  |  |
| No | アクセス時刻              | 処理名   | IPアドレス         | <b>^</b>             |  |  |  |  |  |
| 1  | 2006-03-10 10:27:01 | ログイン  | 210.190.201.54 |                      |  |  |  |  |  |
| 2  | 2006-03-09 21:54:42 | ログアウト | 210.190.201.54 |                      |  |  |  |  |  |
| 3  | 2006-03-09 20:44:07 | ログイン  | 210.190.201.54 |                      |  |  |  |  |  |
| 4  | 2006-03-09 20:43:06 | ログアウト | 210.190.201.54 |                      |  |  |  |  |  |
| 5  | 2006-03-09 15:38:21 | ログイン  | 210.190.201.54 |                      |  |  |  |  |  |
| 6  | 2006-03-09 11:40:35 | ログアウト | 210.190.201.54 | •                    |  |  |  |  |  |

ログイン、ログアウト履歴を確認することができます。

- 55 -

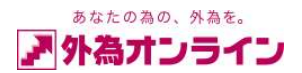

## 14. メニューバーの説明

## 14-1. 入出金サービス

| $\langle$         | 入出金サービス レポー                 | ト印刷 チャート ニ | ュース お知らせ 誘     | 定      |        |             | 顧客切替       | ログオフ      |
|-------------------|-----------------------------|------------|----------------|--------|--------|-------------|------------|-----------|
| i                 | 5客様番号: 1000744058           | 外為太郎様      | [外為オンライン(L50コー | -7.) ] | 全て最新表示 | 現在時刻: 10/07 | 7/12 13:13 | 【全サービス可能】 |
|                   | 入出金サービス                     | レポート印刷     | チャート           |        |        |             |            |           |
| (1)<br>(2)<br>(3) | 出金依頼登録<br>楽天銀行ジャス<br>クイック入金 | トマッチ入金口服   | 座のご案内          |        |        |             |            |           |

# 1 出金依頼登録

| 出金依頼登録                                                                         |       |        |     | × |  |  |  |
|--------------------------------------------------------------------------------|-------|--------|-----|---|--|--|--|
| 出金依頼                                                                           |       |        |     |   |  |  |  |
|                                                                                | 依頼日   | 依頼番号   | 依頼額 | Π |  |  |  |
|                                                                                | ж     | 新規登録…  |     |   |  |  |  |
| 登标)背出金依賴                                                                       |       |        |     |   |  |  |  |
|                                                                                |       |        |     |   |  |  |  |
| 出金可能額                                                                          | 28,90 | 0      | I   |   |  |  |  |
|                                                                                |       | _      |     |   |  |  |  |
| 出金依頼額                                                                          | 20000 | 20,000 |     |   |  |  |  |
| 登録                                                                             | ITE   | 取消     | 閉じる |   |  |  |  |
| 【出金依頼登録】<br>この画面より、出金依頼の登録・訂正・取消を行います。<br>登録済出金依頼・・・登録済みで、まだ出金処理されていない情報を一覧で表示 |       |        |     |   |  |  |  |
| します                                                                            |       |        |     | • |  |  |  |

取引画面より簡単に出金依頼をすることができます。(デモロ座では不可) 出金可能額の範囲内で〔出金依頼額〕に金額を入力後、登録ボタンをクリックしてください。 弊社にて確認後、お客様口座にお振込みいたします。

※通常時、毎営業日の夕刻 5:00 以降に、出金登録確認作業をさせていただきますので、 関連銀行は、翌営業日の手続きとなります。

※弊社営業日夕刻5:00以降の出金登録に関しましては、2営業日頂きますのでご注意ください。

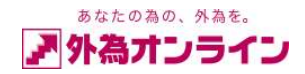

# ② 楽天銀行(旧イーバンク銀行)ジャストマッチ入金口座のご案内

| 楽天銀行ジャストマ                                                               | アッチ入金用口原                                              | 極のご案内                                              | ×                                                        |
|-------------------------------------------------------------------------|-------------------------------------------------------|----------------------------------------------------|----------------------------------------------------------|
| 楽天銀行・                                                                   | ジャストマッ                                                | チ入金用口層                                             | 座のご案内                                                    |
| お客様一人一人<br>ました。                                                         | (ログインID毎)                                             | に個々の専用                                             | 振込口座を設けさせていただき                                           |
| 下部に表示され<br>・従来よりお客様<br>・入金時にお願し<br>・複数口座(ログ<br>ますので入金口                  | ましたお客様入<br>ロ座への入金<br>いしていたメーバ<br>インID)をお持ち<br>座をご指定頂く | 、金専用口座へ<br>反映がすばや<br>レ送信の必要か<br>のお客様も各<br>(必要がありま) | お振込いただくことで<br>くできます。<br>がありません。<br>口座毎に専用振込先口座があり<br>さん。 |
| ご注意点<br>・振込の際は必ず<br>名義が異なる」<br>あります。<br>異なる名義です<br>・従来の口座へ(<br>ジャストマッチ) | げご本人名義で<br>場合は照合に開<br>お振込の際には<br>の振込はお控え<br>入金口座を優好   | お振込み下さ<br>制を必要とす<br>お手数でもメー<br>下さい。<br>も的に処理する     | い。<br>るため入金反映が遅れる場合が<br>ールにてお知らせ下さい。<br>ため入金反映が遅くなります。   |
| 銀行コード                                                                   | 0036                                                  | 銀行名                                                | 楽天                                                       |
| 支店コード                                                                   | 701                                                   | 支店名                                                | 法人第一                                                     |
| 口座種別                                                                    | 普通                                                    | 口座番号                                               | 000000                                                   |
| 口座名義人                                                                   | 株式会社外為                                                | オンライン 預調                                           | ŧD                                                       |
| 口座名義か                                                                   | カ)ガイタメオン                                              | ノライン ヨタクグ                                          | ïŦ                                                       |
|                                                                         |                                                       |                                                    | 間じる                                                      |

楽天銀行(旧イーバンク銀行)ジャストマッチ入金 は、お客様に(ログインID毎)個々の専用振込口座を 設けました。

お取引画面から表示される口座内容は、「お客様専用 振込口座」になりますので、お振込みの際はこちらの 画面より振込口座の詳細についてご確認ください。

ご入金の際は、必ずご本人様名義からご入金くださ い。 ご本人様名義以外からのご入金はお断りしておりま

す。

③ クイック入金

※〔クイック入金操作説明書〕をご参照ください。

http://www.gaitameonline.com/pdf/Quickmanual.pdf (クイック入金操作説明書)

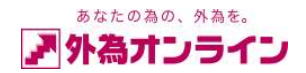

## 14-2. レポート印刷

| 入出金サービス レボート印刷 チャート ニュース お知らせ 設定            | 困った時は?                      | 「ログオフ」    |
|---------------------------------------------|-----------------------------|-----------|
| お客様番号: D100744058 外為 太郎 様 [外為れフティン(L50コース)] | 全て最新表示 現在時刻: 10/07/12 15:56 | 【全サービス可能】 |
|                                             |                             |           |
| レポーサ印刷 チャート ニュース                            |                             |           |
| ① 注文履歴明細                                    |                             |           |
| ② 約定取引明細                                    |                             |           |
| ③入出金明細表                                     |                             |           |
| ④ スワップ明細表                                   |                             |           |
| ⑤ 金融商品取引報告書                                 |                             |           |
| ⑥ 金融商品取引年間報告書                               |                             |           |
| ⑦ 月間取引残高報告書                                 |                             |           |
| ⑧ 証拠金残高・未決済ポジション状況                          |                             |           |
| ⑨ 旧金融先物取引法関連 ▶                              |                             |           |

## ①注文履歴明細

対象年月日までの過去(一定期間)にご注文されたすべての明細がレポートされます。

## 2 約定取引明細

対象年月日までの過去(一定期間)に約定されたお取引のすべての明細がレポートされます。

## ③入出金明細表

対象年月日までの過去(一定期間)に「外為オンライン」取引口座における入金/出金の明細がレポートされます。

## ④ スワップ明細表

対象年月日までの過去(一定期間)に発生したスワップ詳細を各通貨ペアごとに明細がレポートされます。

## ⑤ 金融商品取引報告書

対象年月日までの過去(一定期間)約定されたすべてのお取引がレポートされます。

## 6月間取引残高報告書

対象月の1カ月の取引、入出金、及び対象月の月末の未決済ポジション及び証拠金残高がレポートされます。

## ⑦ 証拠金残高・未決済ポジション状況

対象年月日の証拠金残高・未決済ポジションがレポートされます。

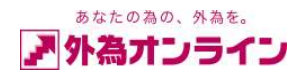

#### ⑧金融商品取引年間報告書

対象年月日までの過去(一定期間)における、お客様の金融先物取引に係る成立済みのお取引がすべて レポートされます。

取引期間内における期間内損益及び入出金状況がレポートされます。

※個人のお客様の場合、取引期間の開始日が1月1日になっていない場合は、確定申告用の証明書類 とはなりませんのでご注意下さい。

※法人のお客様の場合、決算日を指定してください。

※複数口座を保有されているお客様は全ての年間報告書の合算が申告額となります。

※申告用以外でご利用される場合は、任意の日付で結構です。

#### ④旧金融先物取引法関連

## ・口座資産 入出金報告書

対象年月日までの過去(一定期間)における、お取引口座内の入出金がすべてレポートされます。

## ・建玉、証拠金等現在残高報告書

対象年月日までの過去(一定期間)における、お客様の金融先物取引に係る建玉、証拠金等の残高が レポートされます。

#### 金融先物取引報告書

対象年月日までの過去(一定期間)における、お客様の金融先物取引に係る成立済みのお取引がすべて レポートされます。

各明細書、及び報告書におきましては、米国ニューヨーク時間を基準としております。 日本の以下の時間に該当いたします。 通常時 指定年月日の07:00~翌07:00まで 夏期時 指定年月日の06:00~翌06:00まで

#### 14-3. チャート

※チャート表示における操作に関しては、 [チャート機能操作マニュアル] をご参照ください。 http://www.gaitameonline.com/pdf/newchart.pdf (チャート機能操作マニュアル)

- 59 -

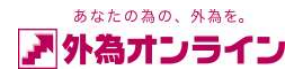

## 14-4. ニュース

為替のニュースを配信します。

| ニュース表示   |    |    | ×   |
|----------|----|----|-----|
| 【ニュース一覧】 |    |    |     |
| 配信日時     | 新着 | 件名 |     |
|          |    |    |     |
|          |    |    |     |
|          |    |    |     |
|          |    |    |     |
|          |    |    |     |
| 【本文】     |    |    |     |
|          |    |    |     |
|          |    |    | 閉じる |

## 14-5. お知らせ

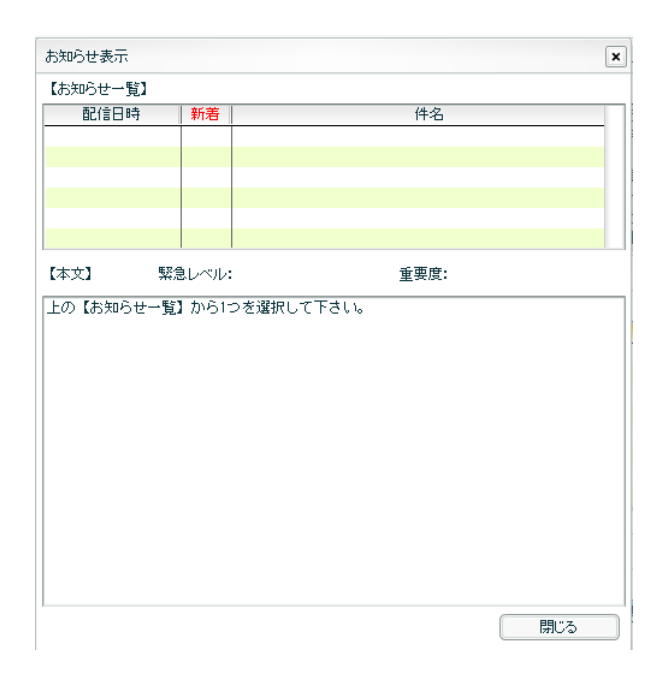

当社からお客様へのお知らせ情報を確認することが できます。

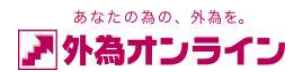

## 14-6. 設定 (アカウント変更)

| カウント変更                        |           |
|-------------------------------|-----------|
| バスワードの変更は以下より行って下さい。          |           |
| ① 現在のバスワードを入力してください。          |           |
| ◎新しいパスワードを入力して下さい。            |           |
| ③ 確認の為、新しいバスワードをもう一度入力して下     | さい。       |
| ● 次のパスワード変更ボタンを押下して下さい。       | パスワード変更   |
| メールアドレスの変更は以下より行って下さい。        |           |
| 現在のメールアドレスは、以下です。             |           |
| info@gaitameonline.com        |           |
| ① 新しいメールアドレスを入力して下さい。         |           |
| <br>② 確認の為、新しいメールアドレスをもう一度入力し | て下さい。     |
| <br>③ 次のメールアドレス変更ボタンを押下して下さい。 |           |
|                               | メールアドレス変更 |
|                               |           |

#### パスワードの変更を行うことが出来ます。

手順に従って現在のパスワードと新しい パスワードを入力後、〔パスワード変更〕ボタンを クリックしてください。

パスワードは機密保護のため定期的にメンテナンス することをお勧めします。

メールアドレスの変更を行うことができます。

入力項目に新しいメールアドレスを入力後、 〔メールアドレス変更〕ボタンをクリックして ください。

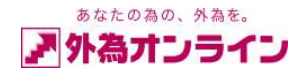

## 14-7. 設定(通貨ペア設定)

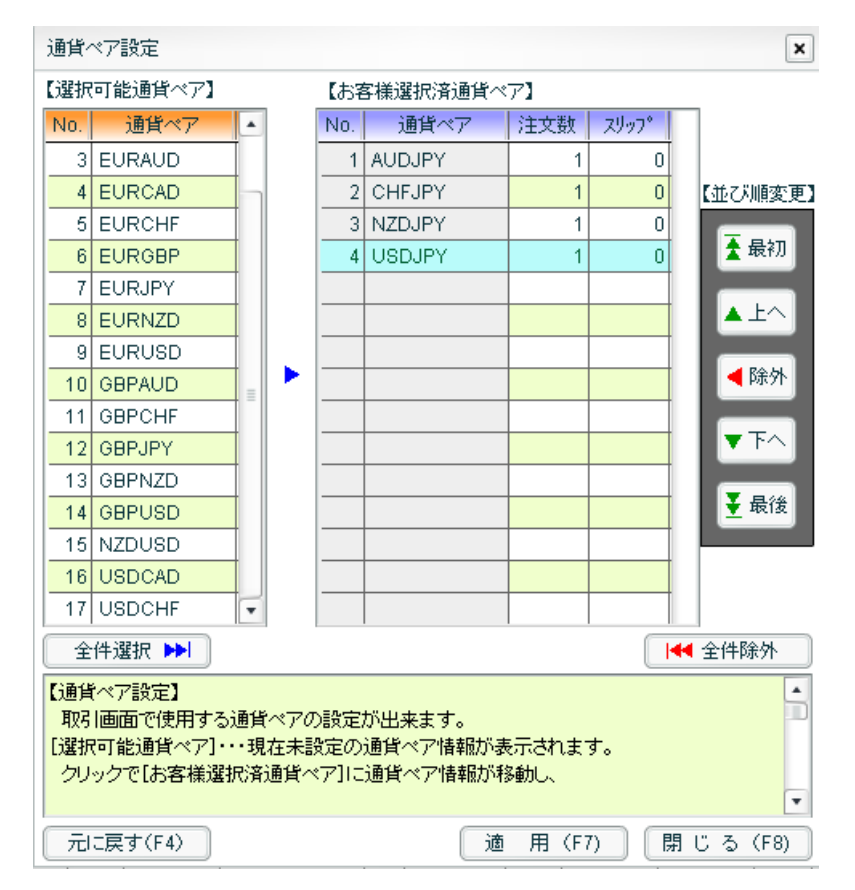

**取引画面で使用する通貨ペアの設定ができます。**(不要な通過ペアは画面に表示されません)

| 〔選択可能通貨ペア〕   | 現在未設定の通貨ペア情報が表示されます。クリックで〔お客様選択済通貨ペア〕 |
|--------------|---------------------------------------|
|              | に通貨ペア情報が移動し、設定編集が可能になります。             |
| 〔お客様選択済通貨ペア〕 | 通貨ペア設定をカスタマイズします。表示行をクリックすることで選択状態に   |
|              | なります。                                 |
| [No]         | 表示順序です。ここで設定された並び順が取引画面に適用されます。       |
| 〔通貨ペア〕       | 通貨ペア名です。お客様設定を適用すると、登録された通貨ベアだけが      |
|              | 取引画面に表示されるようになります                     |
| 〔注文数〕        | 新規注文(クイックトレード)時の初期表示注文数量(枚数)です。       |
| *            | (半角数字でご入力ください。                        |
| [スリップ]       | 新規・決済注文(クイックトレード)時の初期表示許容スリップです。      |
|              | ※半角数字でご入力下さい。                         |
| 〔並び順変更〕      | それぞれのボタンで、選択されている通貨ペアの並び順を変更できます。     |
| 〔全件選択〕       | 選択可能通貨ペア〕に表示されている全ての通貨ペア情報を           |
|              | 〔お客様選択済通貨ペア〕に移動します。                   |
| 〔全件除外〕       | 選択可能通貨ペア〕に表示されている全ての通貨ペア情報を排除して       |
|              | 〔選択可能通貨ペアに戻します。                       |
| 〔元に戻す〕       | 最後に適用された設定の状態に画面をもどします。               |
| 〔適用〕         | 画面上の設定を保存し、取引画面に反映します。この設定は変更されるまで    |
|              | 有効です。(ログアウトしても初期化されません)               |
| 〔閉じる〕        | クリックでこの設定画面を終了します。その際に画面上の設定は保存されない   |
|              | ので、ご注意下さい。                            |
|              | 保存したい場合は〔適用〕ボタンを先にクリックして下さい。          |

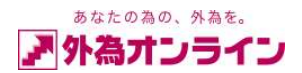

## 14-8. 「全て最新表示」ボタン

全て最新表示

取引情報すべて最新の情報に更新する場合、クリックしてください。内容が更新されます。

## 13-9. 「ログオフ」ボタン

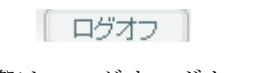

終了する際は、ログオフボタンで〔Yes〕を選択してください。

| 確認     |            |
|--------|------------|
| ログオフしま | す。よろしいですか? |
| Yes    | NO         |
|        | <u></u>    |

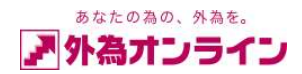

## 15. その他

## 15-1. スケルトン機能

新規注文、決済注文等でウィンドウがひらきますが、右肩の 💷 ボタンを押下すると ウィンドウ全体が薄く透きとおります。

| -   | ト照会        | ※新規注:      | 文をする   | 5場合には、該     | 当通   | ーム<br>貨ペアの | L/<br>)行を: | クリックし | て下さい    | , 104 M | ×   | 新         | 蜆注文【クイ・                    | ックトレード】                 | 13(01)           | avited x3+ 10 | 701712 10      | OF LES   |                       |
|-----|------------|------------|--------|-------------|------|------------|------------|-------|---------|---------|-----|-----------|----------------------------|-------------------------|------------------|---------------|----------------|----------|-----------------------|
| ۱.  | 貨ペア        | 売レー        | ŀ(bid) | 買レート(ask)   |      | 始値         | 7          | 寄値 🗌  | 安値      | 時刻      |     |           | 新規                         | 1                       |                  |               |                |          | 1                     |
| D.  | JPY        | A 8        | 38.89  | 88.90       |      | 88.6       | 2          | 89.14 | 88,56   | 16:07   | 1   | à         | 増べア                        | ***                     | E (USDJ          |               | 11 of = 10 000 | 通貨工      |                       |
| IR. | JPY<br>IPV |            | 11.98  | 112.00      |      | 112.0      | 2 1        | 12.39 | 111.66  | 16:07   |     |           | (HC 17                     | JISI A                  |                  |               | . 1201 10,000  | A A      | -                     |
| ID. | JPY        |            | 77 54  | 77 57       |      | 77.7       | 4          | 78.09 | 77.31   | 16:07   |     | 執         | 行条件                        | 210                     | クトレード(!          | ノアルブライス       | <u>)</u>       |          |                       |
| D.  | JPY        | $\nabla$ ( | 52.89  | 62.95       | -    | 62.9       | 9          | 63.19 | 62.70   | 16:07   |     | 摄         | 量                          |                         | 1 🗘              | )             |                |          |                       |
| D   | JPY        | A 8        | 36.03  | 86.08       |      | 85.7       | 0          | 86.41 | 85.70   | 16:07   | ٧   | 許         | 容スリップ                      |                         | 9 🛟              |               |                |          | 51                    |
| Ŷ   | ション一覧      |            |        |             |      |            |            |       |         |         |     |           |                            |                         |                  | <u>.</u>      |                |          | -                     |
| ŧ?  | 音注文をす      | る場合は       | 亥当行    | をクリックして     | Fali | ۱۰         |            |       |         |         |     |           |                            | 売 88                    | .89              | T             | 3 88.90        |          | ĐĐ                    |
| 5   | 通貨ペア       | 注文         | 野      | 約定日時        | 1    | 売り         | <b>e</b>   | 約定R   | 評価R     | 1       | 旨值  | ì         |                            | 100                     |                  |               | 5              |          | 謚                     |
|     | USD/JPY    | 72         | 71483  | 10-07-1215  | :31  | 2          | 5          | 88.80 | 88.88   |         |     |           |                            |                         |                  | 閉じる           |                |          | 4,000                 |
| 3   | USD/JPY    | 72         | 71480  | 10-07-12 15 | :31  | 3          | 2          | 88.81 | 88.88   |         |     | C         | 指他·逆指他                     |                         | FD               | 0 0 0         | 0              | IFDO     | 1,400                 |
| 4   | USDJPY     | 12         | /14/4  | 10-07-1215  | 31   |            | 5          | 88.80 | 88.88   |         |     | 63<br>半13 | E文内容確認<br>記の内容でこ<br>注文を登録す | 2】<br>ご注文をお受<br>するには、レー | け致します。<br>-トの表示さ | れている庑ま        | たは買ぼタンを        | き押して下さい。 | 4,000                 |
| Ż   | 中明細        |            |        |             |      |            |            |       |         |         |     |           |                            |                         |                  |               |                |          |                       |
| 1   | E 取消       | ) [A       | 図 🛛    | 【新規 ☑決》     | 育]   | 検索         |            | ※過去   | の注文間    | 開細を参    | 照する | 場合        | は、レポートE                    | 印刷でご確認                  | 下さい。             |               |                |          | $\leftarrow \uparrow$ |
|     | 一括注        | 文番号        | 注文     | 日時携         | 注文   | と状況        | 取引         | 注文種   | 別 通貨    | ~7      | 売   | 買         | 新規注文                       | 執行条件                    | 指定R              | 期限            |                | 備考       |                       |
| 100 | 72         | :65261     | 0-07-1 | 12 10:38    | 3    | 注文中        | 新規         | j     | IAS USI | O/JPY   |     | 5         |                            | 指値                      | 88.50            | 無期            | R.             |          |                       |

## ウィンドウが透き通った状態

| 人出   | 金サー         | ピス       | い レポー       | ト印刷チ        | <b>₩</b> -+ | ==     | -7 6    | ち知らせ   | 設定          | Ē   | 困っ7          | た時lt?   |              |               |                                          |                        | ログ:    | 17           |
|------|-------------|----------|-------------|-------------|-------------|--------|---------|--------|-------------|-----|--------------|---------|--------------|---------------|------------------------------------------|------------------------|--------|--------------|
| お客様  | 師号:         | D10      | 0744058     | 外為 太臣       | 耶 積         | ŧ      | [外為わ    | うわ (上) | 50コース)      | ]   |              |         | 全て最新         | 所表示           | 現在時刻: 10,                                | /07/12 16:08           | 【全サー   | -ビス可能】       |
| ν-   | 卜照会         | **       | f規注文をする     | 5場合には、該     | 当通貨         | ペアの行   | をクリックし  | て下さい。  |             | ×   | 新規           | 現注文【クイ・ | ックトレード       | -             |                                          | ~                      |        | ×            |
| 通    | 皆べア         |          | 売レート(bid)   | 買レート(ask)   | 3           | 始値     | 高値      | 安値     | 時刻          |     |              | 詳細      | 実効レ          | ドレッジ          | 3.67 f                                   | 音 口座維持率                | 136    | i 5 %        |
| USD. | IPY         | $\nabla$ | 88.86       | 88.87       | v           | 88.62  | 89.14   | 88,56  | 16:08       | 11  | 00           | 12      | 3.001        | 169           |                                          |                        |        |              |
| EUR  | IPY         |          | 111.91      | 111.93      |             | 112.02 | 112.39  | 111.66 | 16:08       |     | 꺤            | 1963年   | 米ト羽<br>3.007 | 개백 (US<br>869 | DJPY) L                                  | 1Lot = 10,000 <u>1</u> | EL 1   |              |
| GBP  | JPY<br>IDU  |          | 133.14      | 133.17      |             | 133.48 | 133.99  | 132.78 | 16:08       |     | 執            | 行条件     | クイシ          | パレー           | *(リアルプライス)                               |                        |        |              |
| AUDU | JPY<br>IDV  |          | 77.45       | 77.48       | 2           | 77.74  | 78.09   | 77.31  | 16:08       |     | - <b>#</b> # | 自证规金    | 213          | 600           |                                          |                        |        |              |
| CAD  | IPY         |          | 02.81       | 02.87       |             | 95 70  | 05.19   | 95.70  | 16:00       | 1   | 09.01        | 7.2016  | 53           | 400           | *                                        |                        | 外海方    | כזבל         |
| VIID |             | 1-       | 00.50       | 00.01       | -           | 05.10  | 00.41   | 05.10  | 110.00      | -1  | 87           | 谷人リッフ   |              | 9             |                                          |                        |        |              |
| ポジ   | ションー        | 覧        |             |             |             |        |         |        |             |     |              |         |              |               |                                          |                        |        | ×            |
| 決済   | <b>部注文を</b> | するり      | 易合は該当行      | をクリックしてて    | でおし 1。      |        | 1.20    |        |             |     |              | J.      | 売 88         | .86           | 買                                        | 88.87                  |        | $\leftarrow$ |
| NO 1 | 通貨ペア        |          | 注文番号        | 約定日時        | 元           | 5 頁    | 約定R     | 評価R    | 指           | 1直  | 逆指制          | E 1925  | 2000         | The second    |                                          | n and the              | .月 洗済  | 積益           |
| 2    | USD/JF      | Pγ       | 7271483     | 10-07-12 15 | 31          | 3      | 88.80   | 88.89  |             |     |              | 5       | 3,400        |               | -2,700                                   |                        |        | -2,00        |
| 3    | USD/JF      | PΥ       | 7271480     | 10-07-12 15 | 31          |        | 2 88.81 | 88.88  |             |     |              | 指值·逆指值  | <b>1</b> jo  | IFD           | 40 O C                                   | 0                      | DO     | 1.400        |
| 4    | USD/JF      | PY       | 7271474     | 10-07-12 15 | 31          |        | 5 88.80 | 88.88  |             |     |              | 8       | 3.000        | -             | 4,008                                    | 0                      | 0      | 4,000        |
|      |             |          |             |             |             |        |         |        |             |     | L            | 記の内容では  | 。<br>「注文をお受  | け致しま          | す。                                       |                        |        |              |
|      |             |          |             |             |             |        |         |        |             |     | ರ            | 主文を登録す  | わけは、レー       | -トの表示         | はれている売まれ                                 | とは(質)ボタンを押             | して下さい。 |              |
|      |             |          |             |             |             |        |         |        |             |     |              |         |              |               |                                          |                        |        |              |
| 1    |             |          |             |             |             |        |         |        |             |     | 11           |         |              |               |                                          |                        |        |              |
| )EX  | 中明翻         |          |             |             |             |        |         |        |             |     |              |         |              |               |                                          |                        |        | ×            |
| ETI  | E (取)       | 肖        | [取引]        | 【新規 ☑決済     | F ]         | 検索     | ※過:     | もの注文明  | 開始を参照       | 照する | 場合に          | ま、レポートE | 印刷でご確認       | 下さい。          | 10-00-00-00-00-00-00-00-00-00-00-00-00-0 |                        | _      | ←↓↓↓         |
| No   | 一括          | 主文者      |             | 日時携         | 注文初         | 影兄 取   | 引注文和    | 詞 通貨   | ~7          | 売   | 買            | 新規注文    | 執行条件         | 指定R           | 期限                                       | 1)                     | 制造     |              |
| 1    | 1           | /265     | 261 10-07-1 | 1210:38     | )王)         | 安中 新   | 7現 7    | 画常 USI | DUPY        | -   | 5            |         | 指值           | 88.50         | 無則形民                                     |                        |        |              |
|      |             |          |             |             |             |        |         |        |             |     |              |         |              |               |                                          |                        |        |              |
|      |             |          |             |             |             |        |         |        |             |     |              |         |              |               |                                          |                        |        |              |
| -    |             |          |             |             |             |        |         |        |             |     |              |         |              |               |                                          |                        |        |              |
|      |             |          | 1           |             |             |        | 1       |        |             |     |              |         |              |               | 1                                        | 1                      |        |              |
| 10   | 一卜照会        |          | ⊻□座状        | 況 💷         | ポジショ        | ン集計    | ビボジ     | ンヨン一覧  | <b>√</b> i∃ | E文明 | 細            | 山入山     | 出金履歷照会       | :約5           | 官取引 印刷細                                  | お客様情報                  | アクセン   | ス履歴          |
|      |             |          |             |             |             |        |         |        |             |     |              |         |              |               |                                          |                        |        |              |

※元に戻すには同じボタンをクリックします。

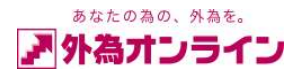

16. メール通知サービス

新規注文・決済注文が成立すると、指定されたメールアドレスにお知らせメールが届きます。

(例)

+--|「外為オンライン(デモ)」決済注文約定のお知らせ 外為 太郎 様 株式会社外為オンライン(デモ)の、 外為オンライン(デモ)をご利用いただき、有り難うございます。 外為オンライン(L25コース)において、 以下の決済注文が約定されましたのでお知らせいたします。 注文番号 :485 執行条件 : クイックトレート 通貨ペア : USDJPY 売買区分 : 売 数量 :15 約定レート: 88.74 約定日時 : 2010-07-14 12:06 |発行人:株式会社外為オンライン(デモ) | 関東財務局長(金商)第276号 | 金融先物取引業協会 会員番号1544 | 〒100-6224 東京都千代田区丸の内1-11-1 TEL : 03-6812-2222 FAX:03-5293-6133 | フリーダイヤル: 0120-465-104 URL : http://www.gaitameonline.com mailto : support@gaitameonline.com

この内容が、約定されました売買報告書の代替になります。 注文内容を必ず確認・保存して下さい。